## «Система динамической визуализации, оценки и анализа многообъектных иерархических структур антропогенных рисков организации (Система оценки и анализа антропогенных рисков организации)»

#### Руководство пользователя

Программный комплекс предназначен для оценки и прогнозирования антропогенных рисков организации, мониторинга психофизиологического состояния персонала.

#### Оглавление

| 1. Запуск программного комплекса                                                                                                    |
|----------------------------------------------------------------------------------------------------|
| 2. Матрицы риска                                                                                                    |
| 2.1. Матрица риска потери физической работоспособности 4                                                                                              |
| 2.2. Матрица риска потери физической работоспособности                                                                                                |
| 2.3. Матрица риска потери психофизиологической готовности 11                                                                                          |
| 2.4. Матрица риска нарушения психической адаптации14                                                                                                  |
| 3. Гистограммы распределения персонала различных возрастных групп, пола и должностей по группам риска                                                 |
| 3.1. Гистограммы распределения персонала различных возрастных групп,<br>пола и должностей по группам риска потери физической работоспособности<br>17  |
| 3.2. Гистограммы распределения персонала различных возрастных групп,<br>пола и должностей по группам риска потери психической работоспособности<br>25 |
| 3.3. Гистограммы распределения персонала различных возрастных групп, пола и должностей по группам риска потери психофизиологической готовности        |
| 3.4. Гистограммы распределения персонала различных возрастных групп, пола и должностей по группам риска нарушения психической адаптации 41            |

| 4. Индивидуальная статистика                                        | . 49 |
|---------------------------------------------------------------------|------|
| 4.1. Динамика изменения физической работоспособности                | . 49 |
| 4.2. Динамика изменения психической работоспособности               | . 54 |
| 4.3. Динамика изменения психофизиологической готовности             | . 59 |
| 4.4. Динамика изменения физической и психической работоспособности. | . 64 |
| 4.5. Динамика изменения психической адаптации                       | . 69 |
| 5. Протокол предсменного контроля                                   | . 74 |
| 6. Куб данных                                                       | . 76 |
| 7. Приложение                                                       | . 84 |
| 7.1. Печать окна                                                    | . 84 |
| 7.2. Увеличение (зуммирование)                                      | . 86 |
| 7.3. Экспорт в PowerPoint                                           | . 86 |
| 7.4. Экспорт таблицы в книгу Microsoft Excel                        | . 86 |
| 7.5. Экспорт таблицы в файл формата csv                             | . 87 |
| 7.6. Настройки кроссплота                                           | . 87 |
| 7.7. Настройки гистограмм                                           | . 88 |
| 7.8. Настройки диаграмм                                             | . 89 |
| 7.9. Настройки протокола                                            | . 91 |
| 7.10. Настройки программного комплекса                              | . 92 |
| 7.10.1. Задание точности значений параметров                        | . 92 |
| 7.10.2. Задание палитры                                             | . 92 |
| 7.10.3. Настройка инверсии палитры                                  | . 93 |
| 7.10.4. Аномалии параметров                                         | . 93 |
| 7.11. Управление окнами                                             | . 97 |
| 7.11.1. Список открытых окон                                        | . 97 |

#### 1. Запуск программного комплекса

Для запуска программного комплекса щелкните два раза левой клавишей мыши по ярлыку запуска программного комплекса.

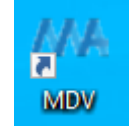

#### Ярлык запуска программного комплекса

После запуска откроется главное окно программы.

| MA MA      |         |         |          |         |         |     |    |    | _ | ×        |
|------------|---------|---------|----------|---------|---------|-----|----|----|---|----------|
| Обновление | Таблицы | Фильтры | Инструме | нты Окн | а Справ | вка |    |    |   |          |
| ± 💷        |         | X       |          | > 🛛     | ΠΦΓ     | ПР  | ΦΡ | ΠA |   | <u>ک</u> |
|            |         |         |          |         |         |     |    |    |   |          |
|            |         |         |          |         |         |     |    |    |   |          |
|            |         |         |          |         |         |     |    |    |   |          |
|            |         |         |          |         |         |     |    |    |   |          |
|            |         |         |          |         |         |     |    |    |   |          |
|            |         |         |          |         |         |     |    |    |   |          |
|            |         |         |          |         |         |     |    |    |   |          |
| ,          |         |         |          |         |         |     |    |    |   |          |

Главное окно программы

В верхней части окна располагается главное меню, состоящее из пунктов "Обновление", "Таблицы", "Фильтры", "Инструменты", "Настройки", "Окна", "Справка".

Под меню находится панель инструментов, кнопки на которой дублируют большинство пунктов главного меню. При наведении указателя мыши на кнопку появляется всплывающая подсказка о действии, которое этой кнопке соответствует.

#### 2. Матрицы риска

#### 2.1. Матрица риска потери физической работоспособности

Для открытия меню с выбором матриц риска нажмите левой кнопкой мыши на кнопку «Кроссплот» на главной панели инструментов.

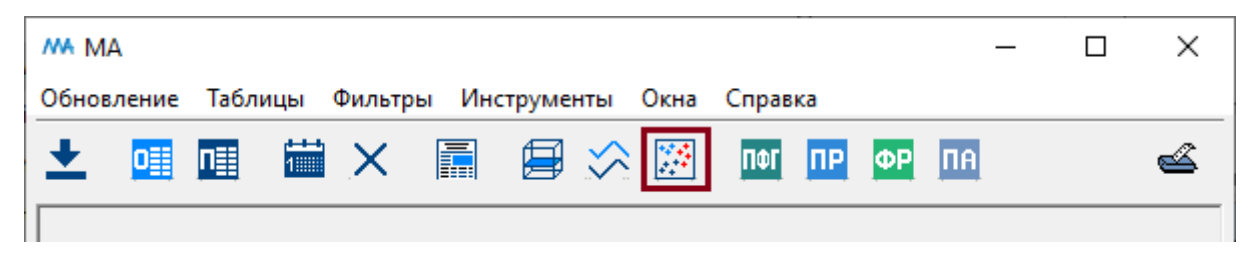

Кнопка «Кроссплот» на главной панели инструментов

После нажатия на кнопку «Кроссплот» будет открыто меню выбора матрицы риска.

| MA   | _        |    | $\times$ |
|------|----------|----|----------|
| Крос | сплоты – |    |          |
| ΠΨΓ  | ΠΡ       | ዋዋ | ΠA       |
|      |          |    |          |

Меню выбора матрицы риска

Для открытия матрицы риска потери физической работоспособности нажмите левой кнопкой мыши на кнопку «ФР».

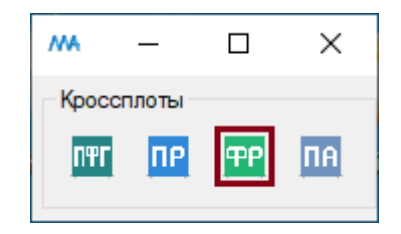

Кнопка «ФР» меню выбора матрицы риска

Для открытия матрицы риска потери физической работоспособности также можно воспользоваться пунктом главного меню «Инструменты. Кроссплот. ФР».

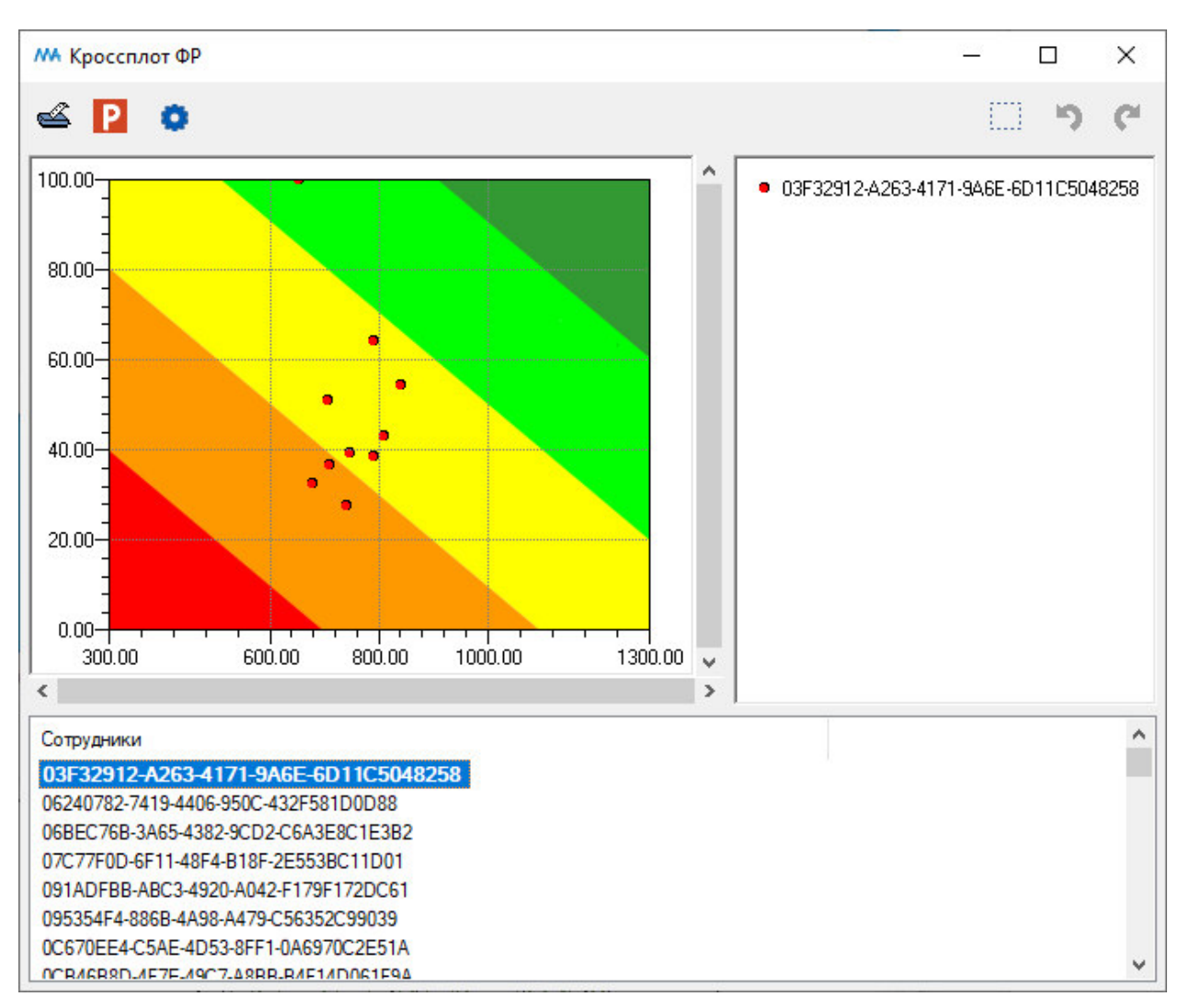

После нажатия на кнопку «ФР» в меню выбора матрицы риска откроется окно «Кроссплот ФР».

#### Окно «Кроссплот ФР»

В верхней части окна "Кроссплот ФР" точками на матрице риска потери физической работоспособности показано расположение результатов обследования выбранного сотрудника.

В нижней части окна расположен список сотрудников (или персональных идентификаторов сотрудников). На кроссплоте будут отображены результаты обследований тех сотрудников, которые были выбраны левой кнопкой мыши (для выбора нескольких объектов используйте клавиши Ctrl и Shift).

Области матрицы прокрашены пятью цветами от темно-зеленого до красного в соответствии с пятью группами риска.

Группа риска:

Группа 5 Критический риск потери физической работоспособности
Группа 4 Высокий риск потери физической работоспособности
Группа 3 Средний риск потери физической работоспособности
Группа 2 Низкий риск потери физической работоспособности
Группа 1 Очень низкий потери физической работоспособности

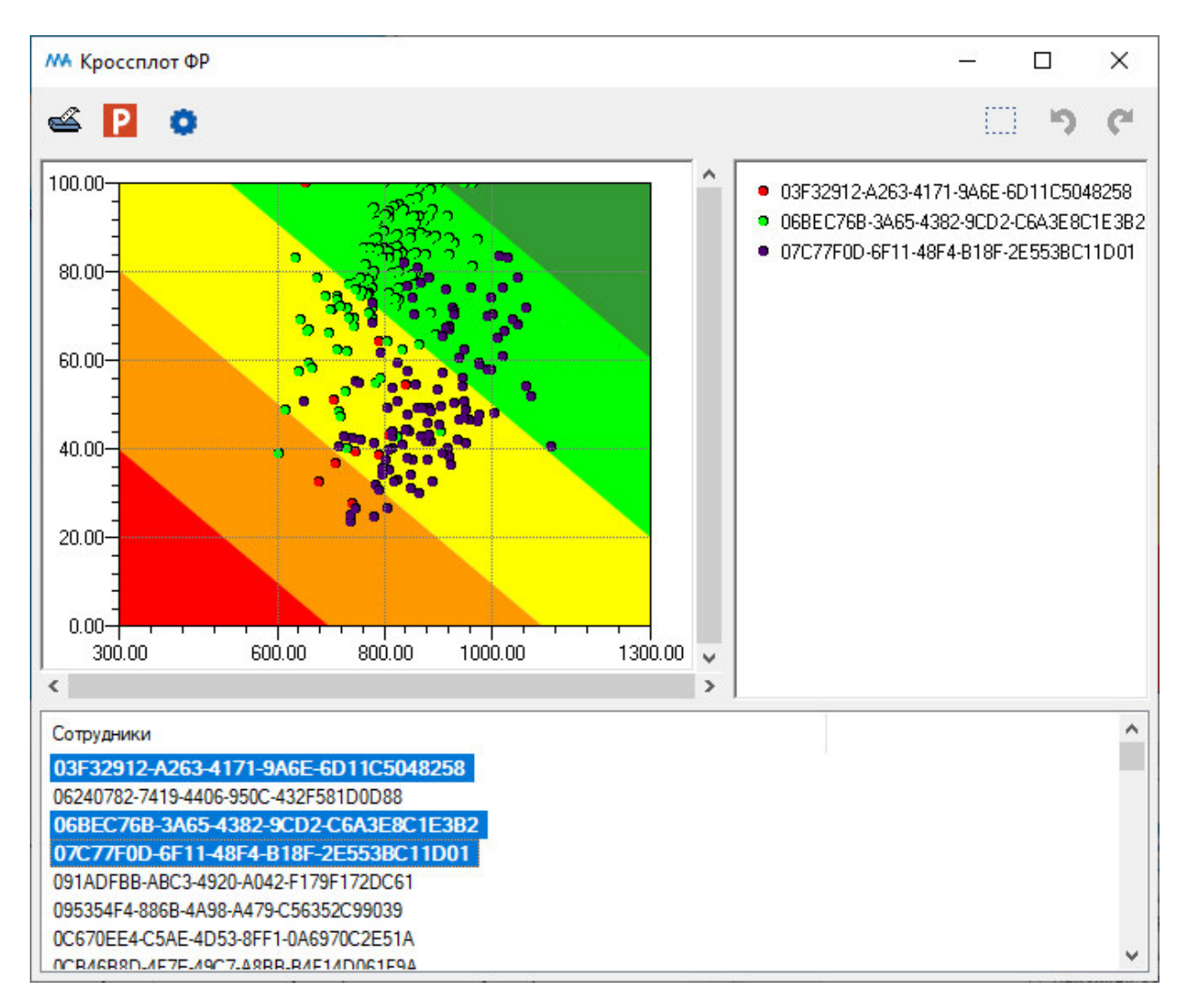

Окно «Кроссплот ФР». Выбраны несколько сотрудников

Вверху окна расположены следующие кнопки:

Комплекса (см. пункт оглавления Печать окна)

**Р** Экспорт в PowerPoint является универсальным инструментом для окон программного комплекса (см. пункт оглавления <u>Экспорт в PowerPoint</u>)

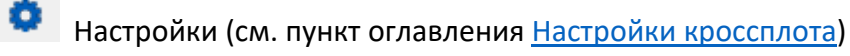

Увеличение (зуммирование) части окна (см. пункт оглавления <u>Увеличение</u> (зуммирование))

Отменить увеличение

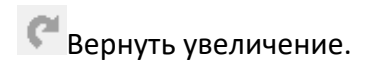

#### 2.2. Матрица риска потери физической работоспособности

Для открытия меню с выбором матриц риска нажмите левой кнопкой мыши на кнопку «Кроссплот» на главной панели инструментов.

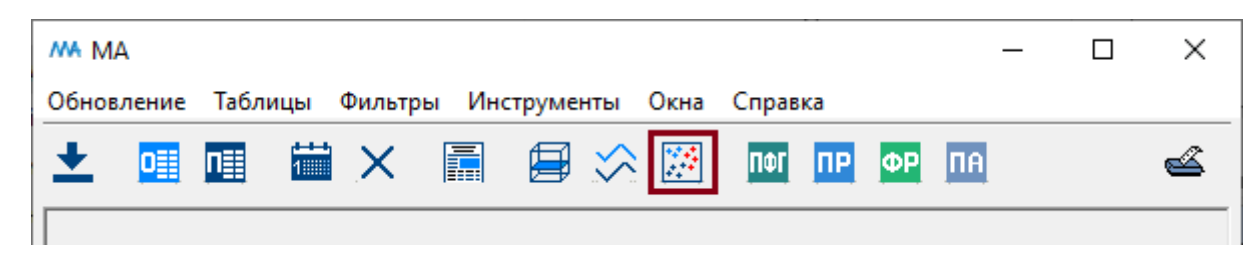

Кнопка «Кроссплот» на главной панели инструментов

После нажатия на кнопку «Кроссплот» будет открыто меню выбора матрицы риска.

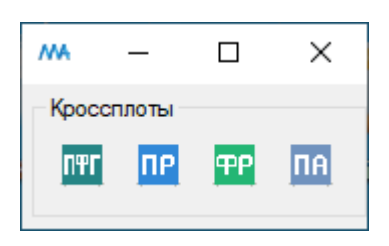

Меню выбора матрицы риска

Для открытия матрицы риска потери психической работоспособности нажмите левой кнопкой мыши на кнопку «ПР».

| MA    | _      |    | $\times$ |
|-------|--------|----|----------|
| Кросс | сплоты |    |          |
| ΠΨΓ   | ΠΡ     | ዋዋ | ΠA       |

Кнопка «ПР» меню выбора матрицы риска

Для открытия матрицы риска потери психической работоспособности также можно воспользоваться пунктом главного меню «Инструменты. Кроссплот. ПР».

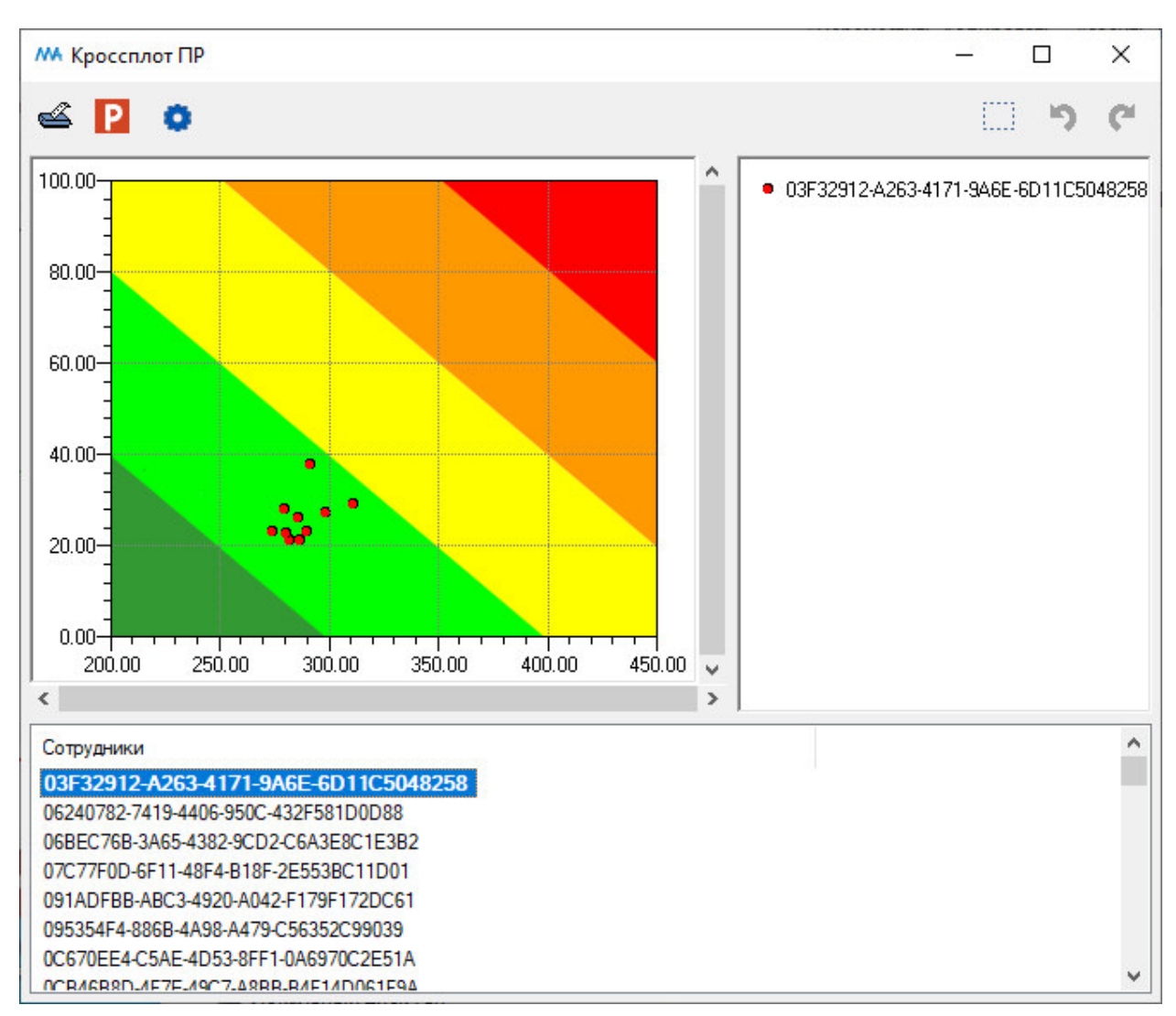

После нажатия на кнопку «ПР» в меню выбора матрицы риска откроется окно «Кроссплот ПР».

#### Окно «Кроссплот ПР»

В верхней части окна "Кроссплот ПР" точками на матрице риска потери психической работоспособности показано расположение результатов обследования выбранного сотрудника.

В нижней части окна расположен список сотрудников (или персональных идентификаторов сотрудников). На кроссплоте будут отображены результаты обследований тех сотрудников, которые были выбраны левой кнопкой мыши (для выбора нескольких объектов используйте клавиши Ctrl и Shift).

Области матрицы прокрашены пятью цветами от темно-зеленого до красного в соответствии с пятью группами риска.

Группа риска:

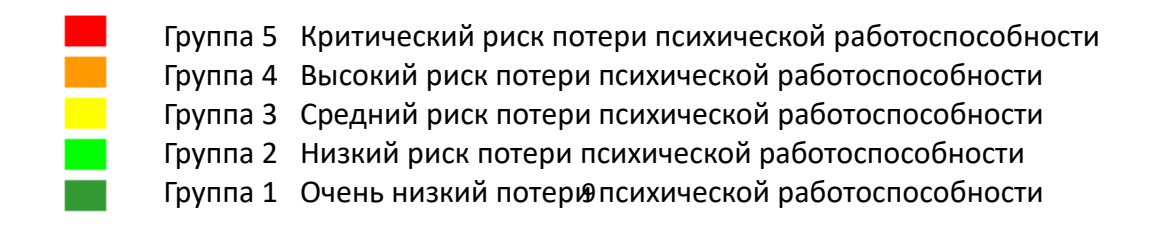

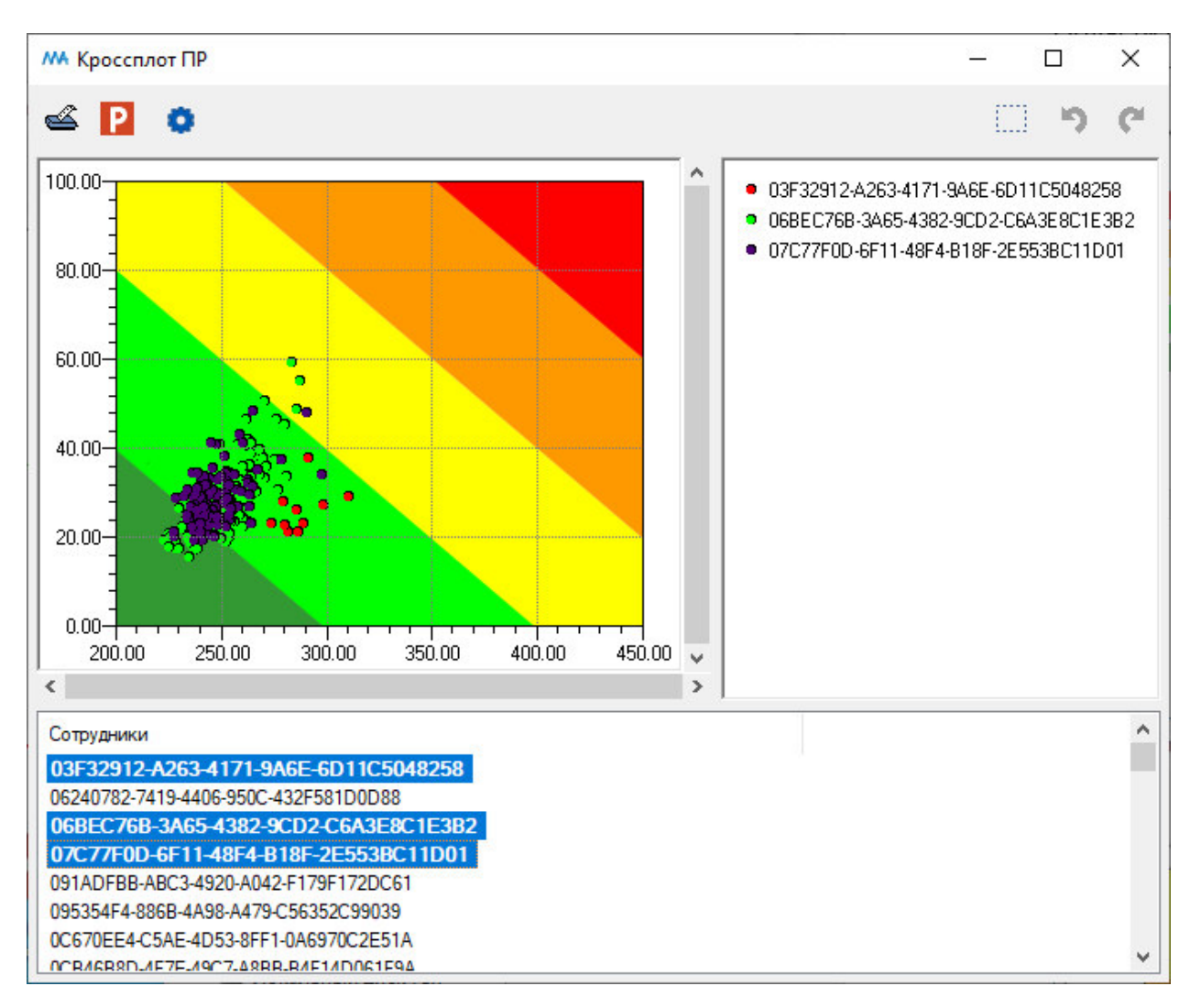

Окно «Кроссплот ПР». Выбраны несколько сотрудников

Вверху окна расположены следующие кнопки:

Печать окна является универсальным инструментом для окон программного комплекса (см. пункт оглавления <u>Печать окна</u>)

**Ш**Экспорт в PowerPoint является универсальным инструментом для окон программного комплекса (см. пункт оглавления <u>Экспорт в PowerPoint</u>)

Настройки (см. пункт оглавления <u>Настройки кроссплота</u>)

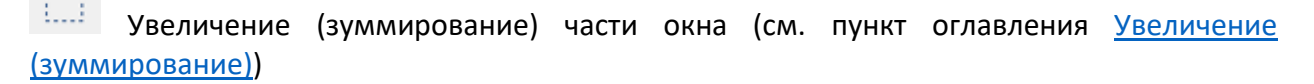

🤉 Отменить увеличение

Вернуть увеличение.

#### 2.3. Матрица риска потери психофизиологической готовности

Для открытия меню с выбором матриц риска нажмите левой кнопкой мыши на кнопку «Кроссплот» на главной панели инструментов.

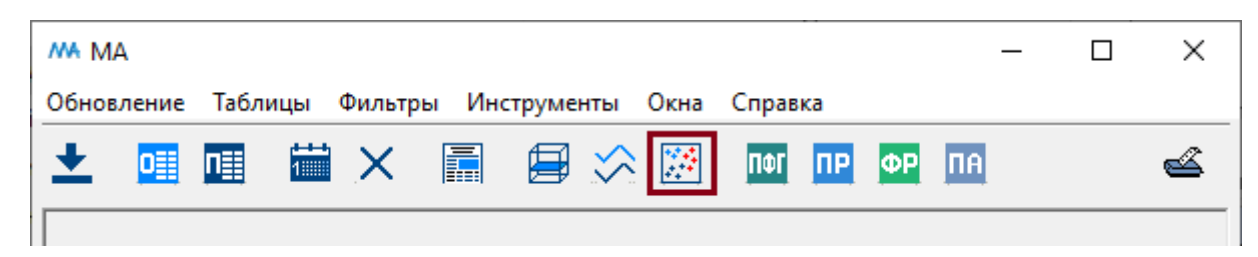

Кнопка «Кроссплот» на главной панели инструментов

После нажатия на кнопку «Кроссплот» будет открыто меню выбора матрицы риска.

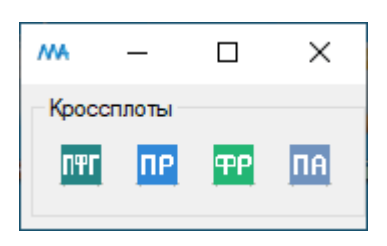

Меню выбора матрицы риска

Для открытия матрицы риска потери психофизиологической готовности нажмите левой кнопкой мыши на кнопку «ПФГ».

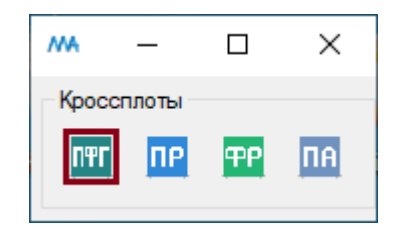

Кнопка «ПФГ» меню выбора матрицы риска

Для открытия матрицы риска потери психофизиологической готовности также можно воспользоваться пунктом главного меню «Инструменты. Кроссплот. ПФГ».

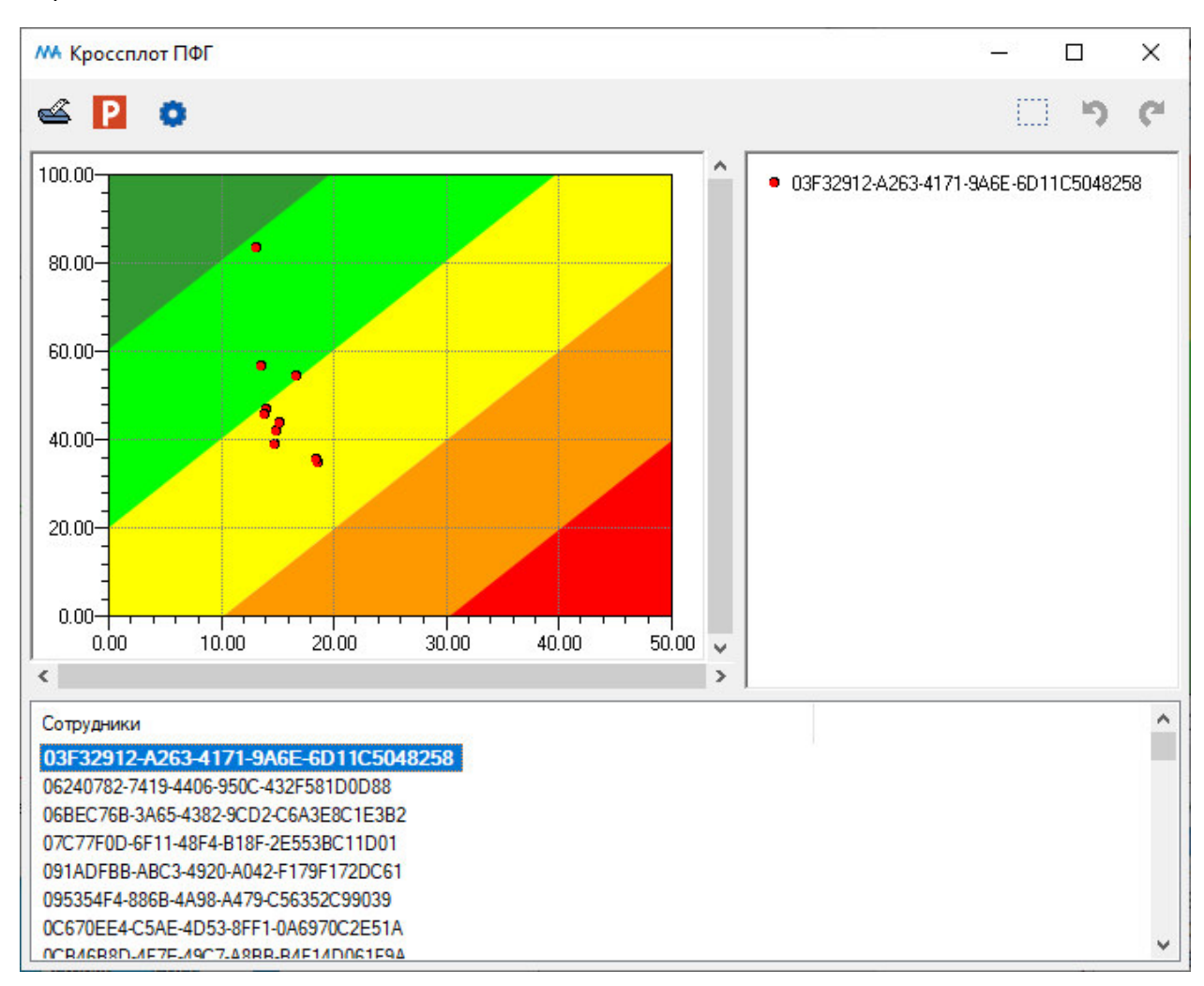

После нажатия на кнопку «ПФГ» в меню выбора матрицы риска откроется окно «Кроссплот ПФГ».

#### Окно «Кроссплот ПФГ»

В верхней части окна "Кроссплот ПФГ" точками на матрице риска потери психофизиологической готовности показано расположение результатов обследования выбранного сотрудника.

В нижней части окна расположен список сотрудников (или персональных идентификаторов сотрудников). На кроссплоте будут отображены результаты обследований тех сотрудников, которые были выбраны левой кнопкой мыши (для выбора нескольких объектов используйте клавиши Ctrl и Shift).

Области матрицы прокрашены пятью цветами от темно-зеленого до красного в соответствии с пятью группами риска.

Группа риска:

| Группа 5 | Критический риск потери психофизиологической готовности  |
|----------|----------------------------------------------------------|
| Группа 4 | Высокий риск потери психофизиологической готовности      |
| Группа З | Средний риск потери психофизиологической готовности      |
| Группа 2 | Низкий риск потери психофизиологической готовности       |
| Группа 1 | Очень низкий риск потери психофизиологической готовности |

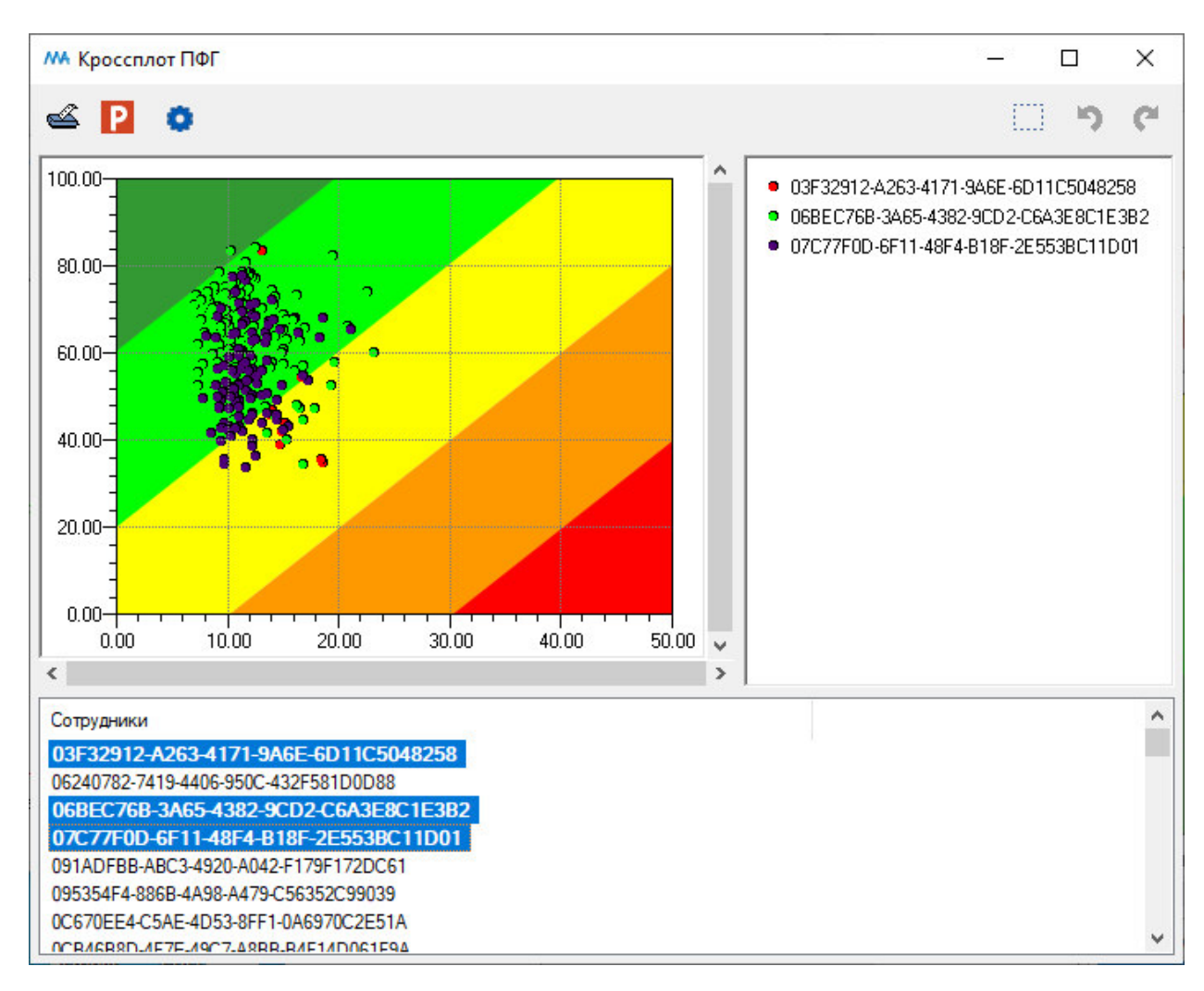

#### Окно «Кроссплот ПФГ». Выбраны несколько сотрудников

Вверху окна расположены следующие кнопки:

Комплекса (см. пункт оглавления <u>Печать окна</u>)

**Р** Экспорт в PowerPoint является универсальным инструментом для окон программного комплекса (см. пункт оглавления <u>Экспорт в PowerPoint</u>)

Настройки (см. пункт оглавления Настройки кроссплота)

Увеличение (зуммирование) части окна (см. пункт оглавления <u>Увеличение</u> (зуммирование))

🔊 Отменить увеличение

Вернуть увеличение.

#### 2.4. Матрица риска нарушения психической адаптации

Для открытия меню с выбором матриц риска нажмите левой кнопкой мыши на кнопку «Кроссплот» на главной панели инструментов.

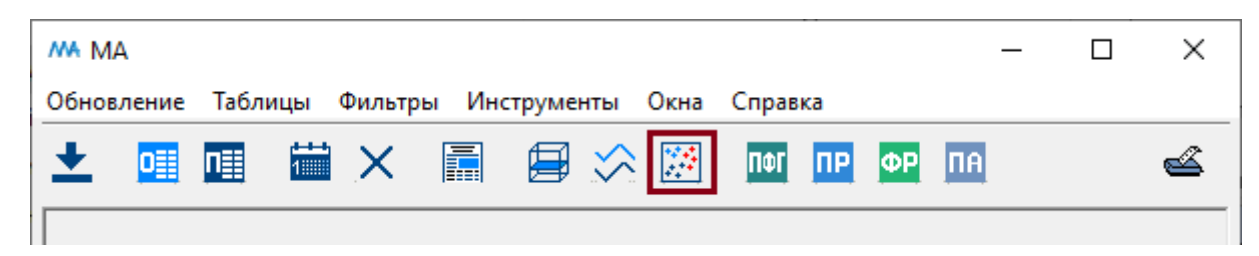

Кнопка «Кроссплот» на главной панели инструментов

После нажатия на кнопку «Кроссплот» будет открыто меню выбора матрицы риска.

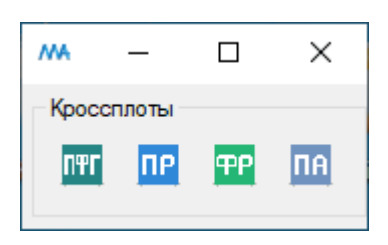

Меню выбора матрицы риска

Для открытия матрицы риска нарушения психической адаптации нажмите левой кнопкой мыши на кнопку «ПА».

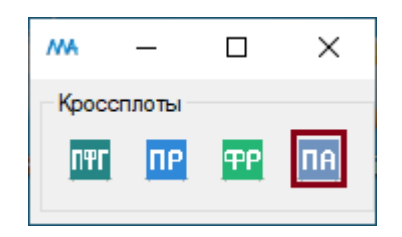

Кнопка «ПА» меню выбора матрицы риска

Для открытия матрицы риска нарушения психической адаптации также можно воспользоваться пунктом главного меню «Инструменты. Кроссплот. ПА».

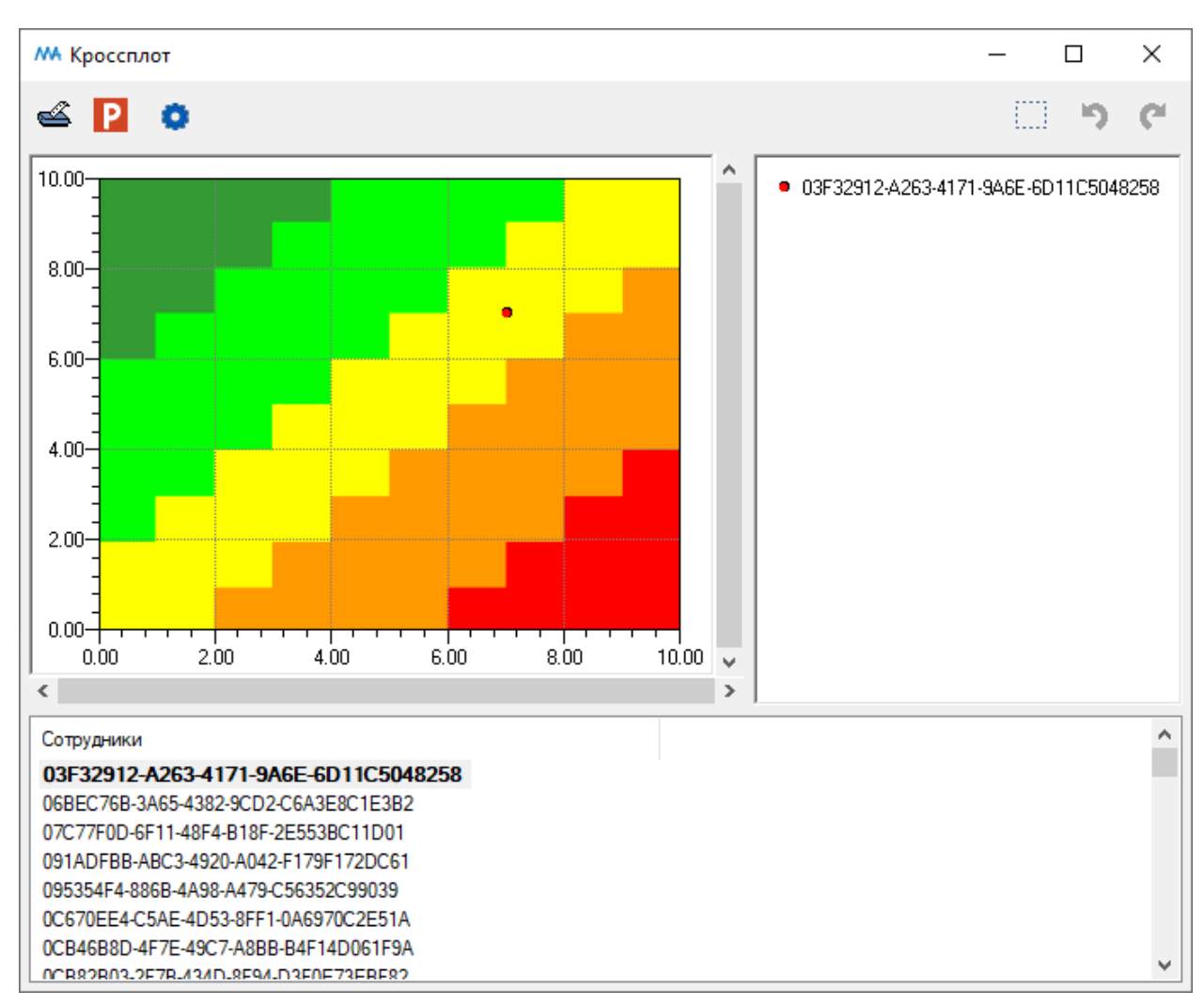

После нажатия на кнопку «ПА» в меню выбора матрицы риска откроется окно «Кроссплот ПА».

Окно «Кроссплот ПА»

В верхней части окна "Кроссплот ПА" точками на матрице риска нарушения психической адаптации показано расположение результатов обследования выбранного сотрудника.

В нижней части окна расположен список сотрудников (или персональных идентификаторов сотрудников). На кроссплоте будут отображены результаты обследований тех сотрудников, которые были выбраны левой кнопкой мыши (для выбора нескольких объектов используйте клавиши Ctrl и Shift).

Области матрицы прокрашены пятью цветами от темно-зеленого до красного в соответствии с пятью группами риска.

Группа риска:

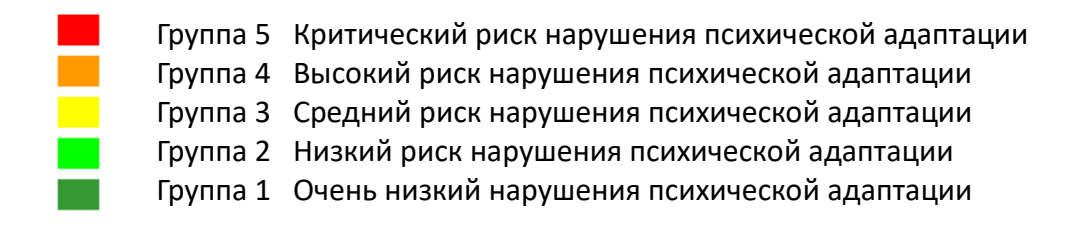

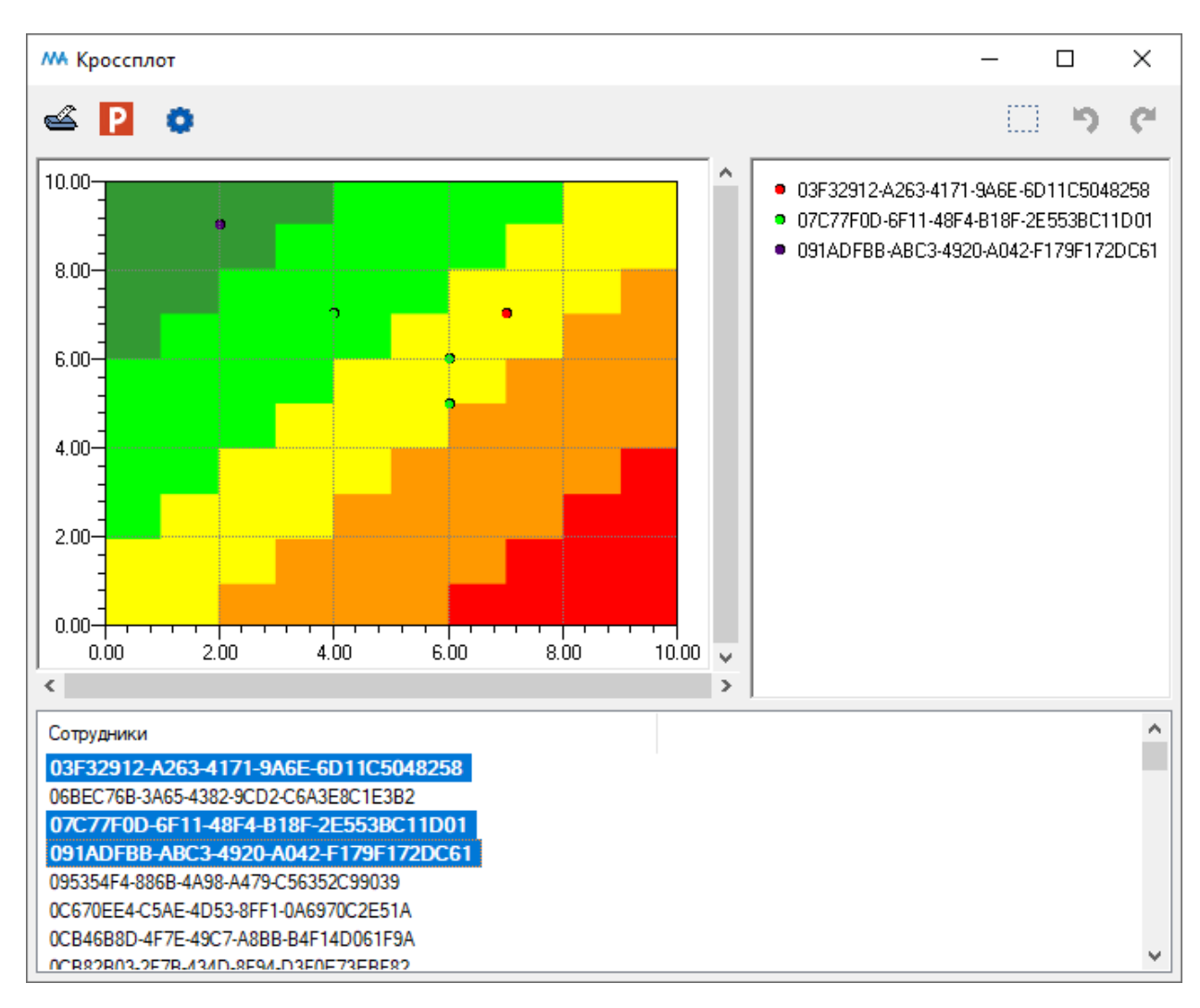

#### Окно «Кроссплот ПА». Выбраны несколько сотрудников

Вверху окна расположены следующие кнопки:

Комплекса (см. пункт оглавления <u>Печать окна</u>)

### Ρ

Экспорт в PowerPoint является универсальным инструментом для окон программного комплекса (см. пункт оглавления <u>Экспорт в PowerPoint</u>)

Настройки (см. пункт оглавления Настройки кроссплота)

Увеличение (зуммирование) части окна (см. пункт оглавления <u>Увеличение</u> (зуммирование))

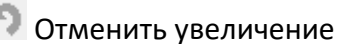

Вернуть увеличение.

- 3. Гистограммы распределения персонала различных возрастных групп, пола и должностей по группам риска
  - 3.1. Гистограммы распределения персонала различных возрастных групп, пола и должностей по группам риска потери физической работоспособности

Для открытия окна «Гистограммы ФР» с гистограммами распределения персонала различных возрастных групп, пола и должностей по группам риска потери физической работоспособности нажмите на кнопку «ФР» на главной панели инструментов.

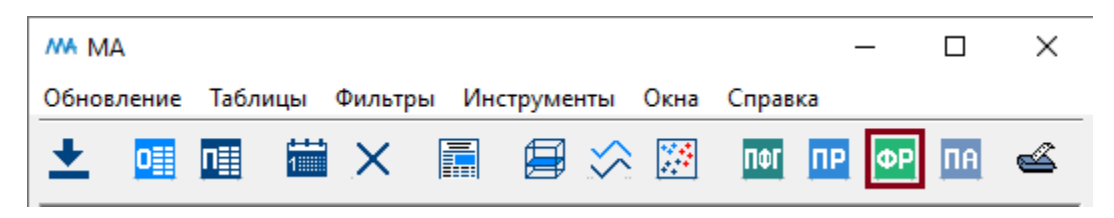

Кнопка «ФР» на главной панели инструментов

Также окно «Гистограммы ФР» можно открыть, выбрав пункт «Инструменты. Гистограммы. ФР» в главном меню.

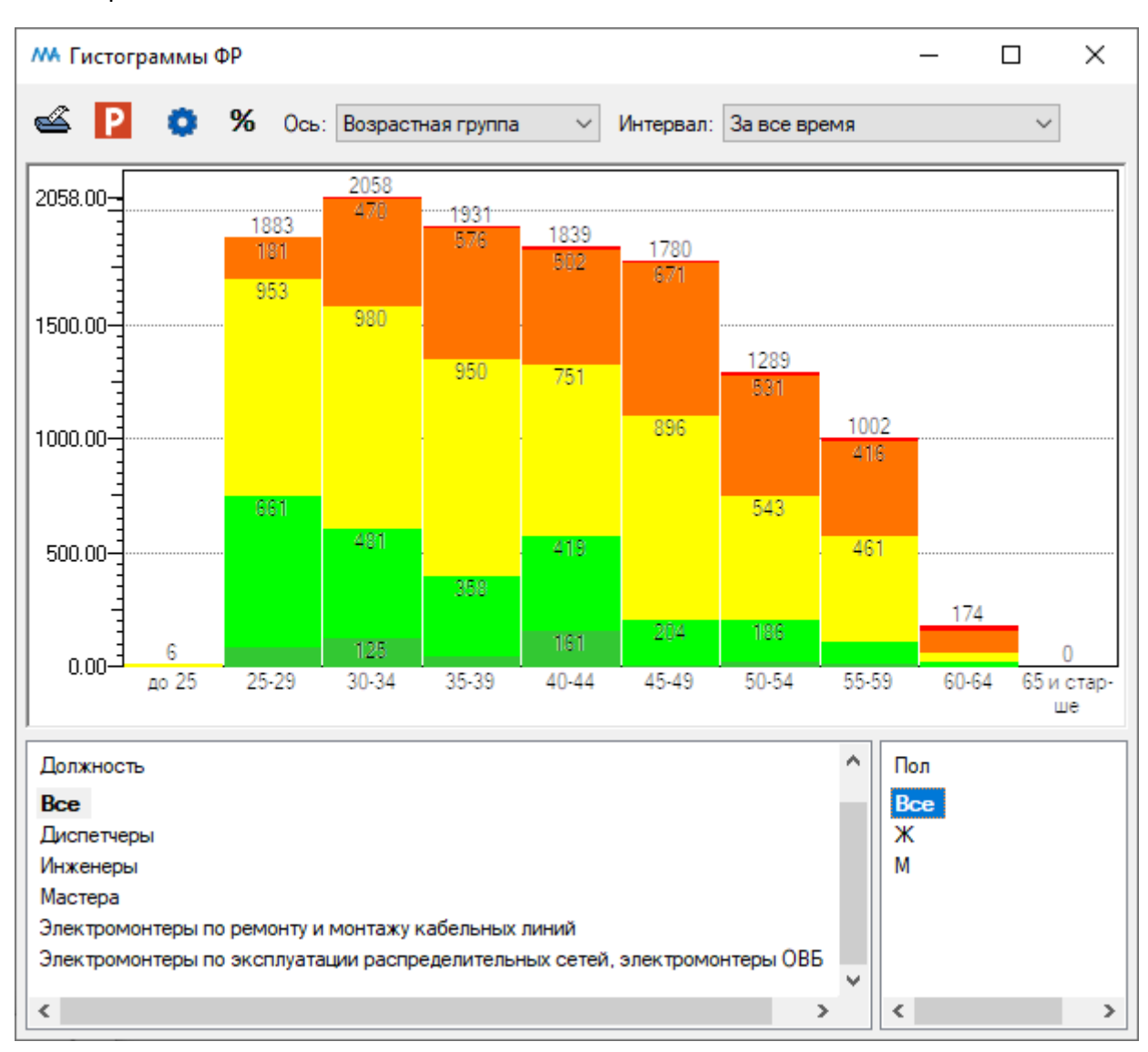

После нажатия кнопку «ФР» на главной панели инструментов будет открыто окно «Гистограммы ФР».

Окно «Гистограммы ФР»

В окне «Гистограммы ФР» представлено распределение результатов обследований сотрудников по пяти группам риска потери физической работоспособности.

Группа риска:

| Группа 5 | Критический риск потери физической работоспособности |
|----------|------------------------------------------------------|
| Группа 4 | Высокий риск потери физической работоспособности     |
| Группа З | Средний риск потери физической работоспособности     |
| Группа 2 | Низкий риск потери физической работоспособности      |
| Группа 1 | Очень низкий потери физической работоспособности     |

В верхней части окна "Гистограммы ФР" в списке «Ось» можно выбрать пункт меню «Возрастная группа» или «Должность».

Если выбран пункт списка «Возрастная группа», гистограмма распределения персонала по группам риска строится по возрастным группам.

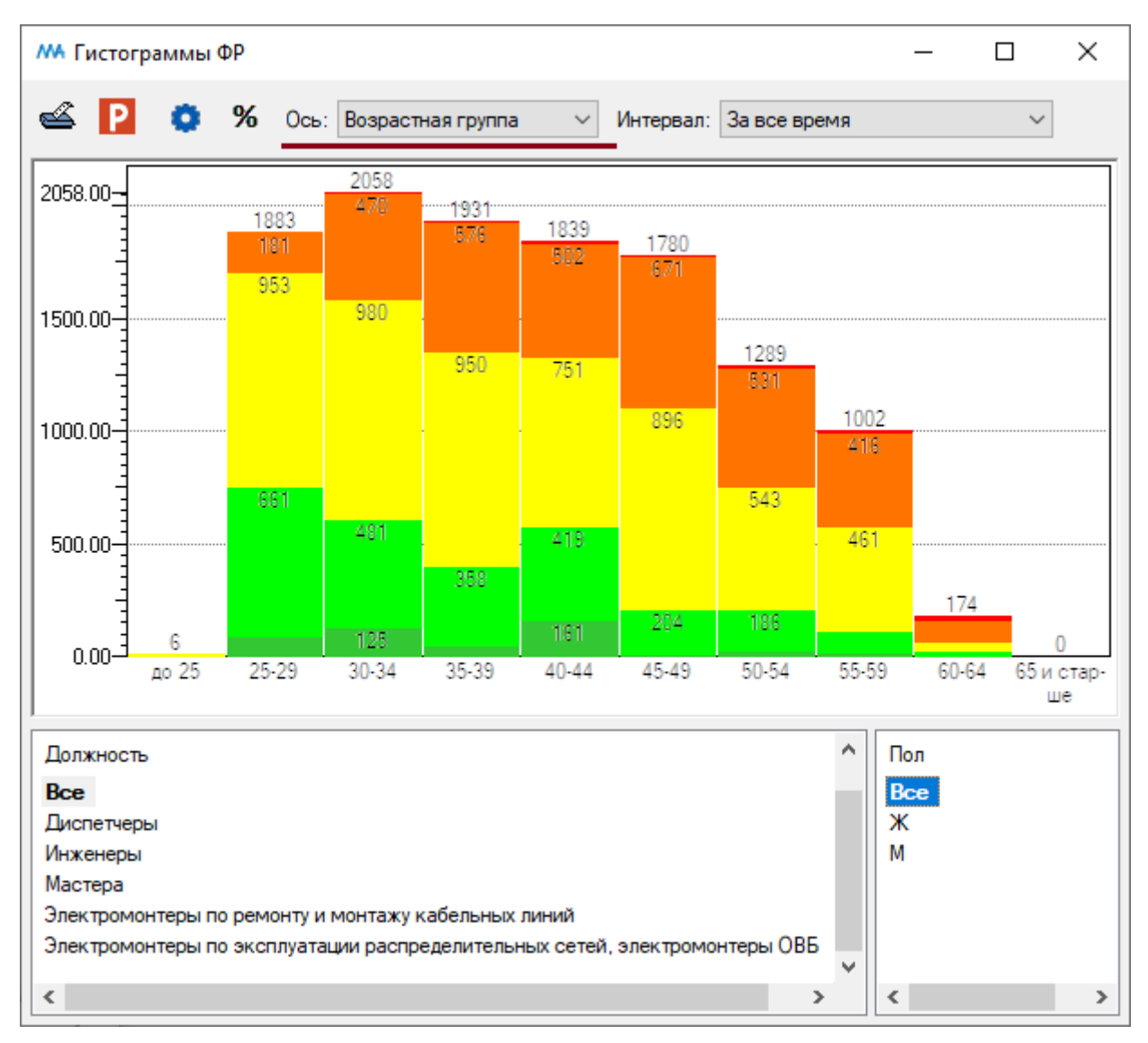

Окно «Гистограммы ФР». Гистограмма построена по возрастным группам

В верхней части окна справа в поле «Интервал» можно выбрать временной интервал, за который строится гистограмма.

В нижней левой части окна расположен список должностей сотрудников и пункт «Все» (итого по всем должностям).

В нижней правой части окна расположен список полов (М — мужской, Ж - женский) и пункт «Все» (итого мужчин и женщин).

В виде гистограмм будут отображены результаты обследований тех сотрудников, должности и пол которых были выбраны левой кнопкой мыши.

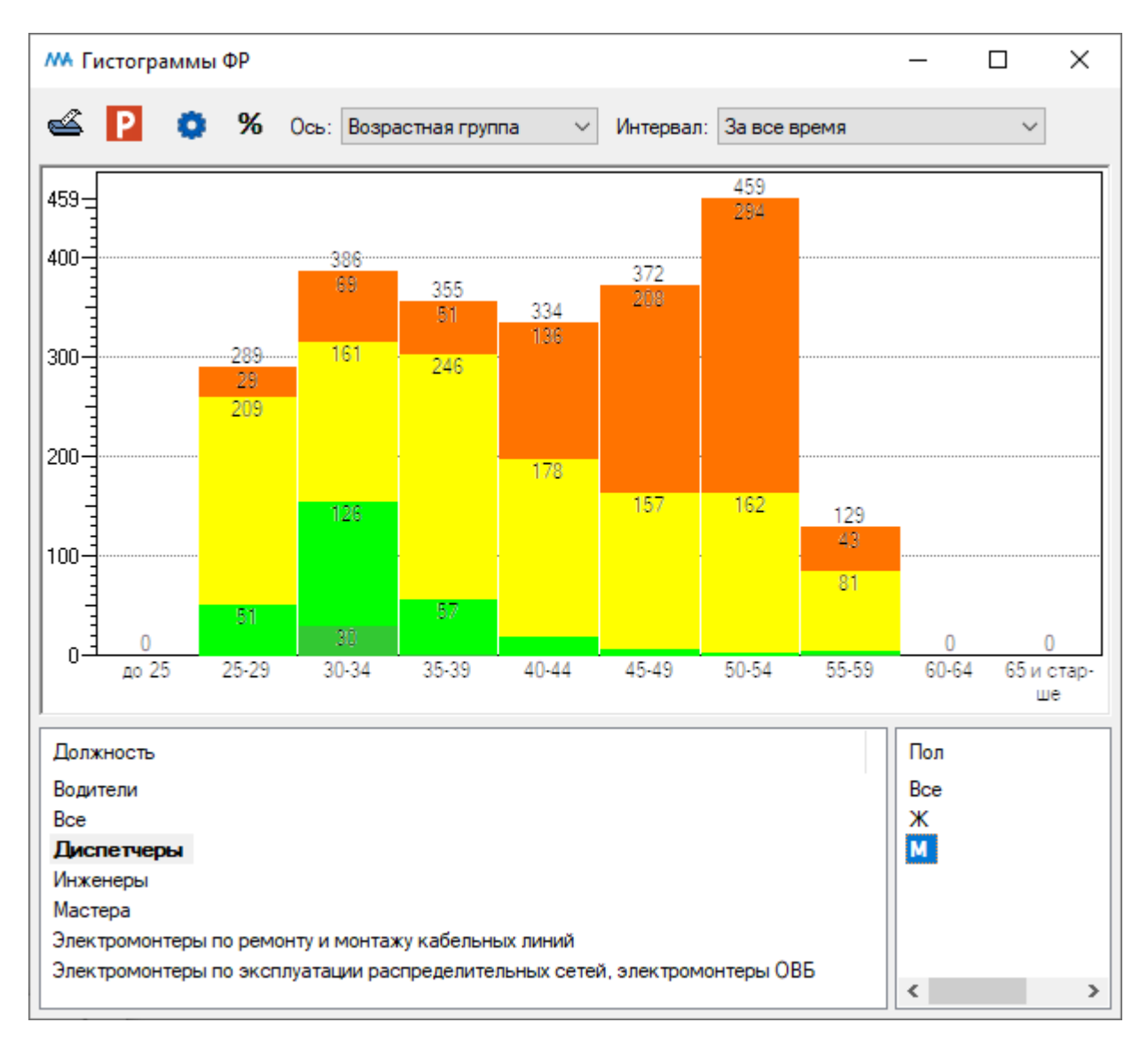

Окно «Гистограммы ФР». Гистограмма распределения персонала по группам риска построена по возрастным группам для диспетчеров-мужчин за все время обследования

При нажатии на кнопку <sup>10</sup> вверху окна все значения в столбцах гистограммы будут нормированы от 0% до 100%.

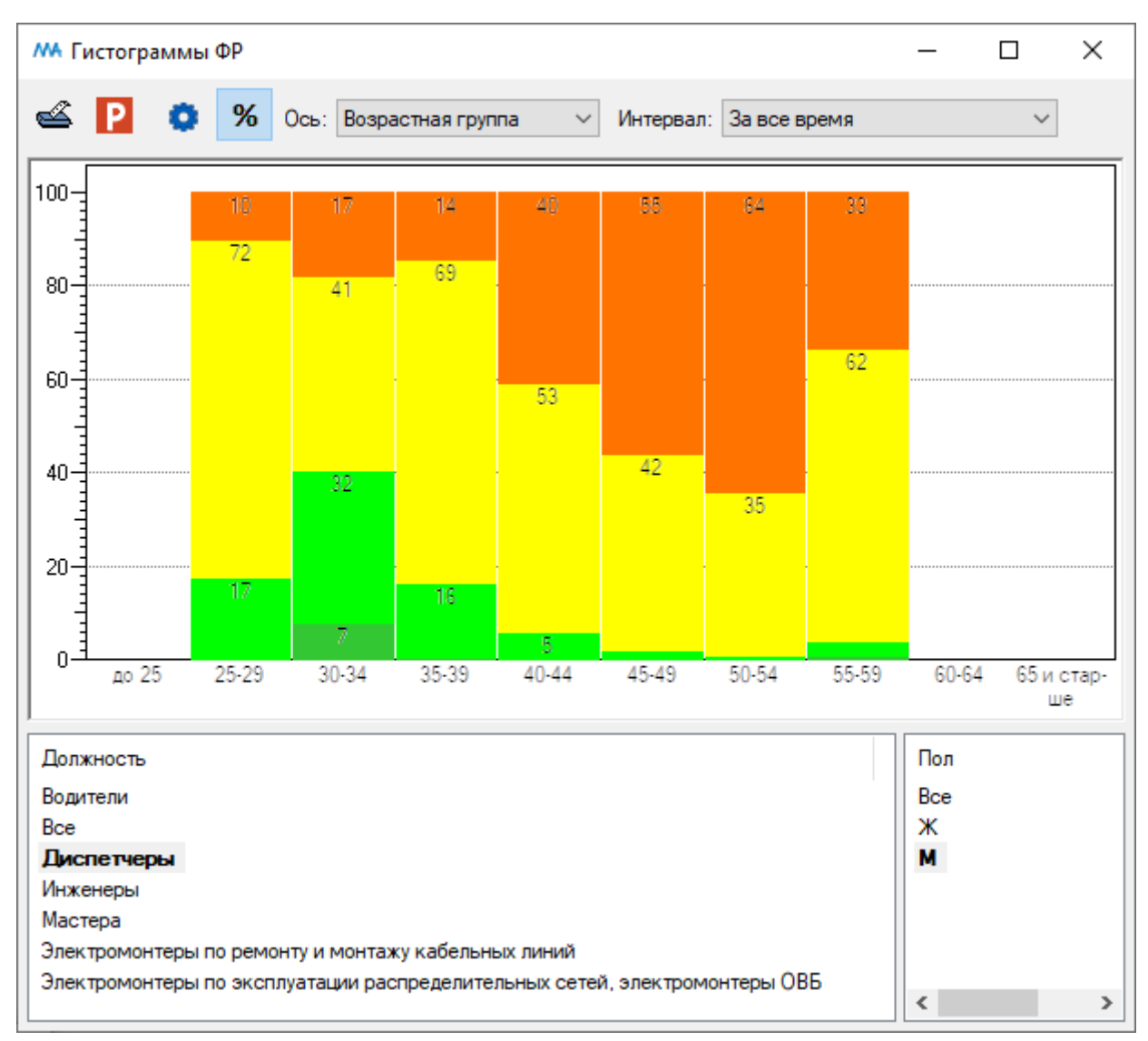

Окно «Гистограммы ФР». Включена нормировка значений

Вверху окна расположены следующие кнопки:

Комплекса (см. пункт оглавления <u>Печать окна</u>)

**Р** Экспорт в PowerPoint является универсальным инструментом для окон программного комплекса (см. пункт оглавления <u>Экспорт в PowerPoint</u>)

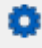

Настройки (см. пункт оглавления Настройки гистограмм)

Если в верхней части окна "Гистограммы ФР" в списке «Ось» выбран пункт списка «Должность», гистограмма распределения персонала по группам риска строится по должностям.

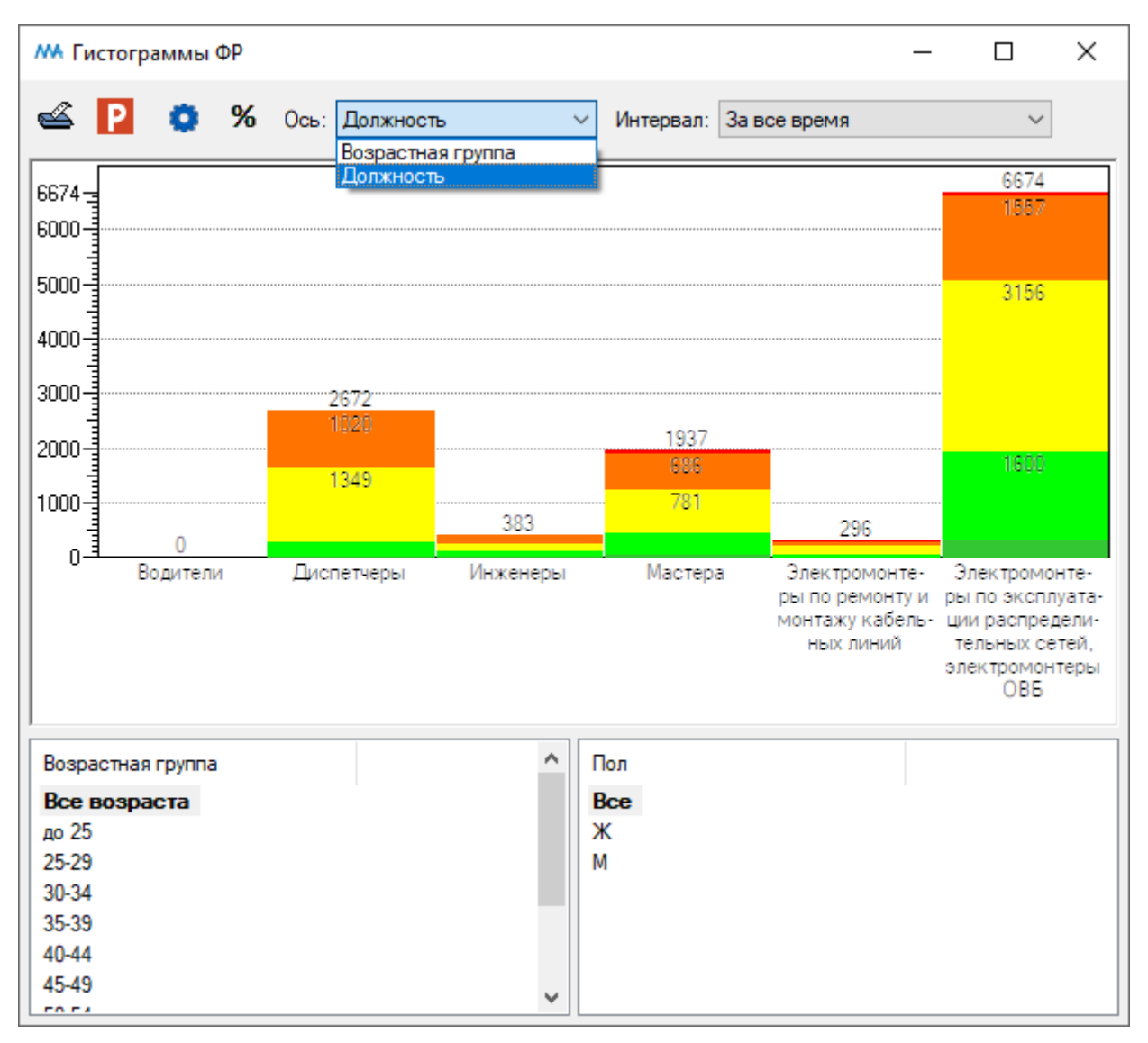

Окно «Гистограммы ФР». Гистограмма построена по должностям

В верхней части окна справа в поле «Интервал» можно выбрать временной интервал, за который строится гистограмма.

В нижней левой части окна расположен список возрастных групп сотрудников и пункт «Все» (итого по всем возрастам).

В нижней правой части окна расположен список полов (М — мужской, Ж - женский) и пункт «Все» (итого мужчин и женщин).

В виде гисторамм будут отображены результаты обследований тех сотрудников, возрастные группы и пол которых были выбраны левой кнопкой мыши.

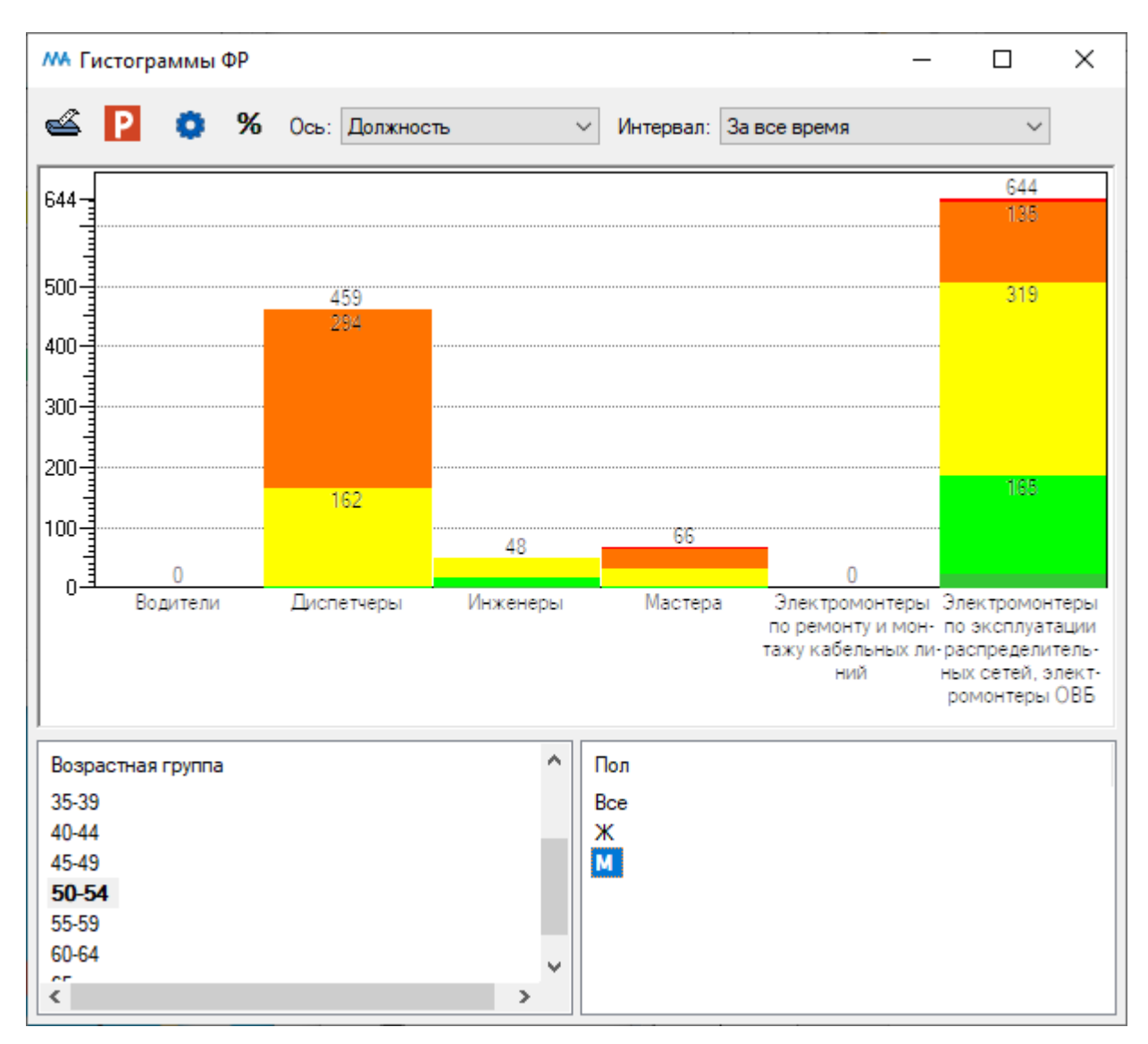

Окно «Гистограммы ФР». Гистограмма распределения персонала по группам риска построена по должностям для мужчин возрастной категории 50-54 года за все время обследования

При нажатии на кнопку **%** вверху окна все значения в столбцах гистограммы будут нормированы от 0% до 100%.

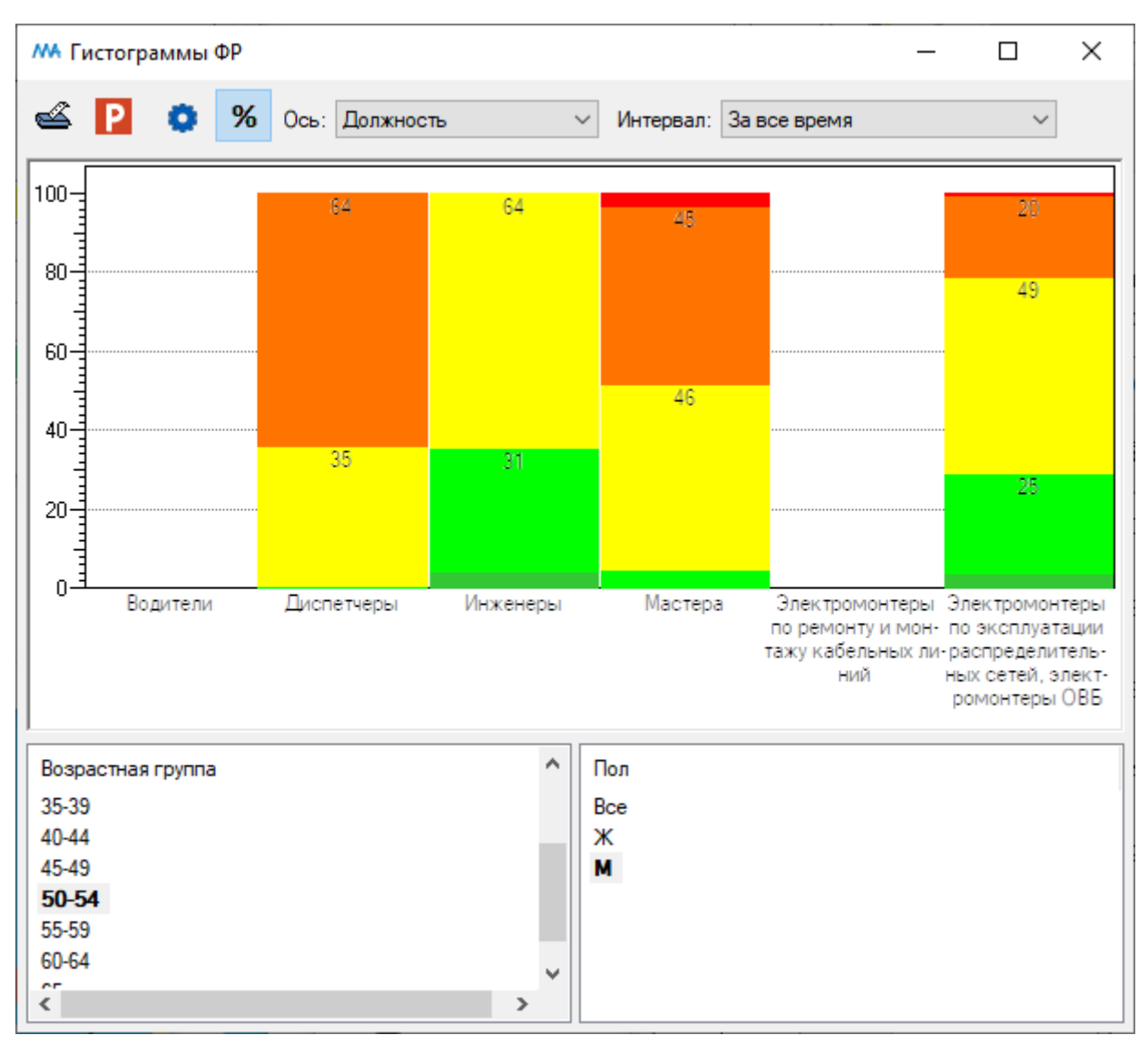

Окно «Гистограммы ФР». Включена нормировка значений

Вверху окна расположены следующие кнопки:

Комплекса (см. пункт оглавления <u>Печать окна</u>)

**Р** Экспорт в PowerPoint является универсальным инструментом для окон программного комплекса (см. пункт оглавления <u>Экспорт в PowerPoint</u>)

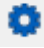

Настройки (см. пункт оглавления Настройки гистограмм)

3.2. Гистограммы распределения персонала различных возрастных групп, пола и должностей по группам риска потери психической работоспособности

Для открытия окна «Гистограммы ПР» с гистограммами распределения персонала различных возрастных групп, пола и должностей по группам риска потери психической работоспособности нажмите на кнопку «ПР» на главной панели инструментов.

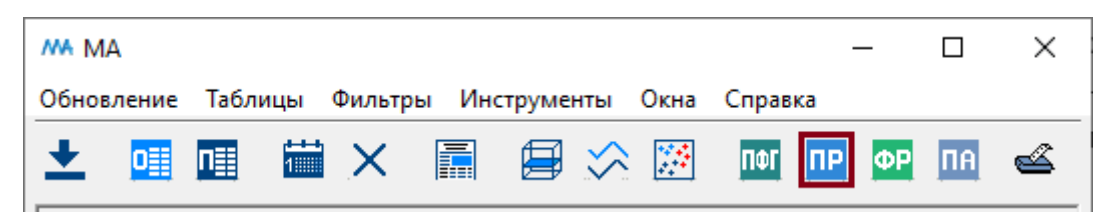

Кнопка «ПР» на главной панели инструментов

Также окно «Гистограммы ПР» можно открыть, выбрав пункт «Инструменты. Гистограммы. ПР» в главном меню.

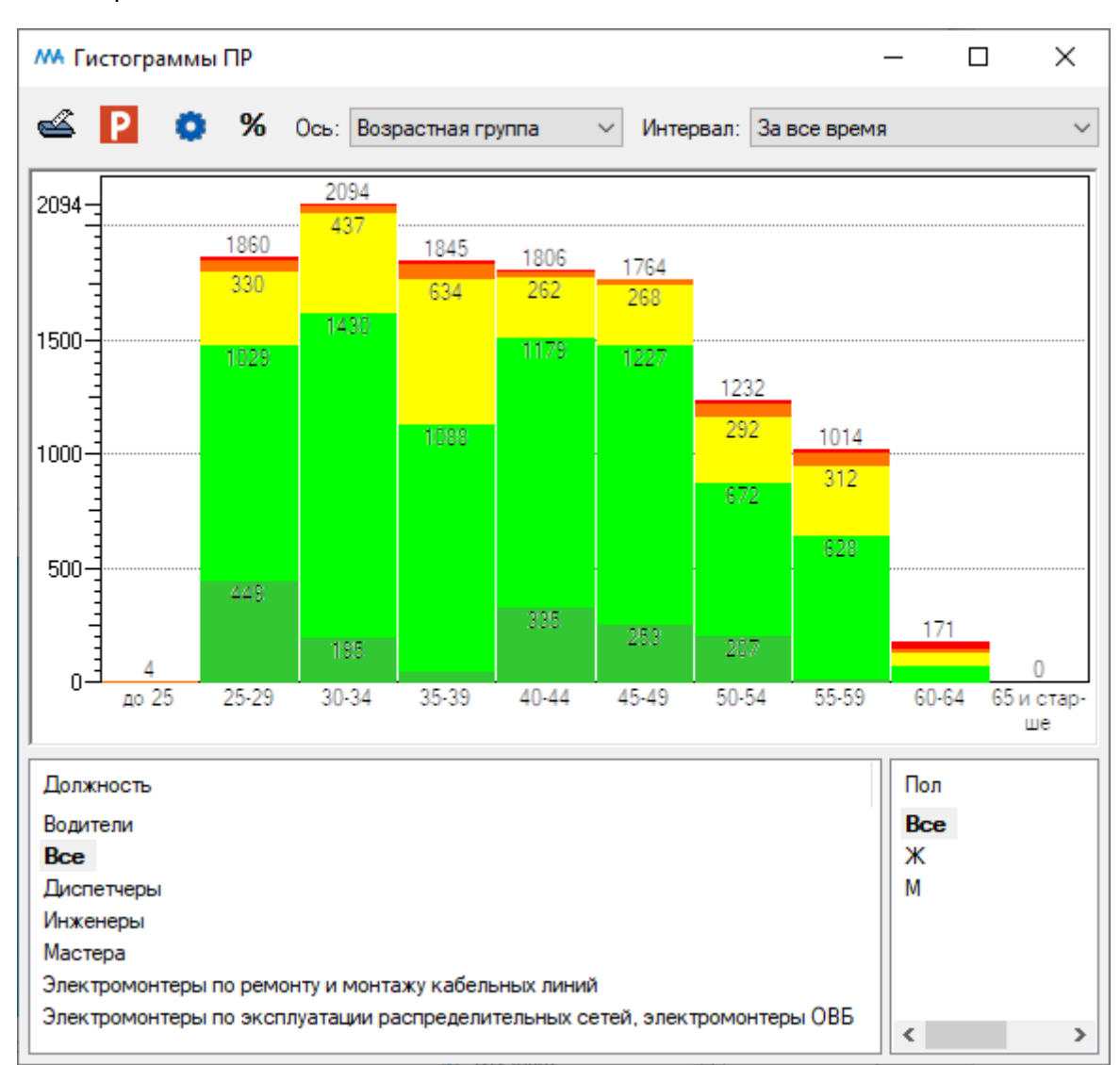

После нажатия кнопку «ПР» на главной панели инструментов будет открыто окно «Гистограммы ПР».

Окно «Гистограммы ПР»

В окне «Гистограммы ПР» представлено распределение результатов обследований сотрудников по пяти группам риска потери психической работоспособности.

Группа риска:

|  | Группа 5 | Критический риск потери психической работоспособности  |
|--|----------|--------------------------------------------------------|
|  | Группа 4 | Высокий риск потери психической работоспособности      |
|  | Группа З | Средний риск потери психической работоспособности      |
|  | Группа 2 | Низкий риск потери психической работоспособности       |
|  | Группа 1 | Очень низкий риск потери психической работоспособности |

В верхней части окна "Гистограммы ПР" в списке «Ось» можно выбрать пункт списка «Возрастная группа» или «Должность».

Если выбран пункт списка «Возрастная группа», гистограмма распределения персонала по группам риска строится по возрастным группам.

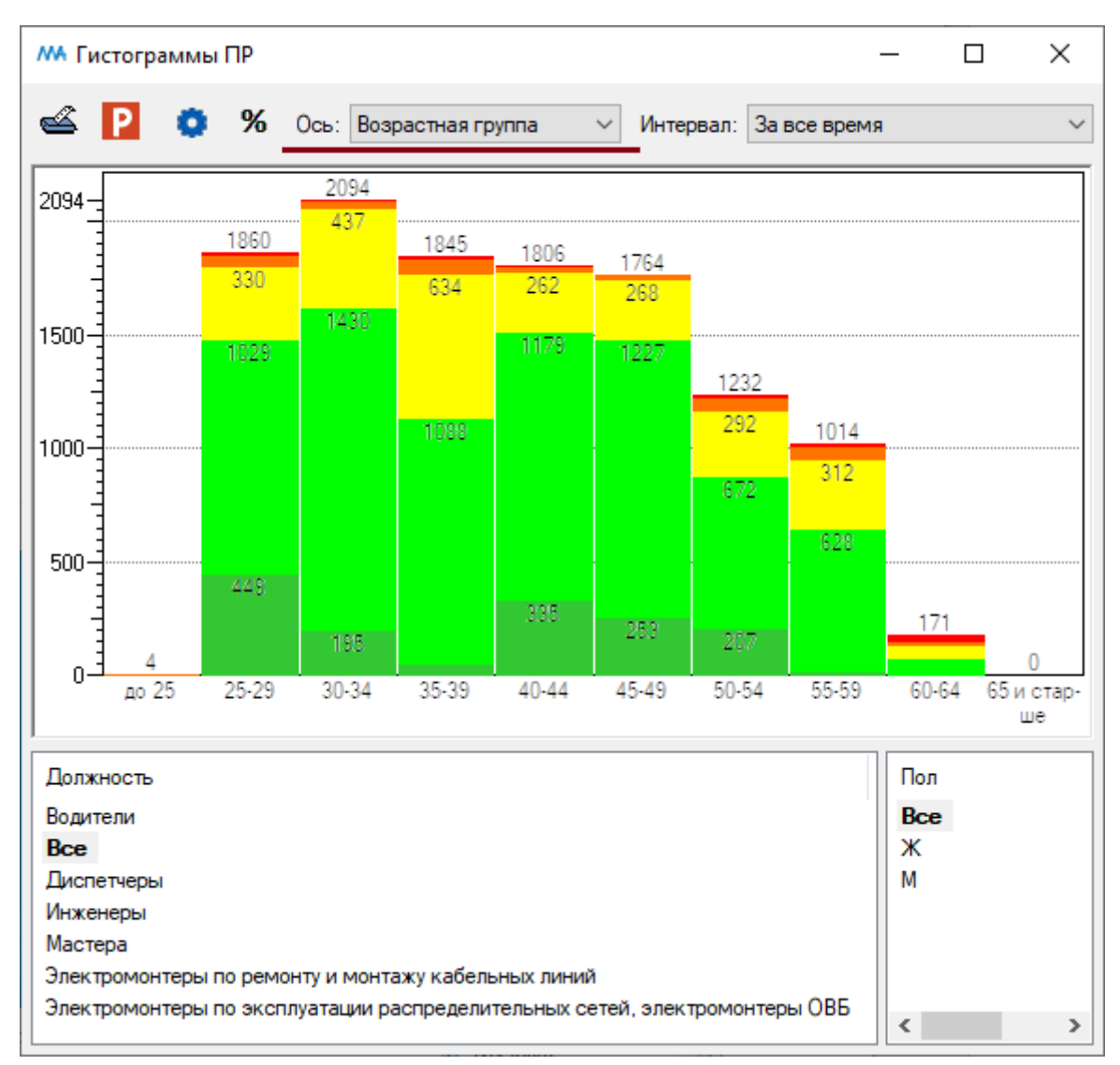

Окно «Гистограммы ПР». Гистограмма построена по возрастным группам

В верхней части окна справа в поле «Интервал» можно выбрать временной интервал, за который строится гистограмма.

В нижней левой части окна расположен список должностей сотрудников и пункт «Все» (итого по всем должностям).

В нижней правой части окна расположен список полов (М — мужской, Ж - женский) и пункт «Все» (итого мужчин и женщин).

В виде гистограмм будут отображены результаты обследований тех сотрудников, должности и пол которых были выбраны левой кнопкой мыши.

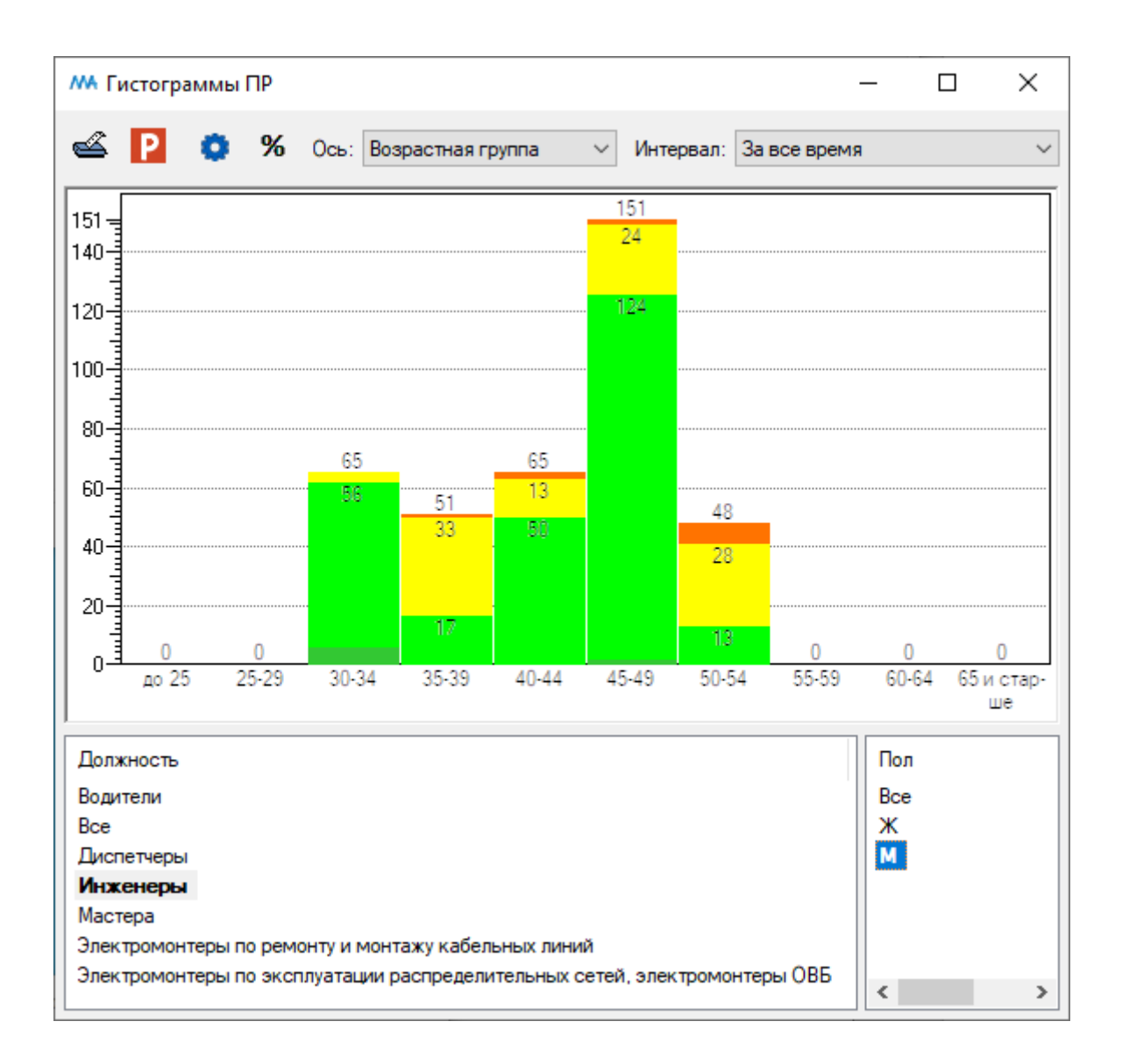

Окно «Гистограммы ПР». Гистограмма распределения персонала по группам риска построена по возрастным группам для инженеров-мужчин за все время обследования

При нажатии на кнопку <sup>96</sup> вверху окна все значения в столбцах гистограммы будут нормированы от 0 до 100%.

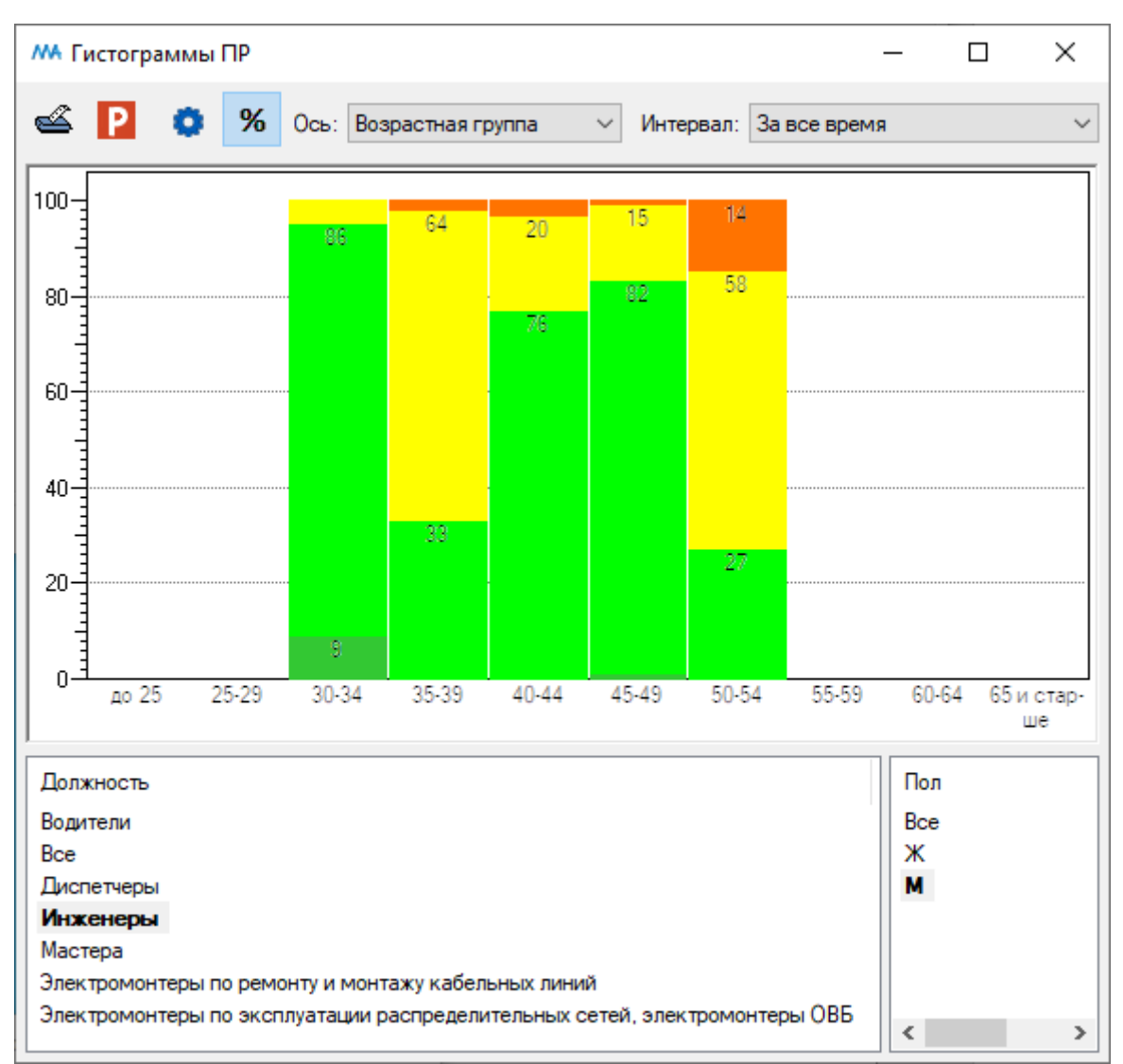

Окно «Гистограммы ПР». Включена нормировка значений

Вверху окна расположены следующие кнопки:

Печать окна является универсальным инструментом для окон программного комплекса (см. пункт оглавления <u>Печать окна</u>)

**Р** Экспорт в PowerPoint является универсальным инструментом для окон программного комплекса (см. пункт оглавления <u>Экспорт в PowerPoint</u>)

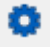

Настройки (см. пункт оглавления Настройки гистограмм)

Если в верхней части окна "Гистограммы ПР" в списке «Ось» выбран пункт списка «Должность», гистограмма распределения персонала по группам риска строится по должностям.

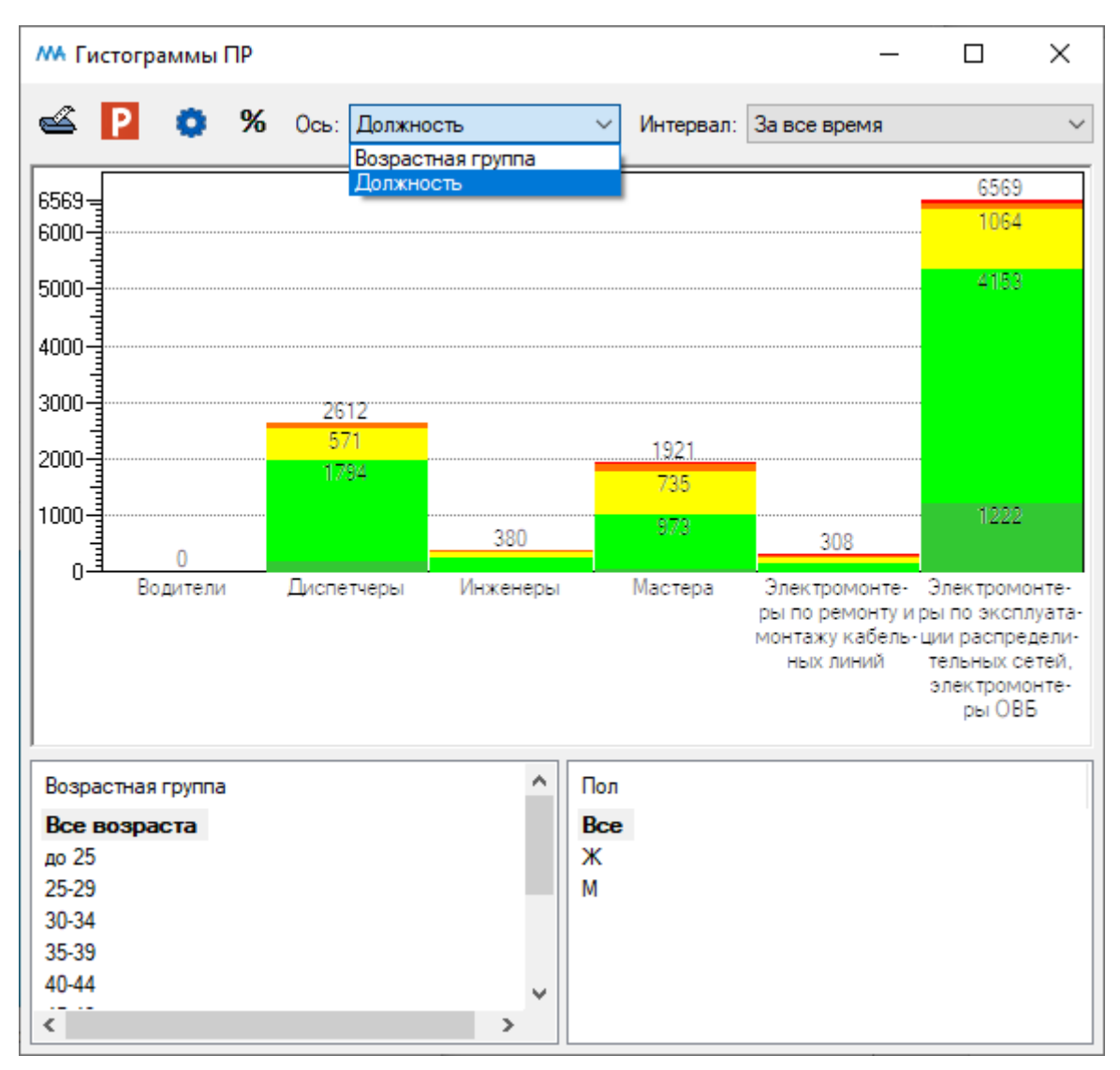

Окно «Гистограммы ПР». Гистограмма построена по должностям

В верхней части окна справа в поле «Интервал» можно выбрать временной интервал, за который строится гистограмма.

В нижней левой части окна расположен список возрастных групп сотрудников и пункт «Все» (итого по всем возрастам).

В нижней правой части окна расположен список полов (М — мужской, Ж - женский) и пункт «Все» (итого мужчин и женщин).

В виде гистограмм будут отображены результаты обследований тех сотрудников, возрастные группы и пол которых были выбраны левой кнопкой мыши.

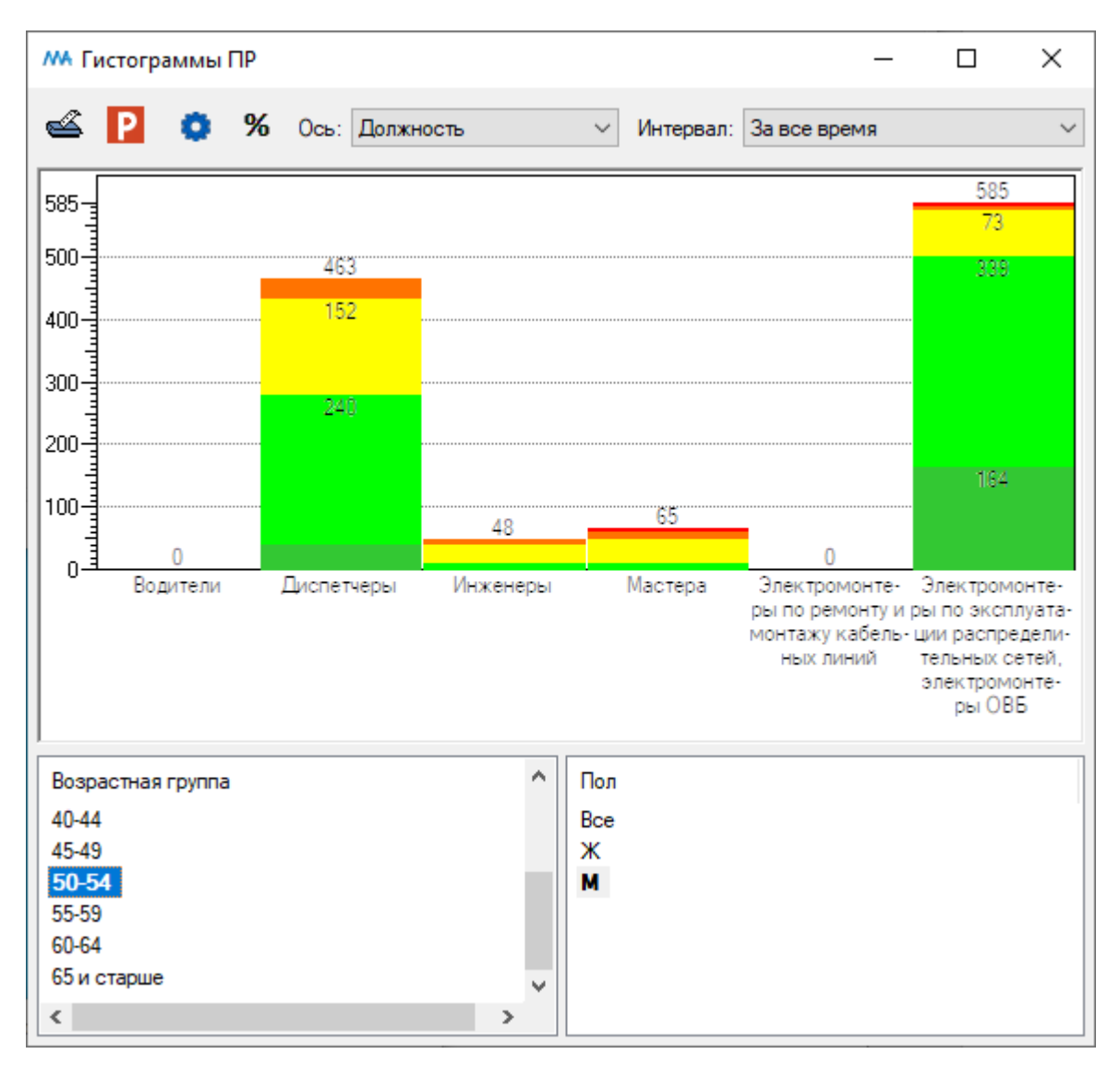

Окно «Гистограммы ПР». Гистограмма распределения персонала по группам риска построена по должностям для мужчин возрастной категории 50-54 года за все время обследования

При нажатии на кнопку 🏾 вверху окна все значения в столбцах гистограммы будут нормированы от 0% до 100%.

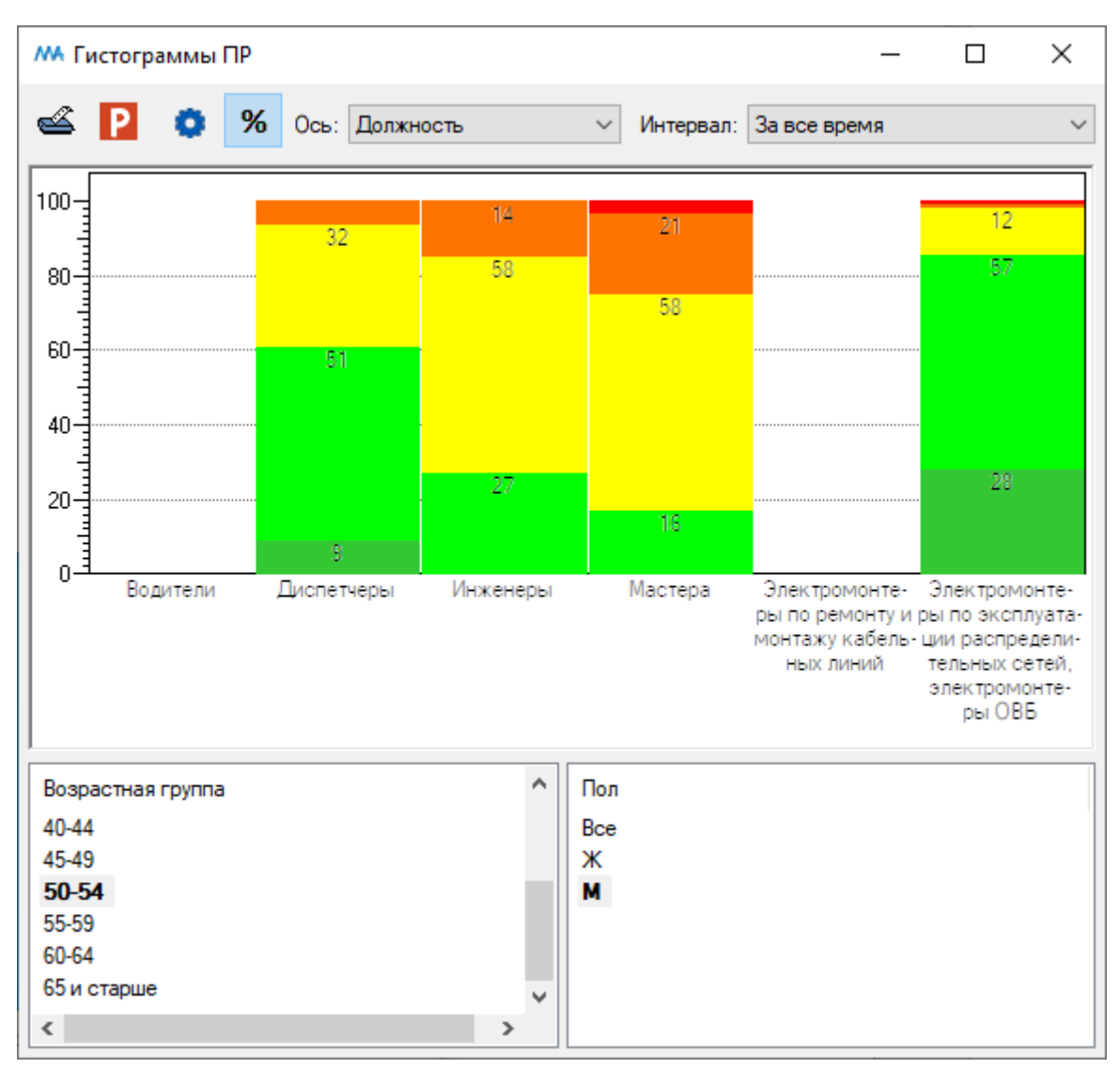

Окно «Гистограммы ПР». Включена нормировка значений

Вверху окна расположены следующие кнопки:

Печать окна является универсальным инструментом для окон программного комплекса (см. пункт оглавления Печать окна)

P Экспорт в PowerPoint является универсальным инструментом для окон программного комплекса (см. пункт оглавления Экспорт в PowerPoint)

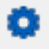

Настройки (см. пункт оглавления <u>Настройки гистограмм</u>)

# 3.3. Гистограммы распределения персонала различных возрастных групп, пола и должностей по группам риска потери психофизиологической готовности

Для открытия окна «Гистограммы ПФГ» с гистограммами распределения персонала различных возрастных групп, пола и должностей по группам риска потери психофизиологической готовности нажмите на кнопку «ПФГ» на главной панели инструментов.

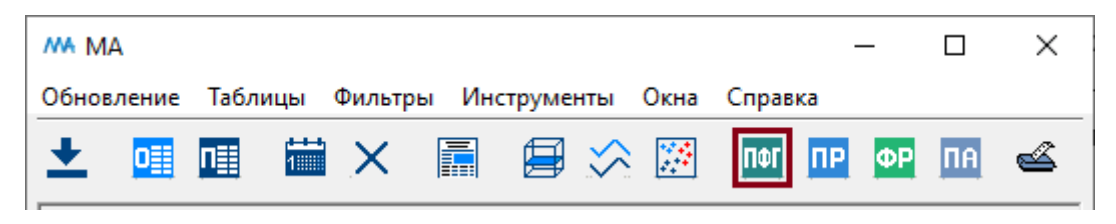

Кнопка «ПФГ» на главной панели инструментов

Также окно «Гистограммы ПФГ» можно открыть, выбрав пункт «Инструменты. Гистограммы. ПФГ» в главном меню.

После нажатия кнопку «ПФГ» на главной панели инструментов будет открыто окно «Гистограммы ПФГ».

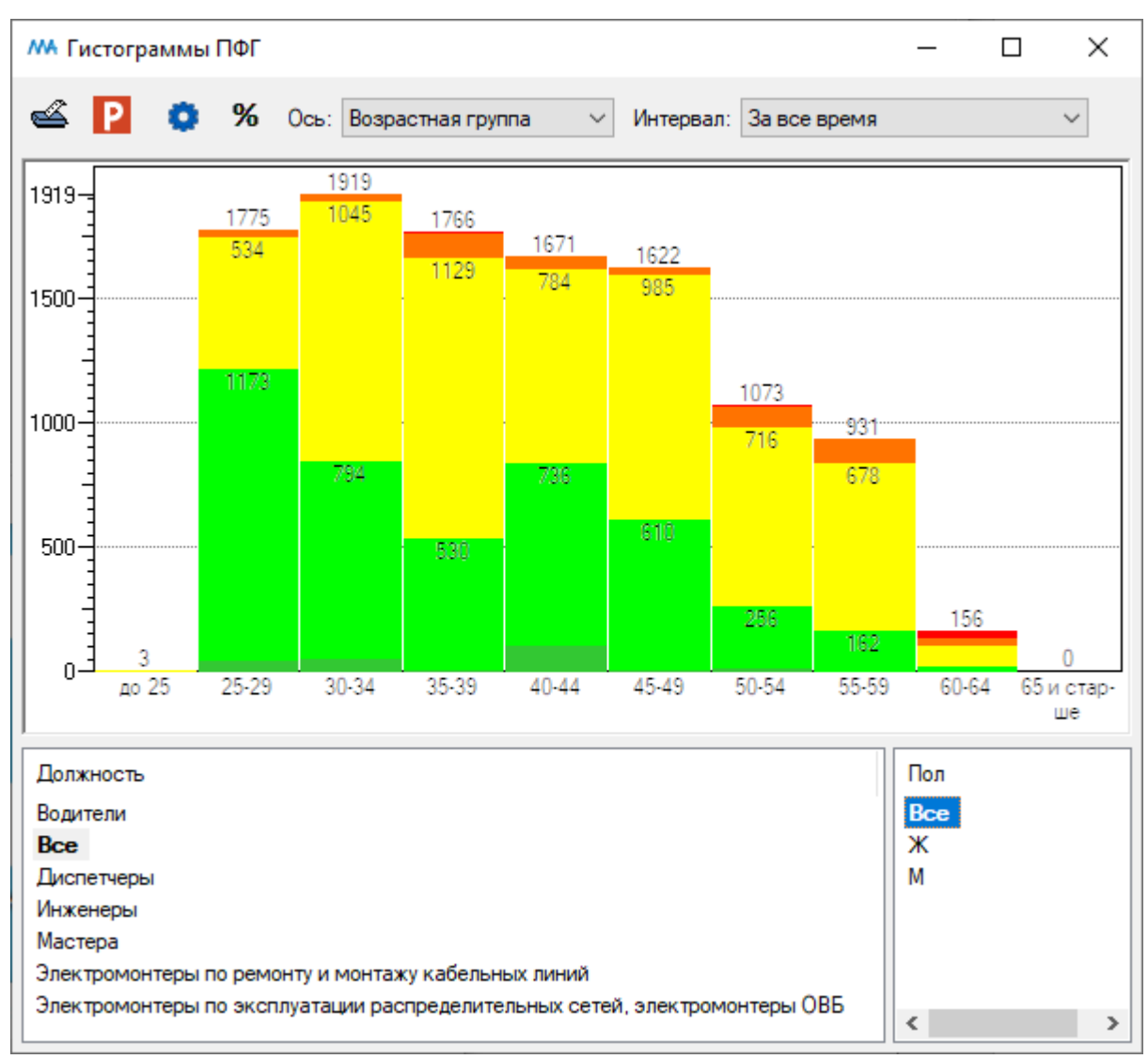

Окно «Гистограммы ПФГ»

В окне «Гистограммы ПФГ» представлено распределение результатов обследований сотрудников по пяти группам риска потери психофизиологической готовности.

Группа риска:

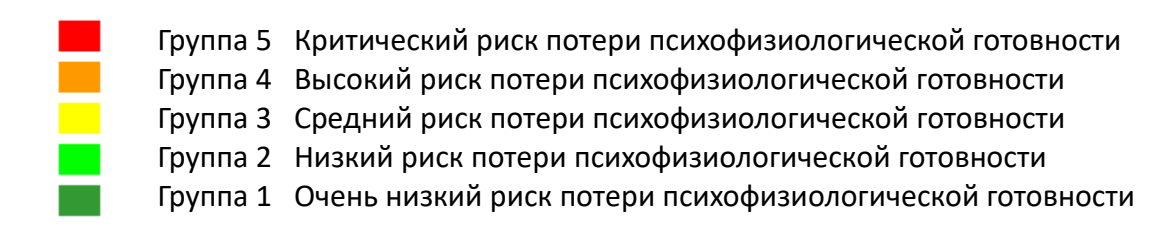

В верхней части окна "Гистограммы ПФГ" в списке «Ось» можно выбрать пункт списка «Возрастная группа» или «Должность».

Если выбран пункт списка «Возрастная группа», гистограмма распределения персонала по группам риска строится по возрастным группам.

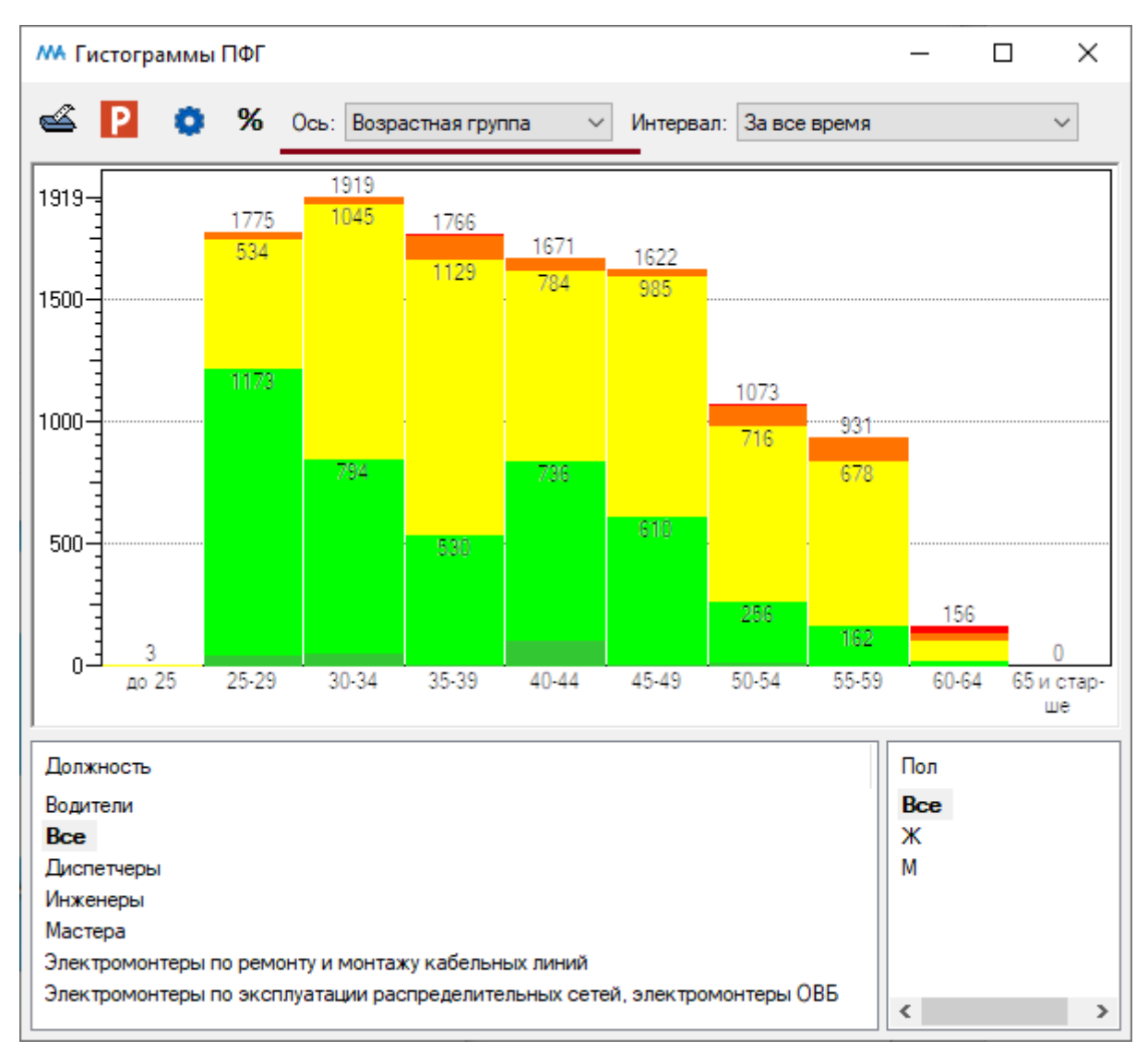

Окно «Гистограммы ПФГ». Гистограмма построена по возрастным группам

В верхней части окна справа в поле «Интервал» можно выбрать временной интервал, за который строится гистограмма.

В нижней левой части окна расположен список должностей сотрудников и пункт «Все» (итого по всем должностям).

В нижней правой части окна расположен список полов (М — мужской, Ж - женский) и пункт «Все» (итого мужчин и женщин).

В виде гистограмм будут отображены результаты обследований тех сотрудников, должности и пол которых были выбраны левой кнопкой мыши.

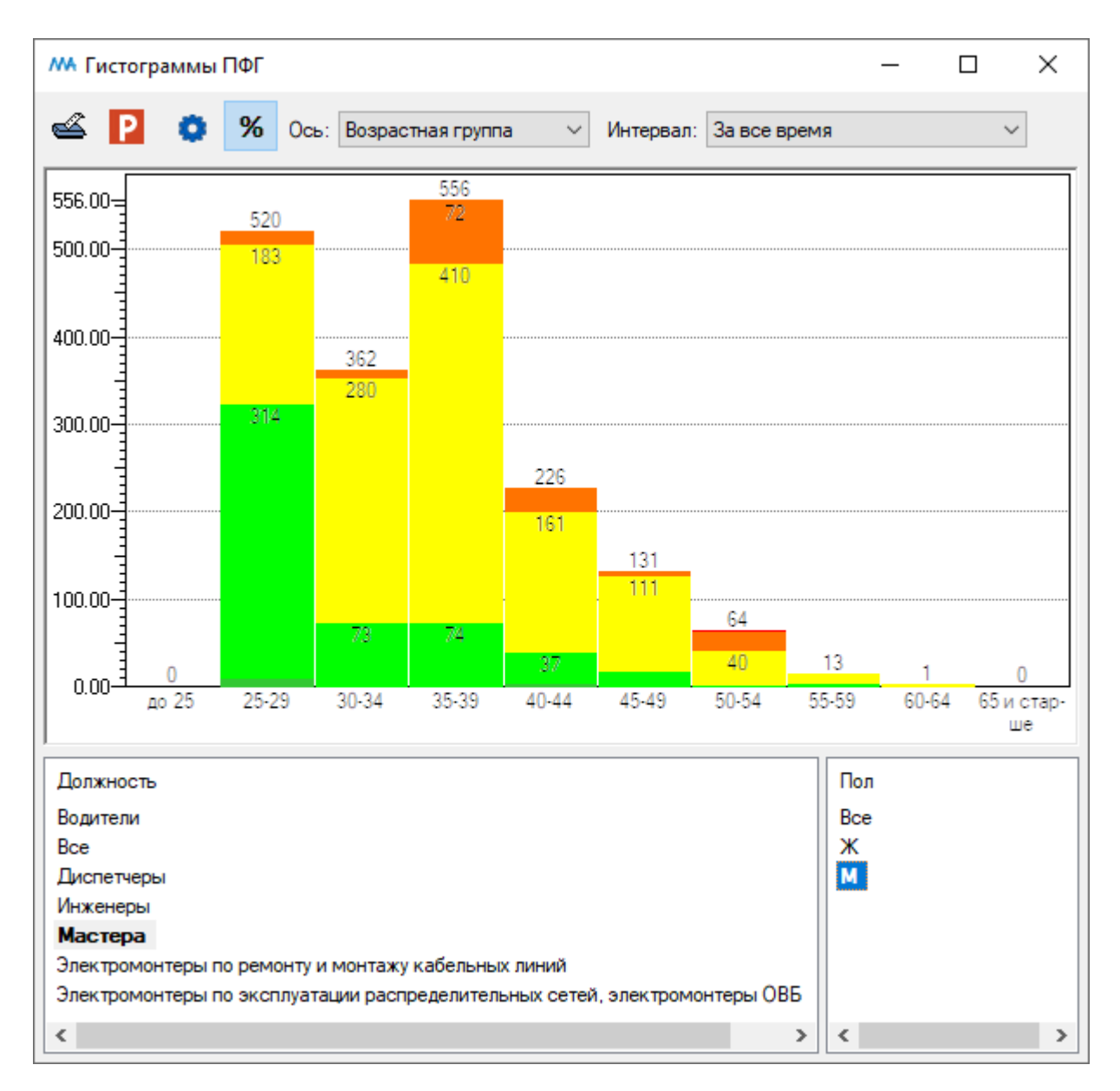

Окно «Гистограммы ПФГ». Гистограмма распределения персонала по группам риска построена по возрастным группам для мастеров-мужчин за все время обследования
При нажатии на кнопку 🏾 вверху окна все значения в столбцах гистограммы будут нормированы от 0% до 100%.

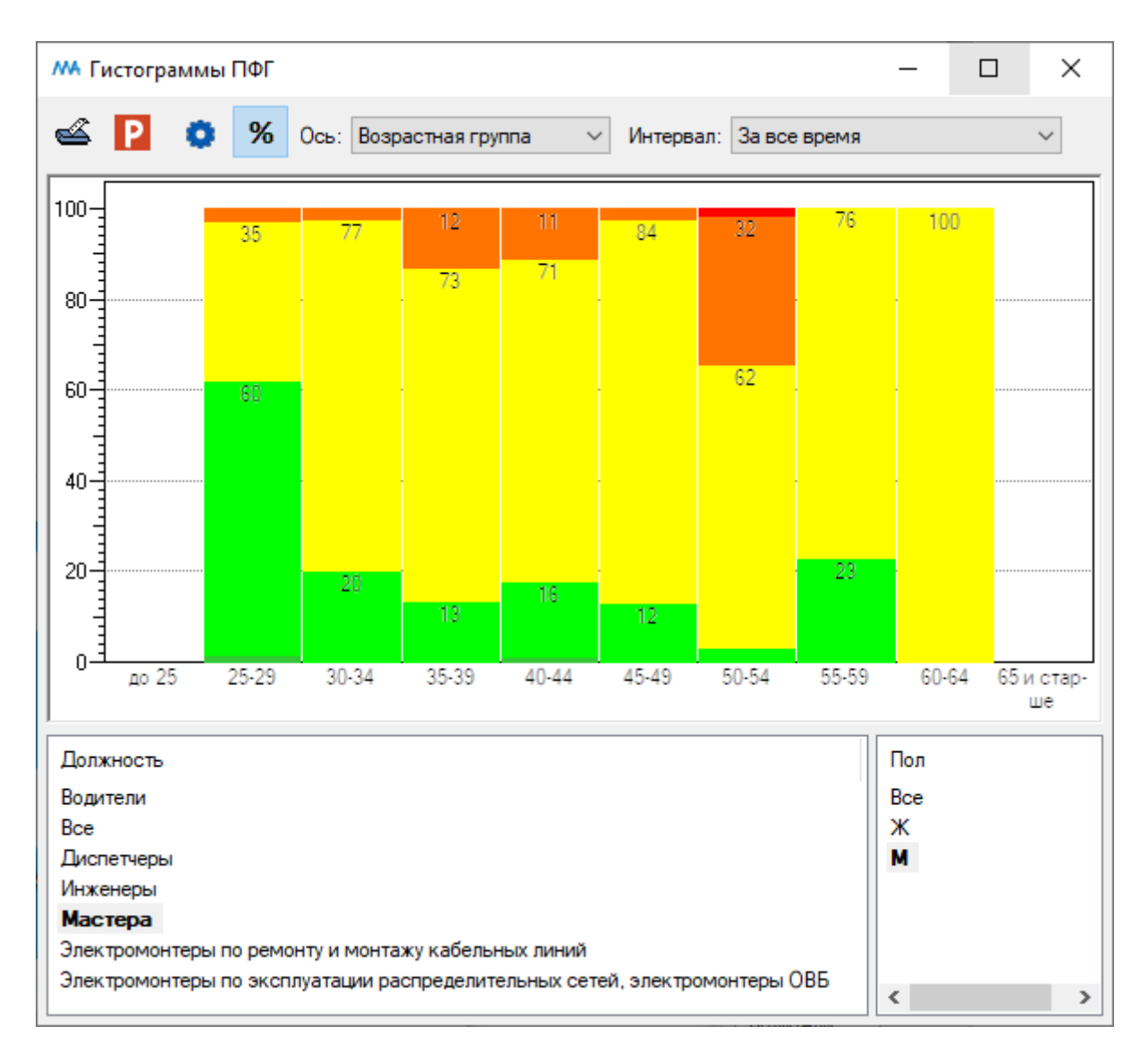

Окно «Гистограммы ПФГ». Включена нормировка значений

Вверху окна расположены следующие кнопки:

Печать окна является универсальным инструментом для окон программного комплекса (см. пункт оглавления Печать окна)

Ρ Экспорт в PowerPoint является универсальным инструментом для окон программного комплекса (см. пункт оглавления Экспорт в PowerPoint)

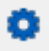

Настройки (см. пункт оглавления <u>Настройки гистограмм</u>)

Если в верхней части окна "Гистограммы ПФГ" в списке «Ось» выбран пункт списка «Должность», гистограмма распределения персонала по группам риска строится по должностям.

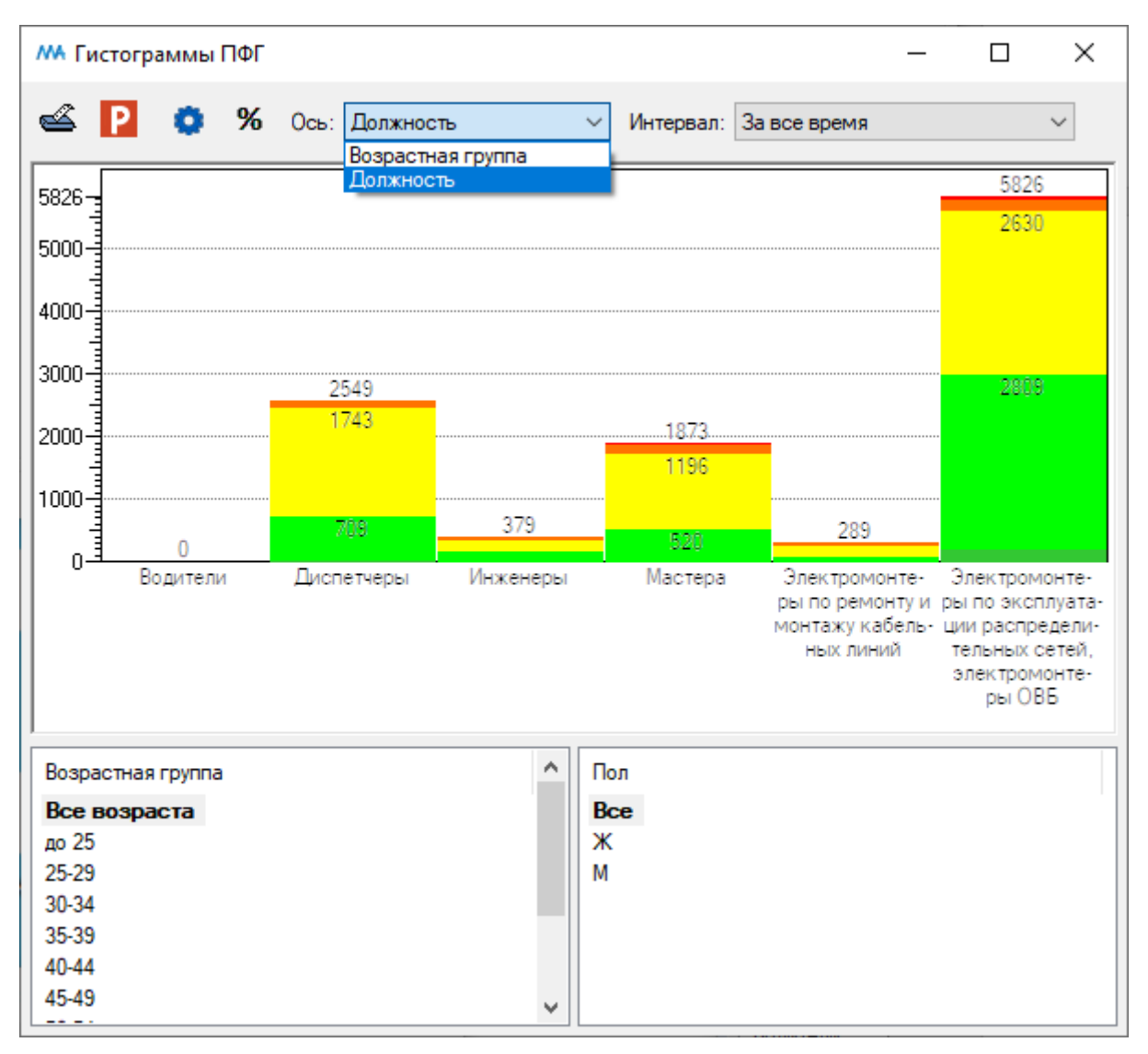

Окно «Гистограммы ПФГ». Гистограмма построена по должностям

В верхней части окна справа в поле «Интервал» можно выбрать временной интервал, за который строится гистограмма.

В нижней левой части окна расположен список возрастных групп сотрудников и пункт «Все» (итого по всем возрастам).

В нижней правой части окна расположен список полов (М — мужской, Ж - женский) и пункт «Все» (итого мужчин и женщин).

В виде гистограмм будут отображены результаты обследований тех сотрудников, возрастные группы и пол которых были выбраны левой кнопкой мыши.

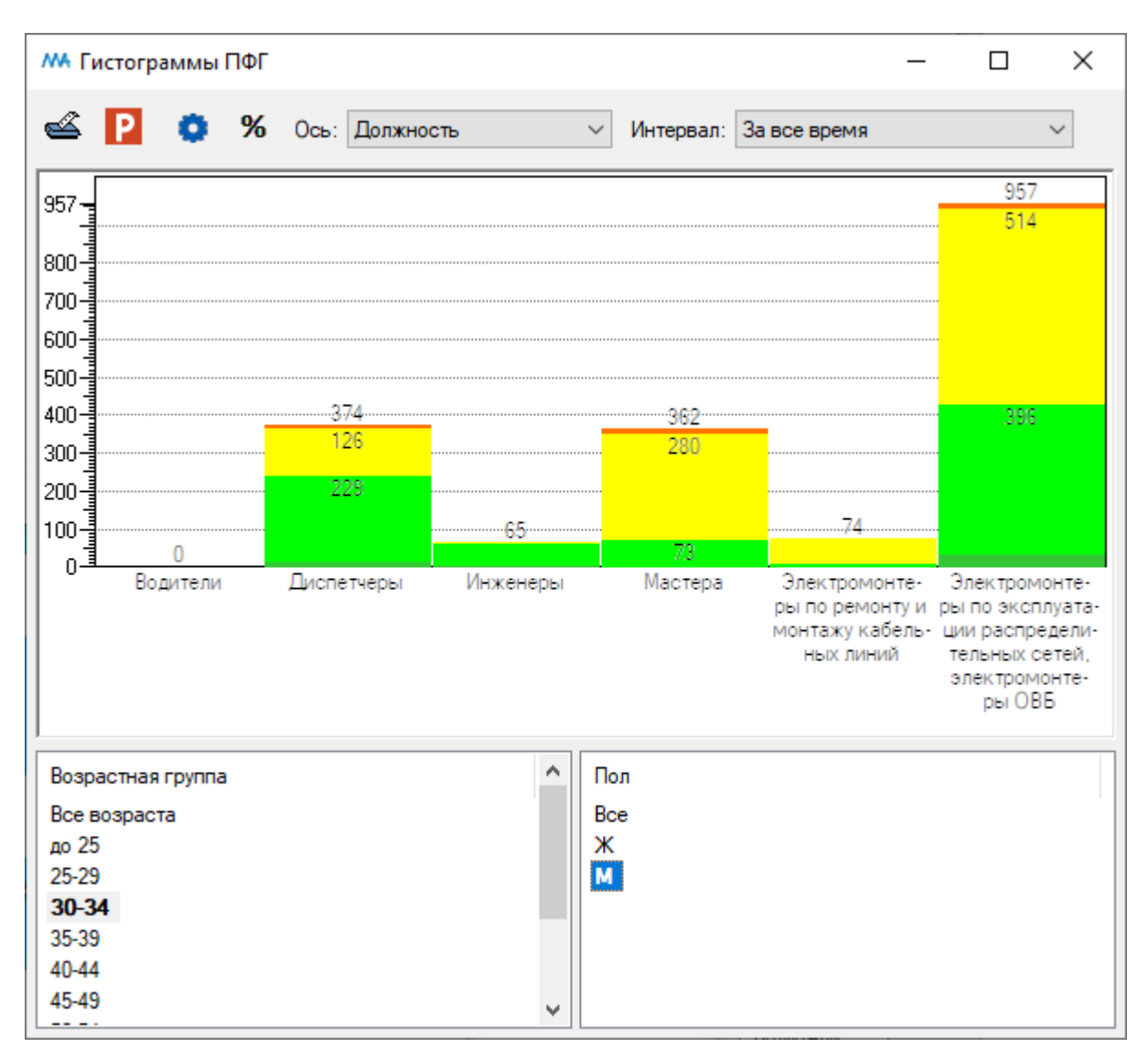

Окно «Гистограммы ПФГ». Гистограмма распределения персонала по группам риска построена по должностям для мужчин возрастной категории 30-34 года за все время обследования

При нажатии на кнопку 🏾 вверху окна все значения в столбцах гистограммы будут нормированы от 0% до 100%.

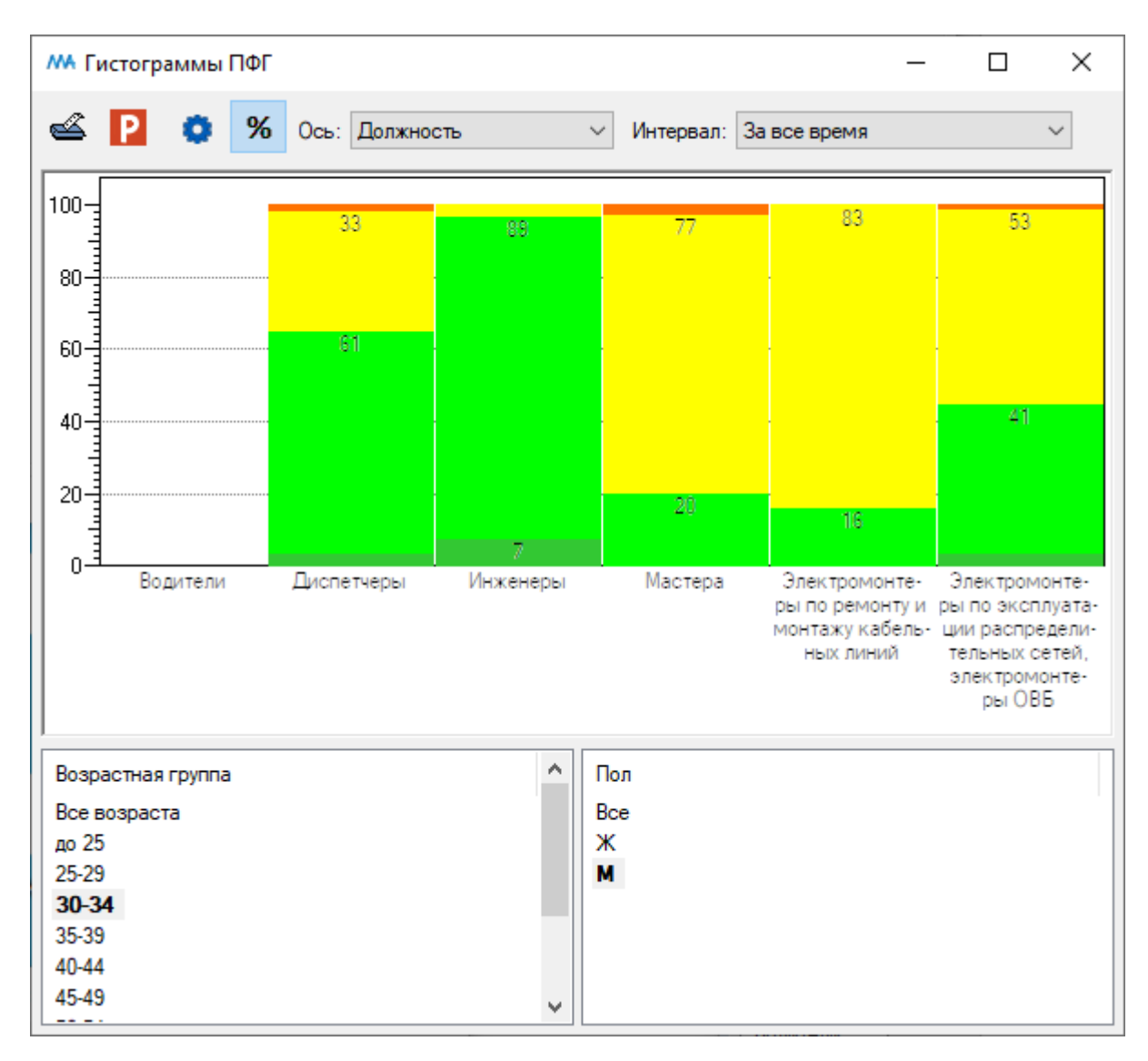

Окно «Гистограммы ПФГ». Включена нормировка значений

Вверху окна расположены следующие кнопки:

Печать окна является универсальным инструментом для окон программного комплекса (см. пункт оглавления Печать окна)

P Экспорт в PowerPoint является универсальным инструментом для окон программного комплекса (см. пункт оглавления Экспорт в PowerPoint)

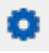

Настройки (см. пункт оглавления <u>Настройки гистограмм</u>)

3.4. Гистограммы распределения персонала различных возрастных групп, пола и должностей по группам риска нарушения психической адаптации

Для открытия окна «Гистограммы ПА» с гистограммами распределения персонала различных возрастных групп, пола и должностей по группам риска нарушения психической адаптации нажмите на кнопку «ПА» на главной панели инструментов.

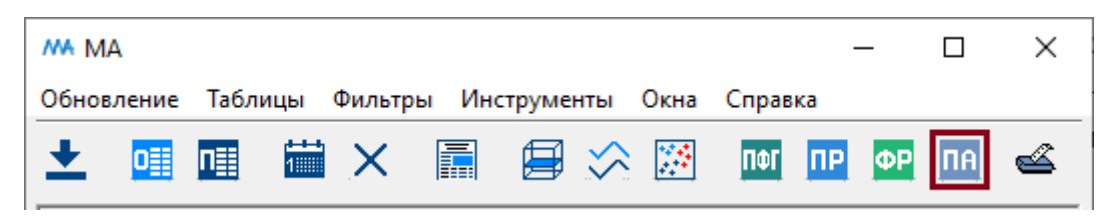

Кнопка «ПА» на главной панели инструментов

Также окно «Гистограммы ПА» можно открыть, выбрав пункт «Инструменты. Гистограммы. ПА» в главном меню.

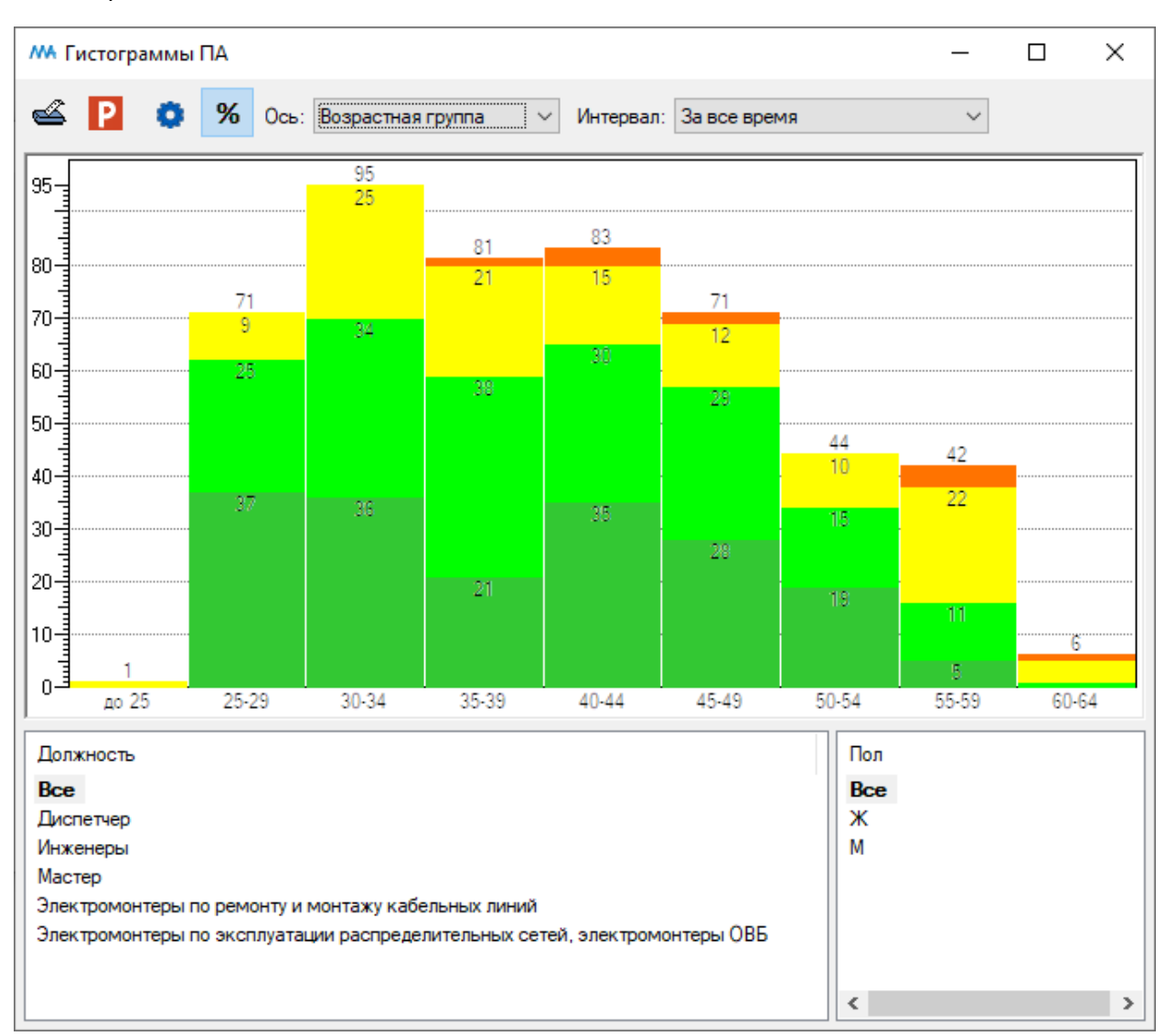

После нажатия кнопку «ПА» на главной панели инструментов будет открыто окно «Гистограммы ПА».

Окно «Гистограммы ПА»

В окне «Гистограммы ПА» представлено распределение результатов обследований сотрудников по пяти группам риска нарушения психической адаптации.

Группа риска:

| Группа 5   | Критический риск нарушен  | ия психической адаптации |
|------------|---------------------------|--------------------------|
| i pyinia 3 | прини пеский риск парушен | ил псили сскои адаттации |

- Группа 4 Высокий риск нарушения психической адаптации
- Группа 3 Средний риск нарушения психической адаптации
- Группа 2 Низкий риск нарушения психической адаптации
- Группа 1 Очень низкий риск нарушения психической адаптации

В верхней части окна "Гистограммы ПА" в списке «Ось» можно выбрать пункт списка «Возрастная группа» или «Должность».

Если выбран пункт списка «Возрастная группа», гистограмма распределения персонала по группам риска строится по возрастным группам.

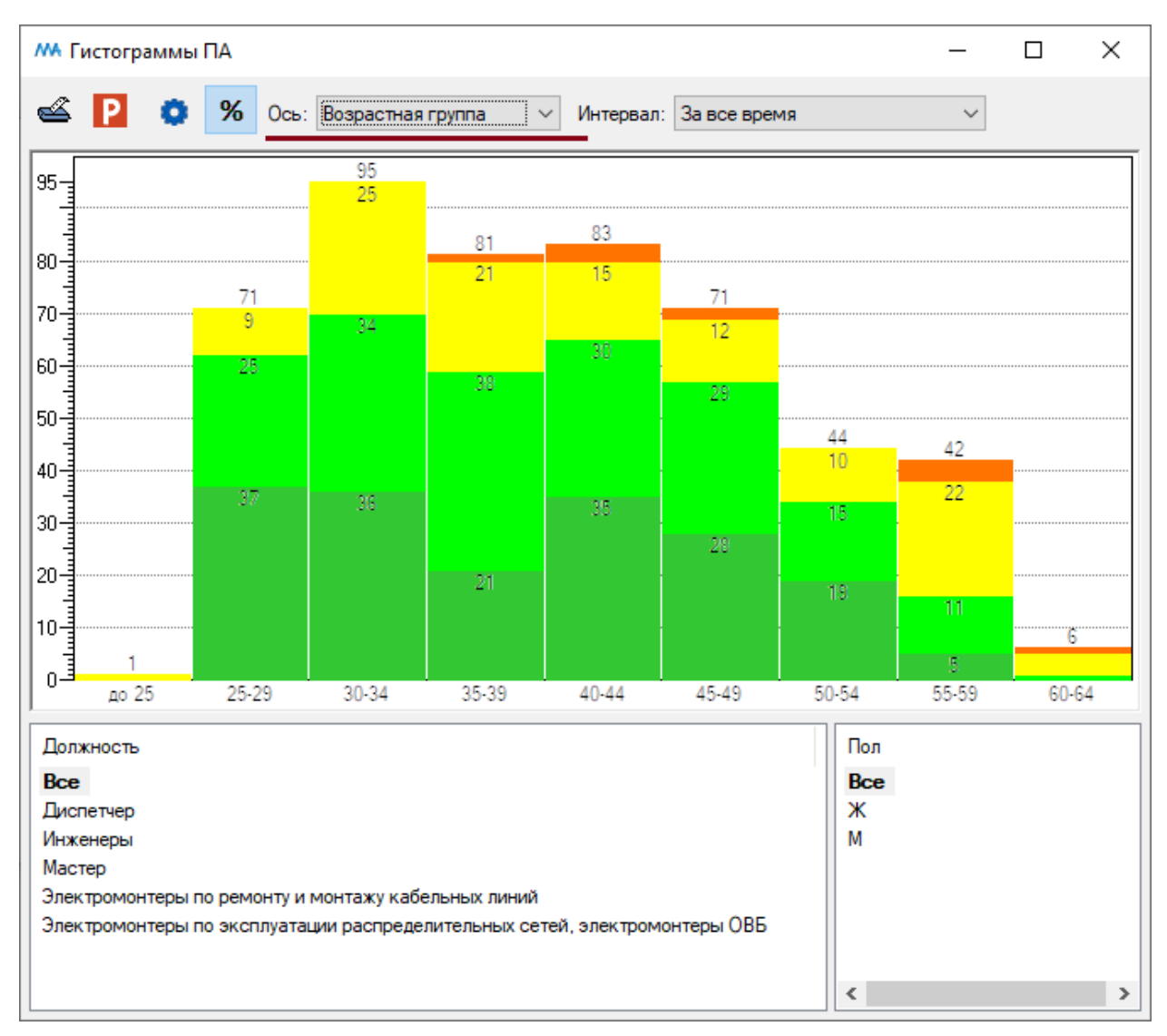

Окно «Гистограммы ПА». Гистограмма построена по возрастным группам

В верхней части окна справа в поле «Интервал» можно выбрать временной интервал, за который строится гистограмма.

В нижней левой части окна расположен список должностей сотрудников и пункт «Все» (итого по всем должностям).

В нижней правой части окна расположен список полов (М – мужской, Ж - женский) и пункт «Все» (итого мужчин и женщин).

В виде гистограмм будут отображены результаты обследований тех сотрудников, должности и пол которых были выбраны левой кнопкой мыши.

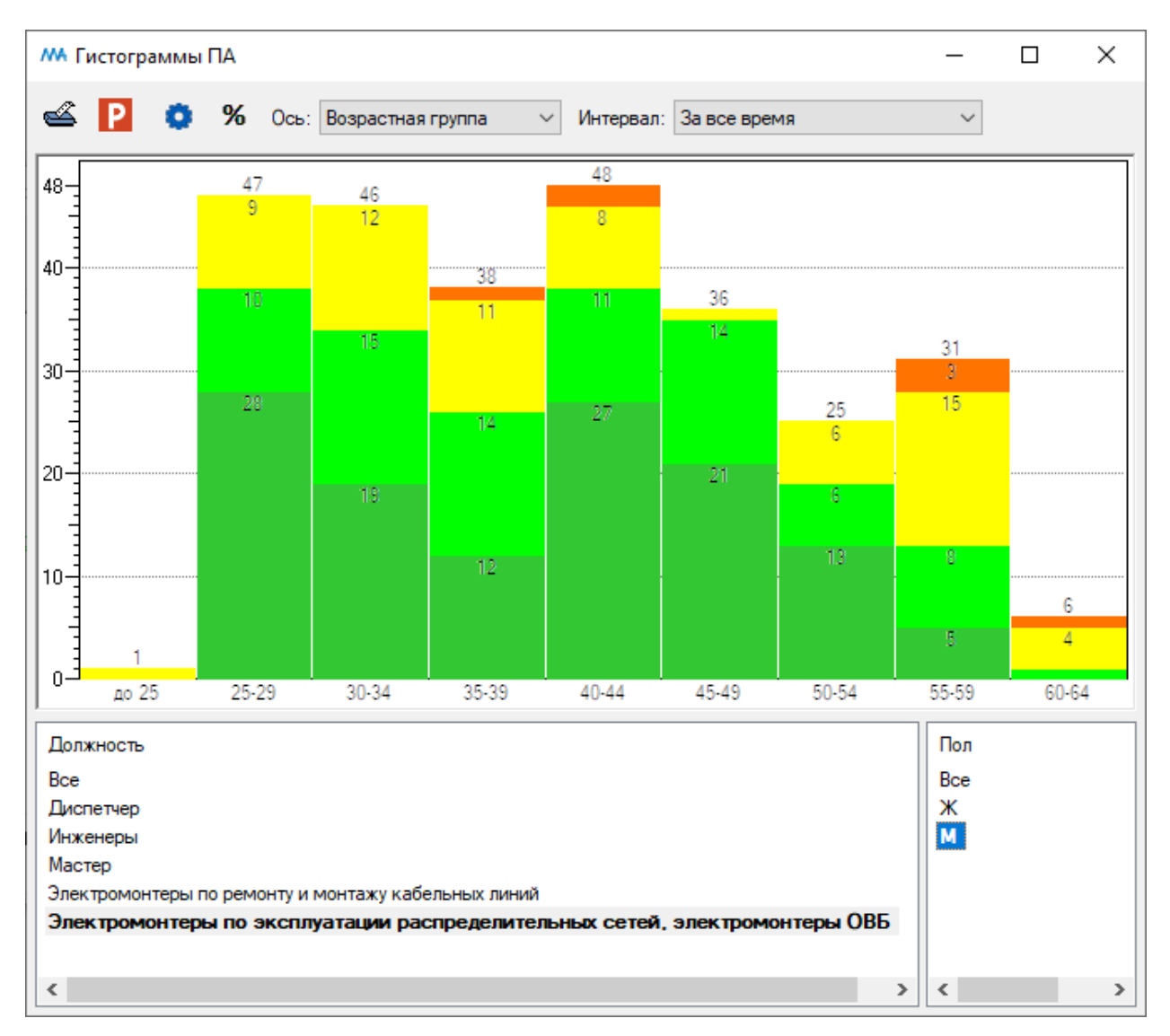

Окно «Гистограммы ПА». Гистограмма распределения персонала по группам риска построена по возрастным группам для мужчин-электромонтеров по эксплуатации распределительных сетей, электромонтеров ОВБ за все время обследования

При нажатии на кнопку <sup>96</sup> вверху окна все значения в столбцах гистограммы будут нормированы от 0 до 100%.

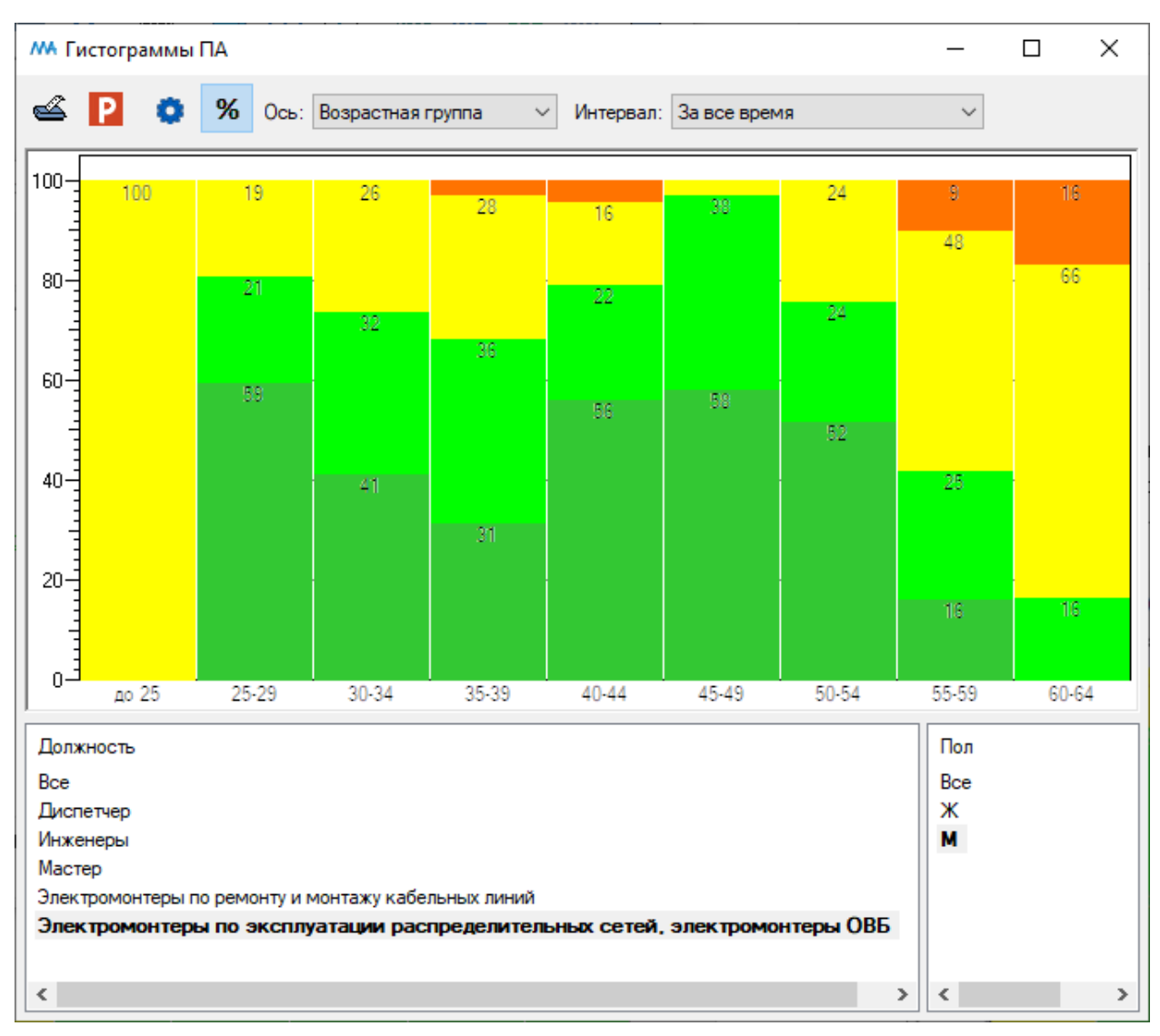

Окно «Гистограммы ПА». Включена нормировка значений

Вверху окна расположены следующие кнопки:

Комплекса (см. пункт оглавления Печать окна)

**Ш** Экспорт в PowerPoint является универсальным инструментом для окон программного комплекса (см. пункт оглавления <u>Экспорт в PowerPoint</u>)

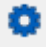

Настройки (см. пункт оглавления Настройки гистограмм)

Если в верхней части окна "Гистограммы ПА" в списке «Ось» выбран пункт списка «Должность», гистограмма распределения персонала по группам риска строится по должностям.

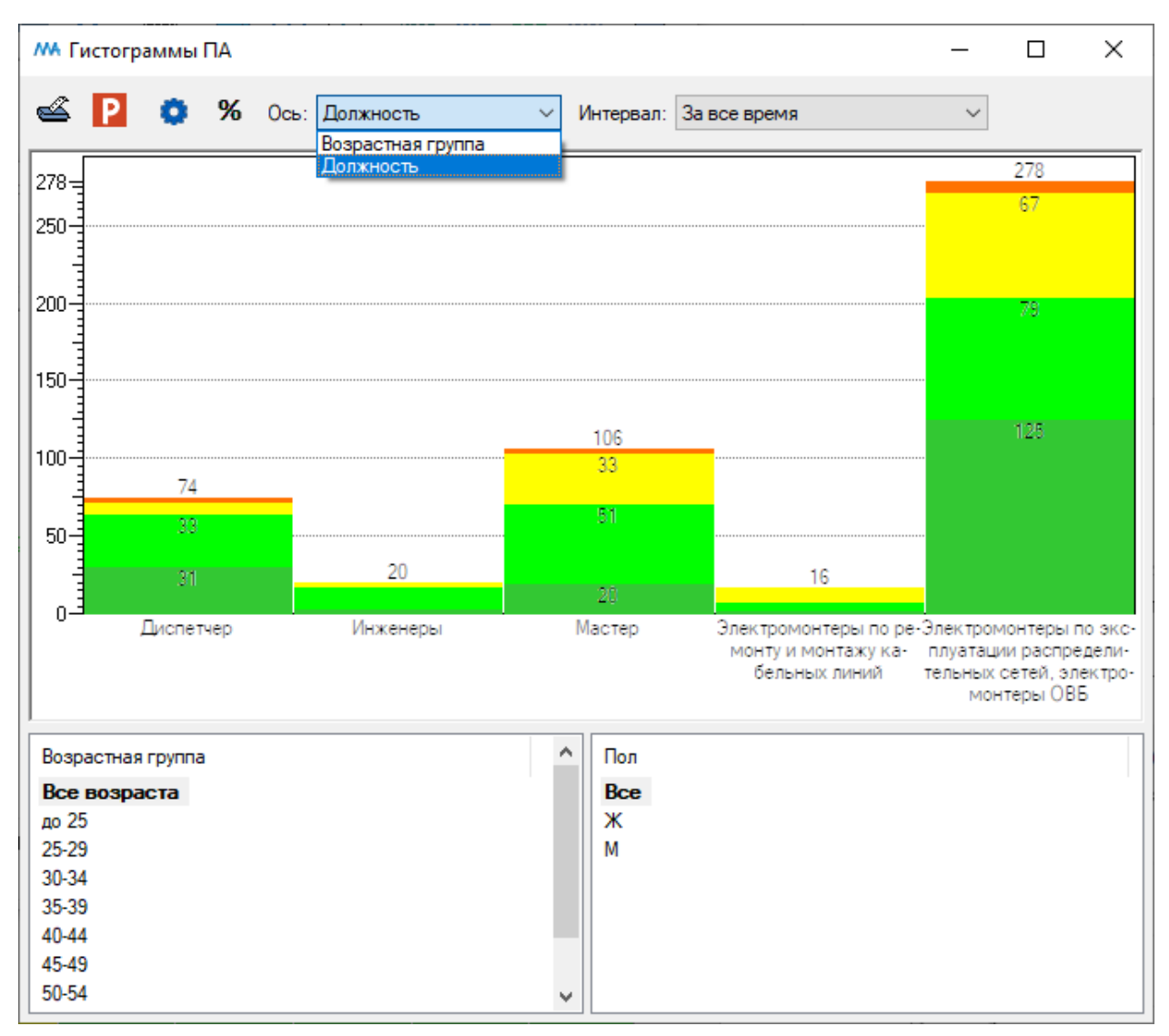

Окно «Гистограммы ПА». Гистограмма построена по должностям

В верхней части окна справа в поле «Интервал» можно выбрать временной интервал, за который строится гистограмма.

В нижней левой части окна расположен список возрастных групп сотрудников и пункт «Все» (итого по всем возрастам).

В нижней правой части окна расположен список полов (М — мужской, Ж - женский) и пункт «Все» (итого мужчин и женщин).

В виде гистограмм будут отображены результаты обследований тех сотрудников, возрастные группы и пол которых были выбраны левой кнопкой мыши.

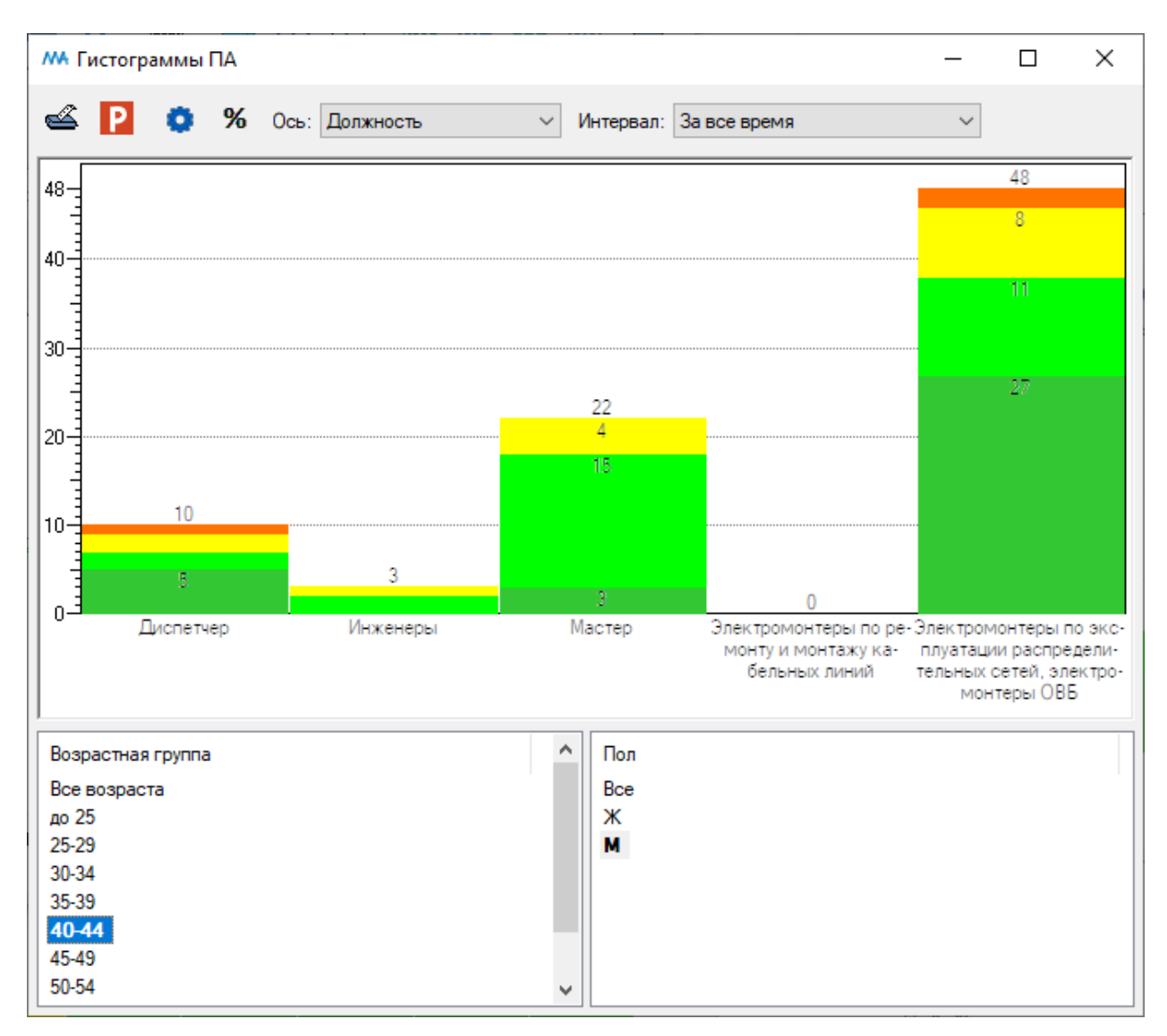

Окно «Гистограммы ПА». Гистограмма распределения персонала по группам риска построена по должностям для мужчин возрастной категории 40-44 года за все время обследования

При нажатии на кнопку 🄏 вверху окна все значения в столбцах гистограммы будут нормированы от 0 до 100%.

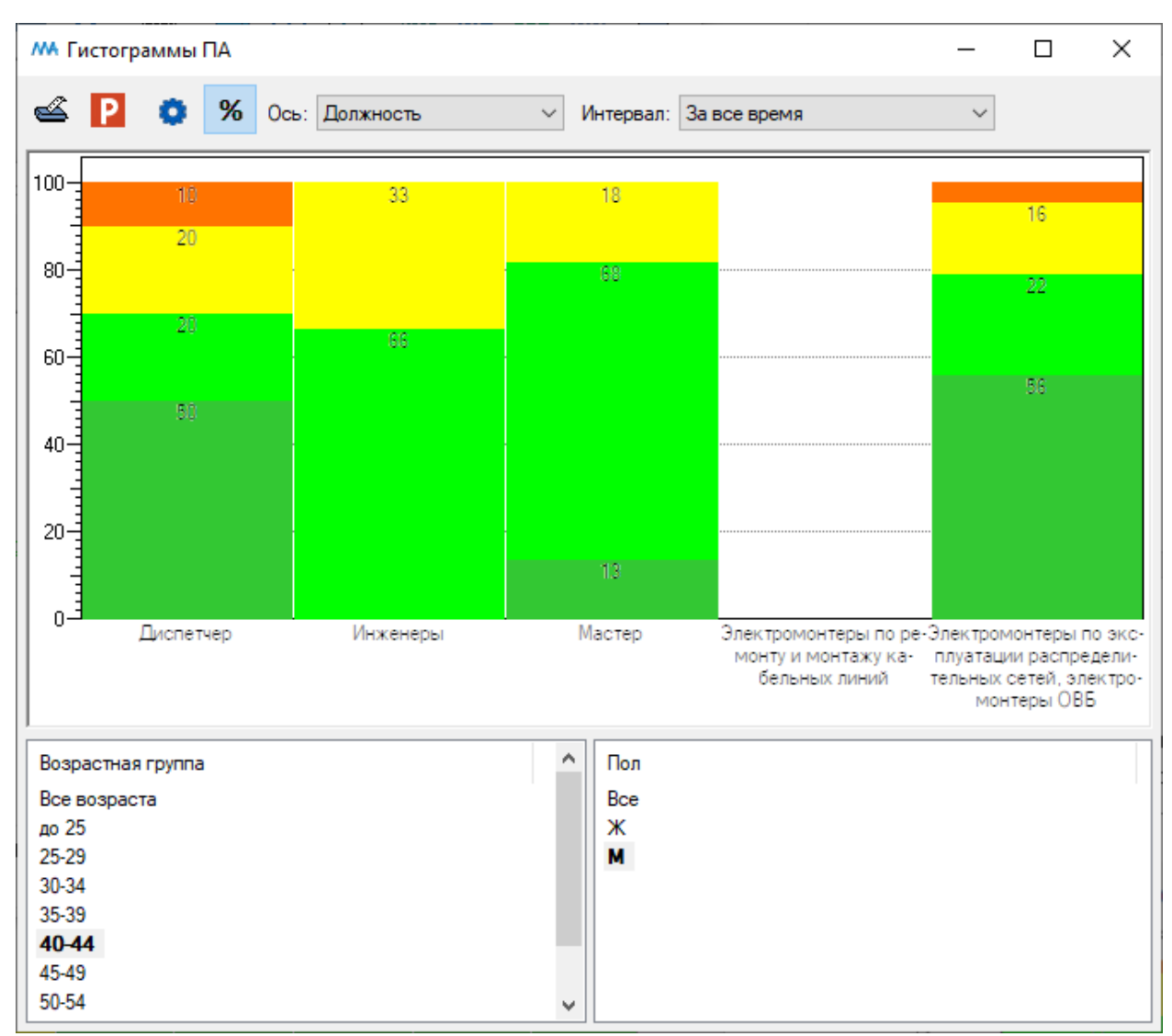

Окно «Гистограммы ПА». Включена нормировка значений

Вверху окна расположены следующие кнопки:

Печать окна является универсальным инструментом для окон программного комплекса (см. пункт оглавления Печать окна)

**Ш** Экспорт в PowerPoint является универсальным инструментом для окон программного комплекса (см. пункт оглавления <u>Экспорт в PowerPoint</u>)

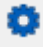

Настройки (см. пункт оглавления Настройки гистограмм)

4. Индивидуальная статистика

4.1. Динамика изменения физической работоспособности

Для открытия меню с выбором диаграмм нажмите левой кнопкой мыши на кнопку «Диаграммы» на главной панели инструментов.

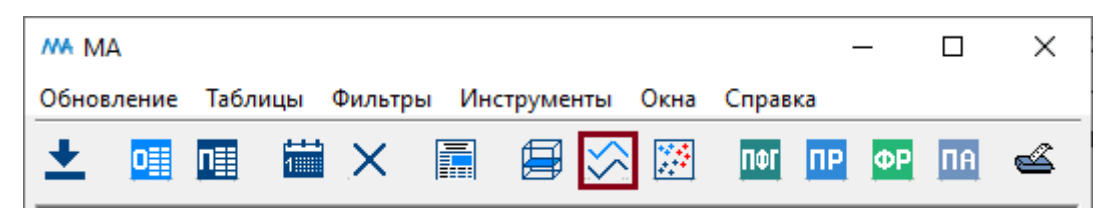

Кнопка «Диаграммы» на главной панели инструментов

После нажатия на кнопку «Диаграммы» будет открыто меню выбора диаграмм.

| w         |    | _  |    | ×  |
|-----------|----|----|----|----|
| Диаграммы |    |    |    |    |
| ΠΦΓ       | ПР | ΦР | ПΦ | ПА |
|           |    |    |    |    |

Меню выбора диаграмм

Для открытия диаграмм с динамикой изменения физической работоспособности нажмите левой кнопкой мыши на кнопку «ФР» в меню выбора диаграмм.

| MA                  | _  |    | ×  |
|---------------------|----|----|----|
| Диаграммы<br>ПФГ ПР | ΦP | ПФ | ПА |

Кнопка «ФР» меню выбора диаграмм

Для открытия диаграмм с динамикой изменения физической работоспособности также можно воспользоваться пунктом главного меню «Инструменты. Диаграммы. ФР».

После нажатия на кнопку «ФР» в меню выбора диаграмм откроется окно

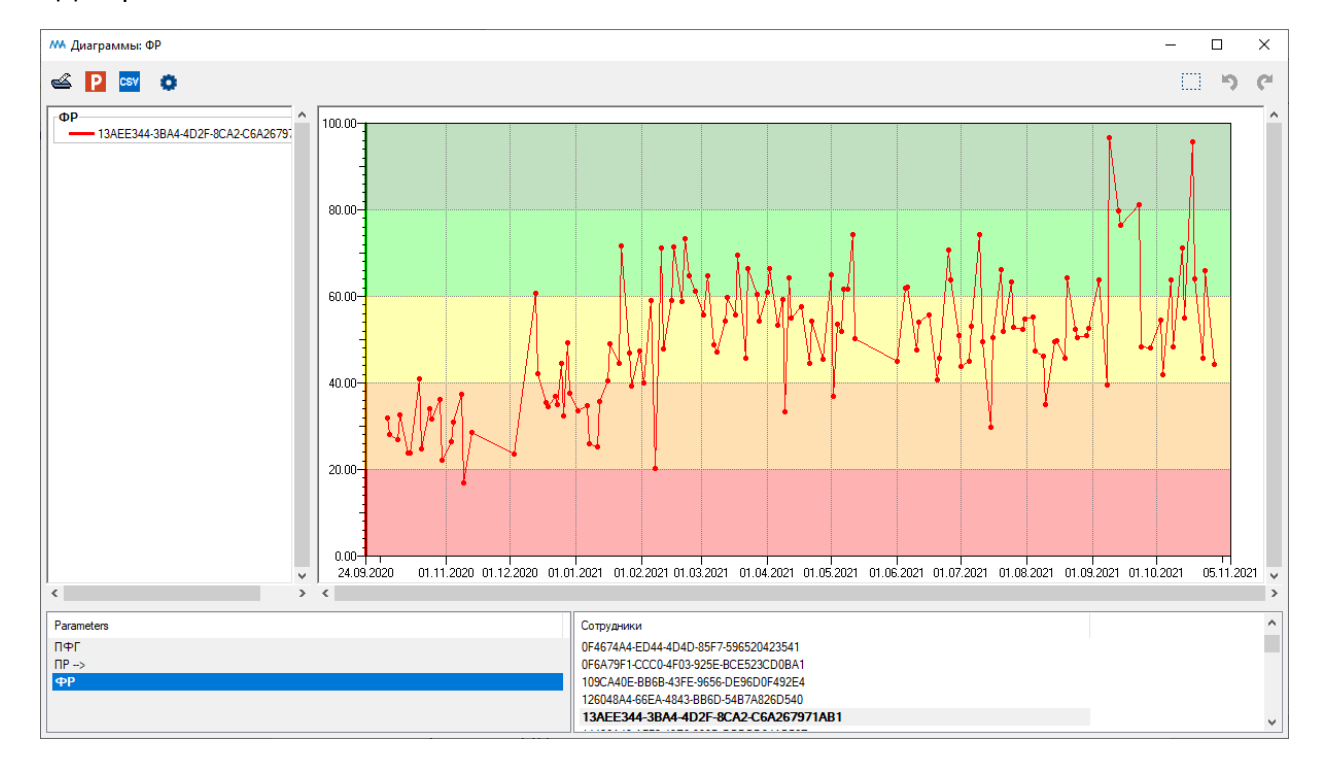

«Диаграммы: ФР».

Окно «Диаграммы: ФР»

В верхней части окна "Диаграммы: ФР" показана динамика результатов обследования выбранного сотрудника.

В нижней части окна расположены списки обследований (ФР, ПР, ПФГ, ПА) и сотрудников (или персональных идентификаторов сотрудников). В окне будут отображены результаты выбранного обследования (ФР) для выбранных сотрудников, выбор производится левой кнопкой мыши (для выбора нескольких сотрудников используйте клавиши Ctrl и Shift).

Область окна для отображения динамики результатов обследования прокрашена пятью цветами от темно-зеленого до красного в соответствии с пятью группами риска.

Группа риска:

Группа 5 Критический риск потери физической работоспособности

Группа 4 Высокий риск потери физической работоспособности

Группа 3 Средний риск потери физической работоспособности

Группа 2 Низкий риск потери физической работоспособности

Группа 1 Очень низкий потери физической работоспособности

Вверху окна расположены следующие кнопки:

Комплекса (см. пункт оглавления <u>Печать окна</u>)

**Р** Экспорт в PowerPoint является универсальным инструментом для окон программного комплекса (см. пункт оглавления <u>Экспорт в PowerPoint</u>)

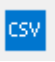

Экспорт в CSV-файл (см. пункт Экспорт таблицы в файл формата csv)

Настройки (см. пункт оглавления Настройки диаграмм)

Увеличение (зуммирование) части окна (см. пункт оглавления <u>Увеличение</u> (зуммирование)).

Для увеличения определенной области диаграммы нажмите на кнопку «Увеличение» и левой кнопкой мыши выделите нужную область.

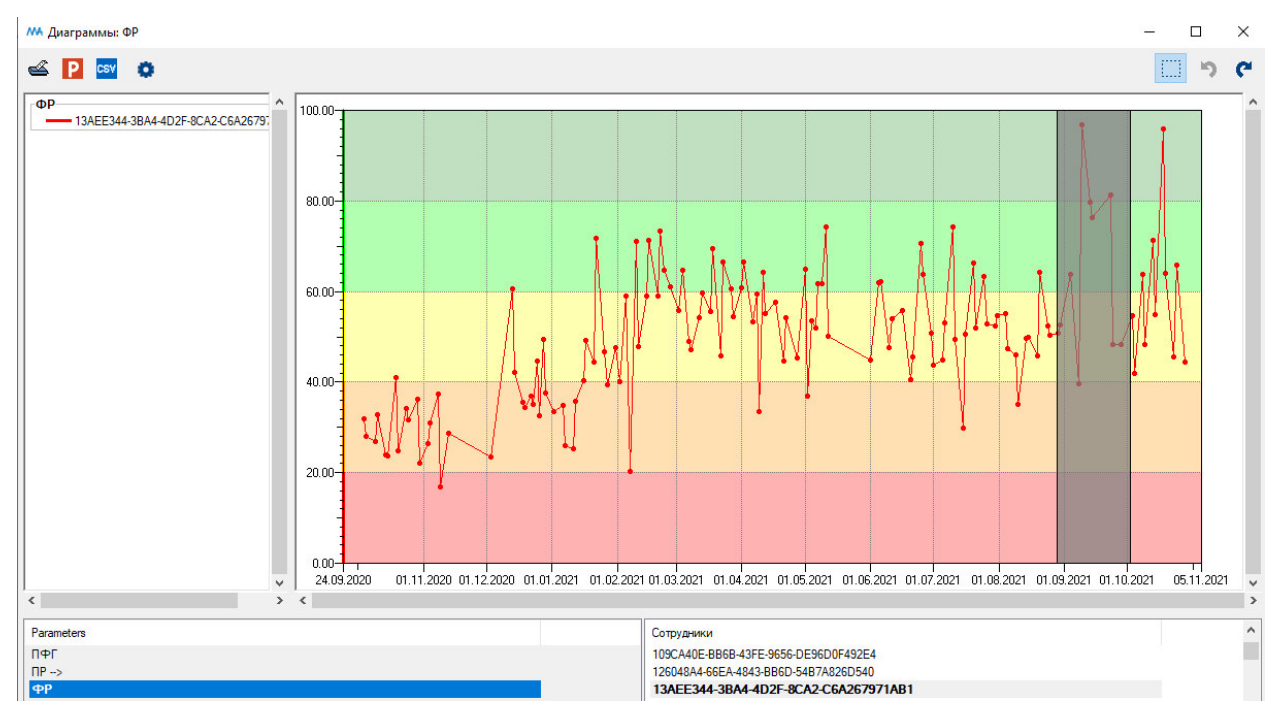

Выделение области для увеличения

После того, как область для увеличения будет выделена, отпустите левую кнопку мыши. Диаграмма перестроится.

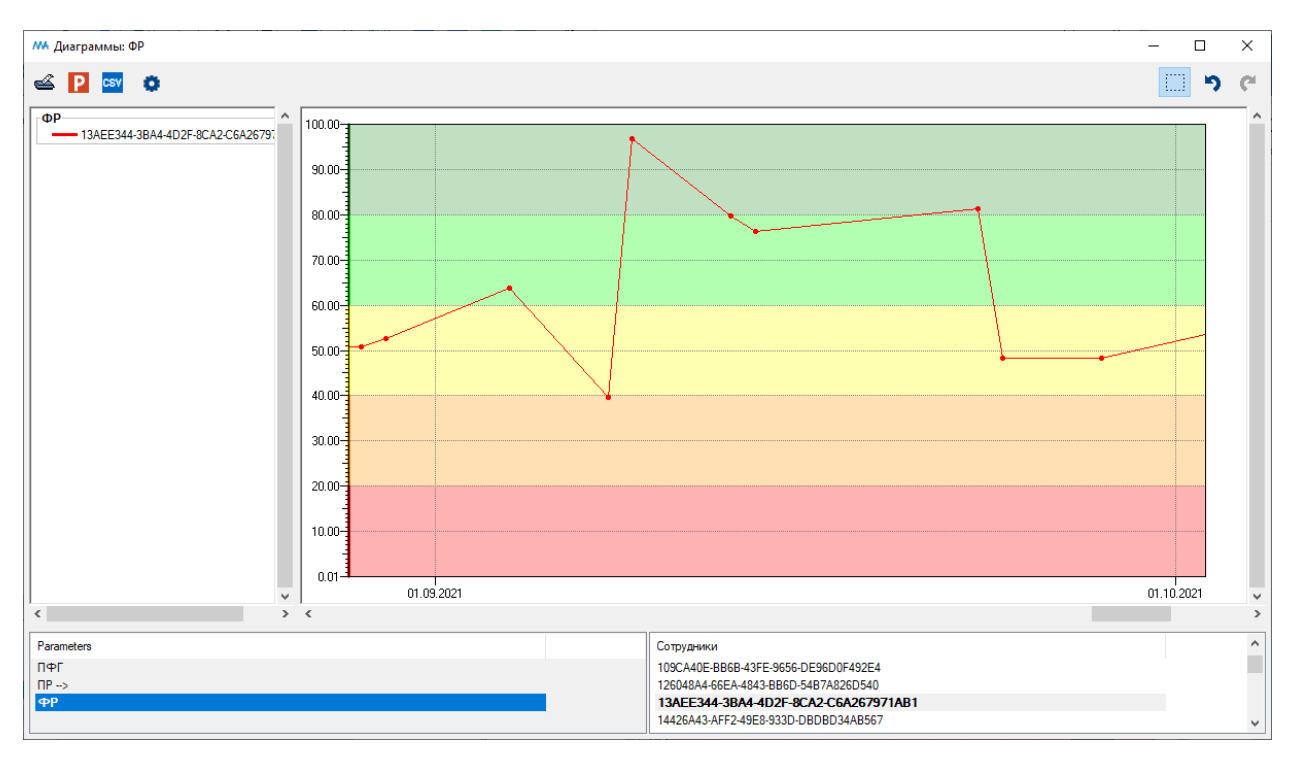

Диаграмма после увеличения

Для выбора определенного временного интервала воспользуйтесь временным фильтром.

Временной фильтр запускается из главного меню путем выбора пункта «Фильтры. Временной фильтр».

| 👭 Временной фильтр | – 🗆 ×            |
|--------------------|------------------|
| Начальная дата     |                  |
|                    | 01.09.2021 Сброс |
| Конечная дата      |                  |
|                    | 01.11.2021 Сброс |
| Применить          | Закрыть          |
|                    |                  |
|                    |                  |
|                    |                  |

Выбор временного интервала в окне «Временной фильтр»

Введите дату начала и окончания нужного временного интервала. Затем нажмите кнопку «Применить».

Диаграмма будет перестроена.

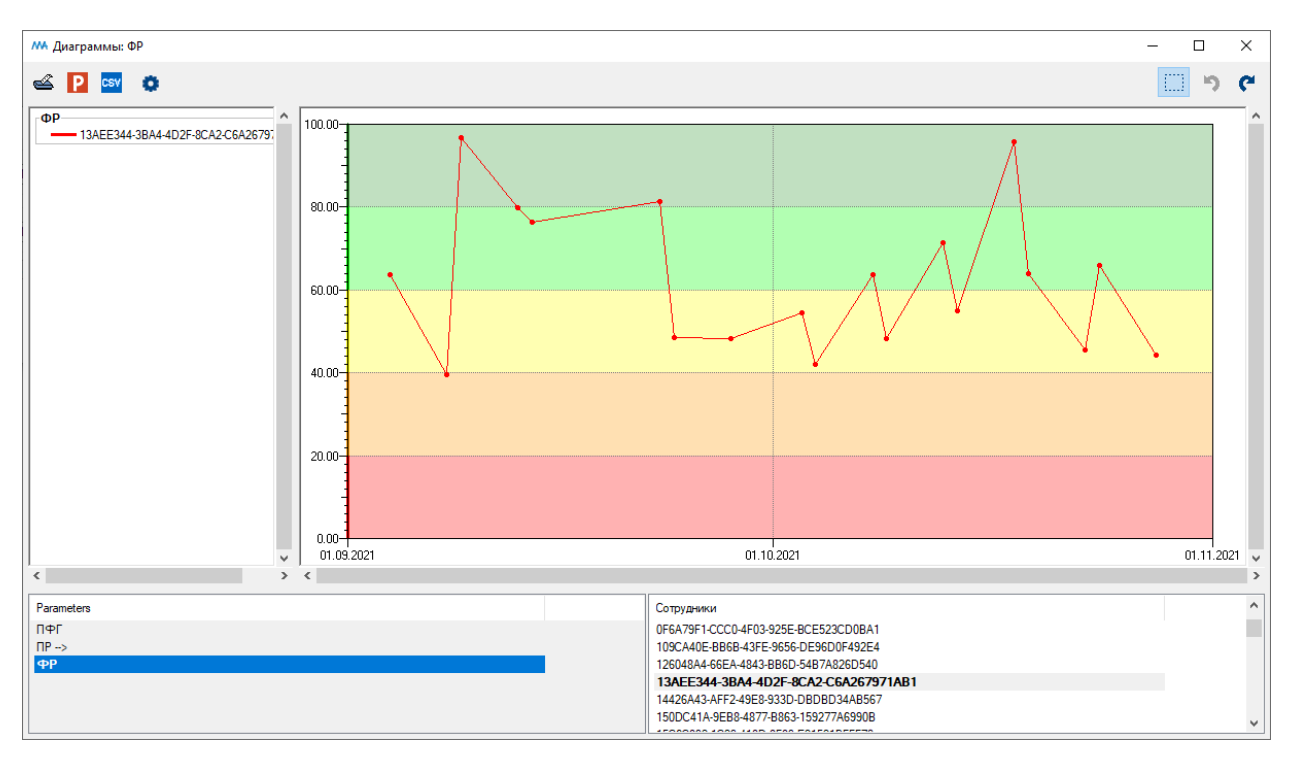

Диаграмма после применения временного фильтра

При нажатии кнопки Ctrl и движении колесиком мыши в области диаграммы границы шкалы будут меняться

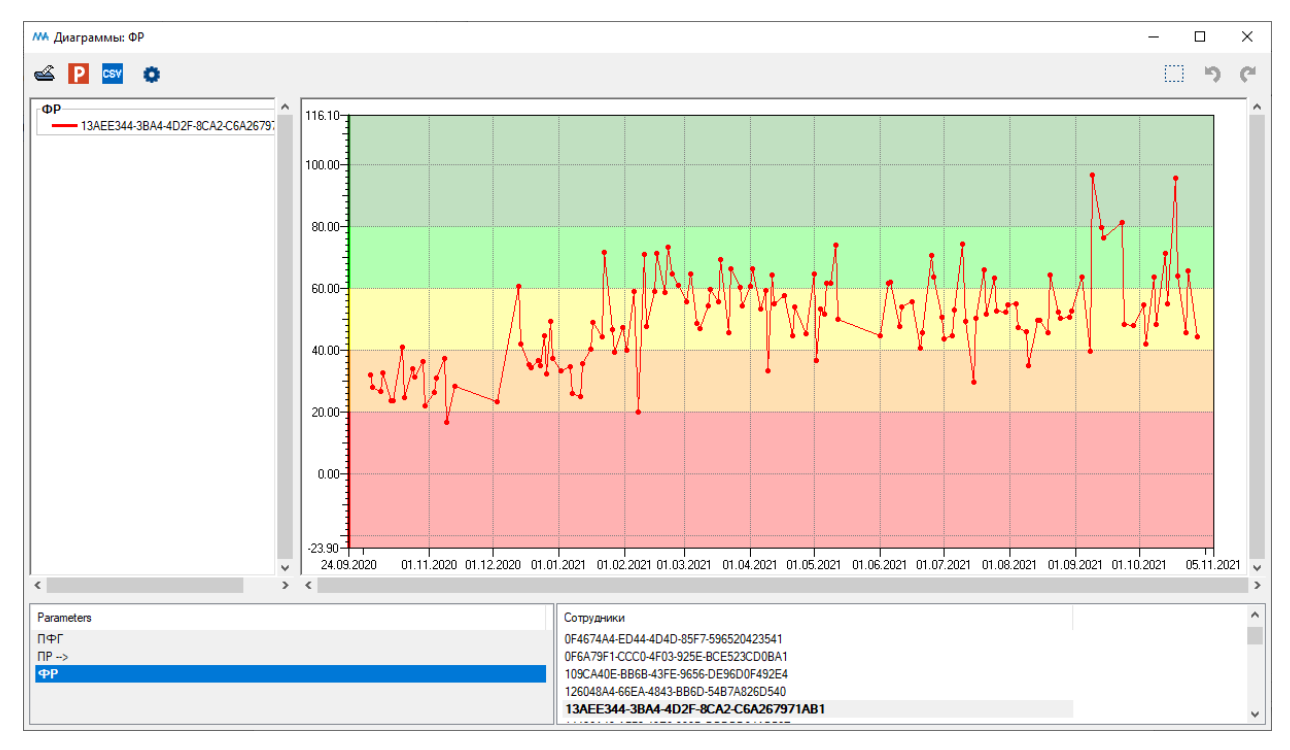

Окно «Диаграммы: ФР». Результат изменения границ шкалы

# 4.2. Динамика изменения психической работоспособности

Для открытия меню с выбором диаграмм нажмите левой кнопкой мыши на кнопку «Диаграммы» на главной панели инструментов.

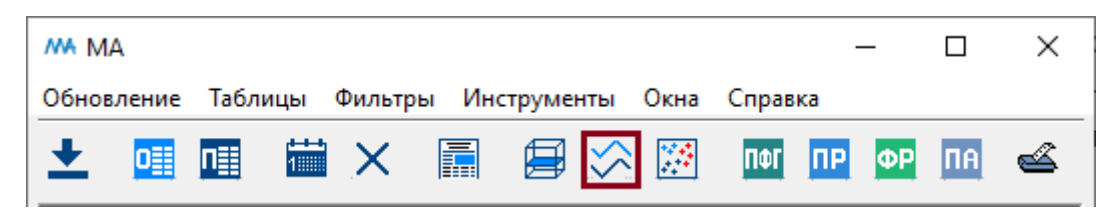

Кнопка «Диаграммы» на главной панели инструментов

После нажатия на кнопку «Диаграммы» будет открыто меню выбора диаграмм.

| MA     |      | _  |    | ×  |
|--------|------|----|----|----|
| Диагра | аммы |    |    |    |
| ΠΦΓ    | ΠР   | ΦΡ | ПΦ | ПА |
|        |      |    |    |    |

Меню выбора диаграмм

Для открытия диаграмм с динамикой изменения психической работоспособности нажмите левой кнопкой мыши на кнопку «ПР» в меню выбора диаграмм.

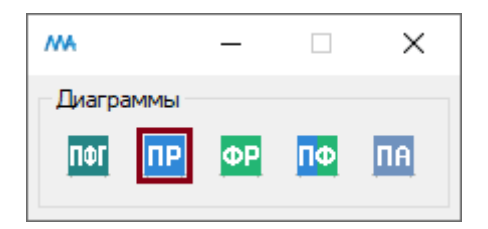

Кнопка «ПР» меню выбора диаграмм

Для открытия диаграмм с динамикой изменения психической работоспособности также можно воспользоваться пунктом главного меню «Инструменты. Диаграммы. ПР».

# После нажатия на кнопку «ПР» в меню выбора диаграмм откроется окно

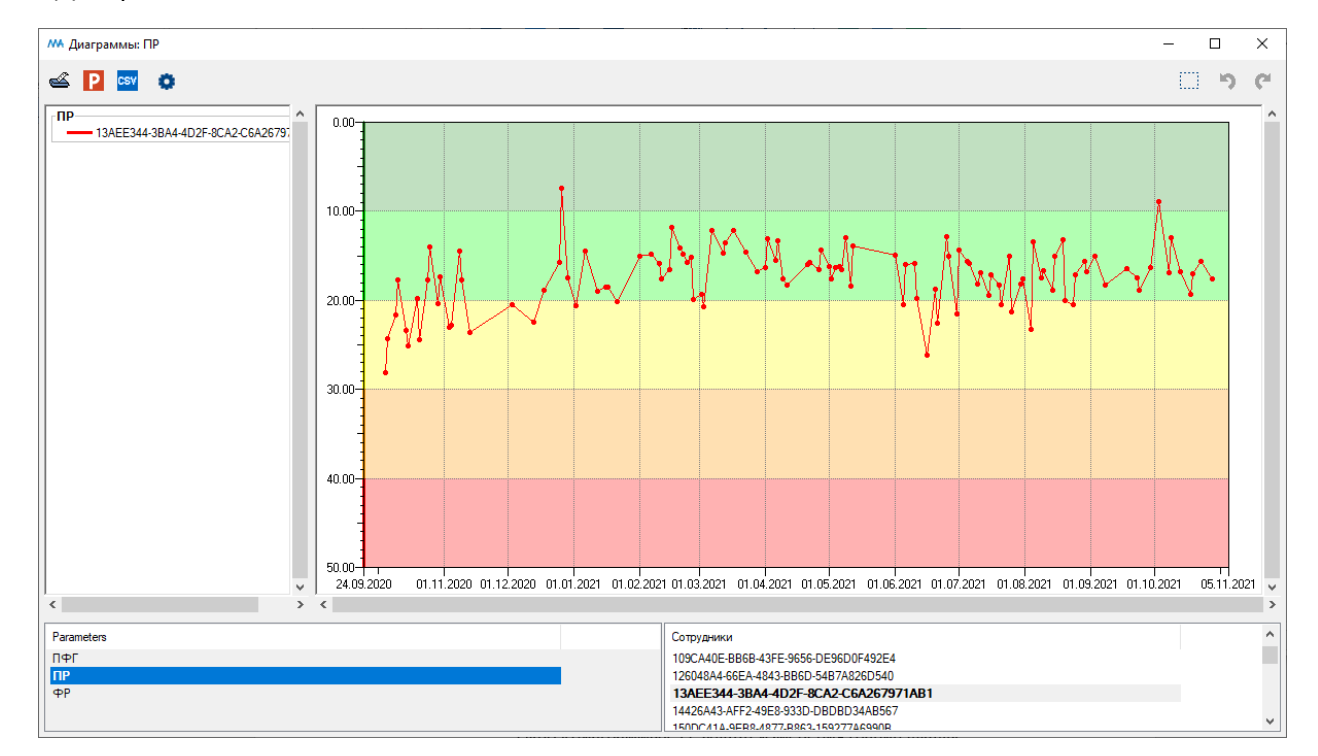

«Диаграммы: ПР».

Окно «Диаграммы: ПР»

В верхней части окна "Диаграммы: ПР" показана динамика результатов обследования выбранного сотрудника.

В нижней части окна расположены списки обследований (ФР, ПР, ПФГ, ПА) и сотрудников (или персональных идентификаторов сотрудников). В окне будут отображены результаты выбранного обследования (ПР) для выбранных сотрудников, выбор производится левой кнопкой мыши (для выбора нескольких сотрудников используйте клавиши Ctrl и Shift).

Область окна для отображения динамики результатов обследования прокрашена пятью цветами от темно-зеленого до красного в соответствии с пятью группами риска.

Группа риска:

Группа 5 Критический риск потери психической работоспособности

Группа 4 Высокий риск потери психической работоспособности

Группа 3 Средний риск потери психической работоспособности

Группа 2 Низкий риск потери психической работоспособности

Группа 1 Очень низкий потери психической работоспособности

Вверху окна расположены следующие кнопки:

Комплекса (см. пункт оглавления <u>Печать окна</u>)

**Р** Экспорт в PowerPoint является универсальным инструментом для окон программного комплекса (см. пункт оглавления <u>Экспорт в PowerPoint</u>)

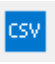

Экспорт в CSV-файл (см. пункт Экспорт таблицы в файл формата csv)

Настройки (см. пункт оглавления Настройки диаграмм)

Увеличение (зуммирование) части окна (см. пункт оглавления <u>Увеличение</u> (зуммирование)).

Для увеличения определенной области диаграммы нажмите на кнопку «Увеличение» и левой кнопкой мыши выделите нужную область.

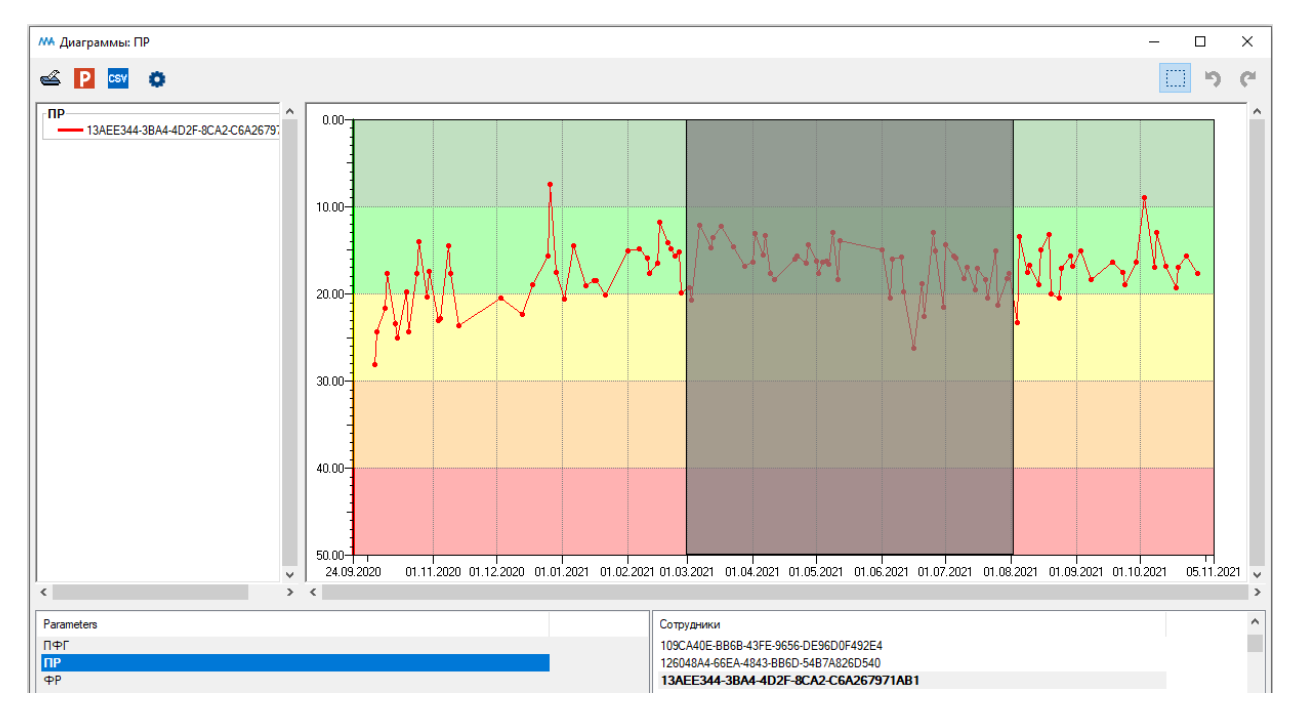

Выделение области для увеличения

После того, как область для увеличения будет выделена, отпустите левую кнопку мыши. Диаграмма перестроится.

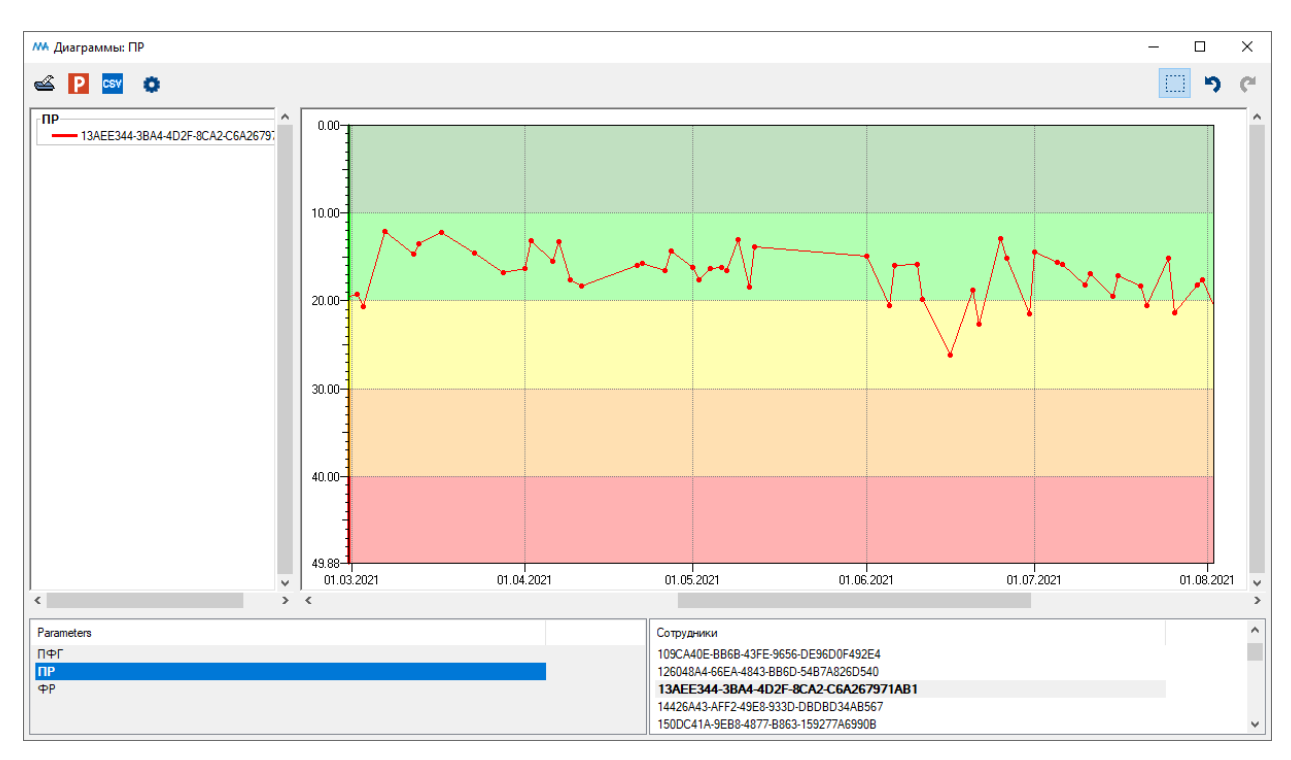

Диаграмма после увеличения

Для выбора определенного временного интервала воспользуйтесь временным фильтром.

Временной фильтр запускается из главного меню путем выбора пункта «Фильтры. Временной фильтр».

| 👭 Временной фильтр | – 🗆 ×            |
|--------------------|------------------|
| Начальная дата     |                  |
|                    | 01.09.2021 Сброс |
| Конечная дата      |                  |
|                    | 01.11.2021 Сброс |
| Применить          | Закрыть          |
|                    |                  |
|                    |                  |
|                    |                  |

Выбор временного интервала в окне «Временной фильтр»

Введите дату начала и окончания нужного временного интервала. Затем нажмите кнопку «Применить».

Диаграмма будет перестроена.

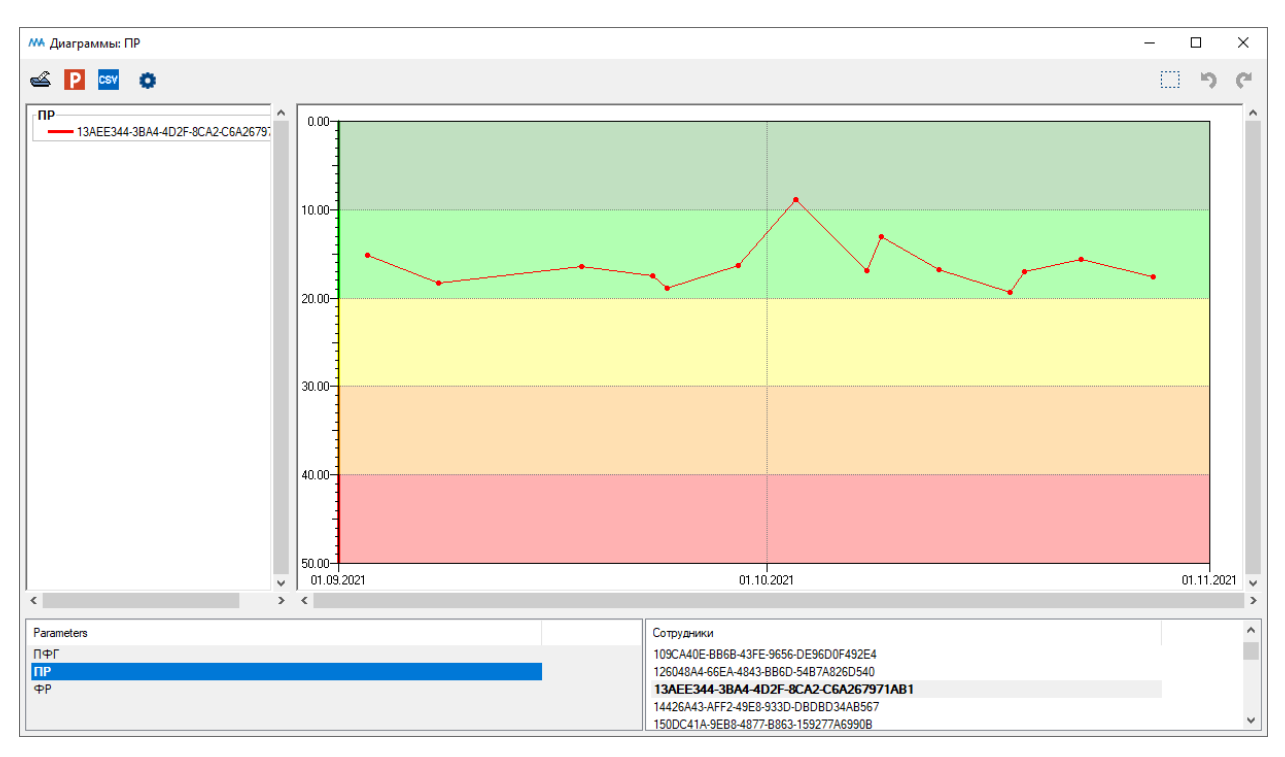

Диаграмма после применения временного фильтра

При нажатии кнопки Ctrl и движении колесиком мыши в области диаграммы границы шкалы будут меняться

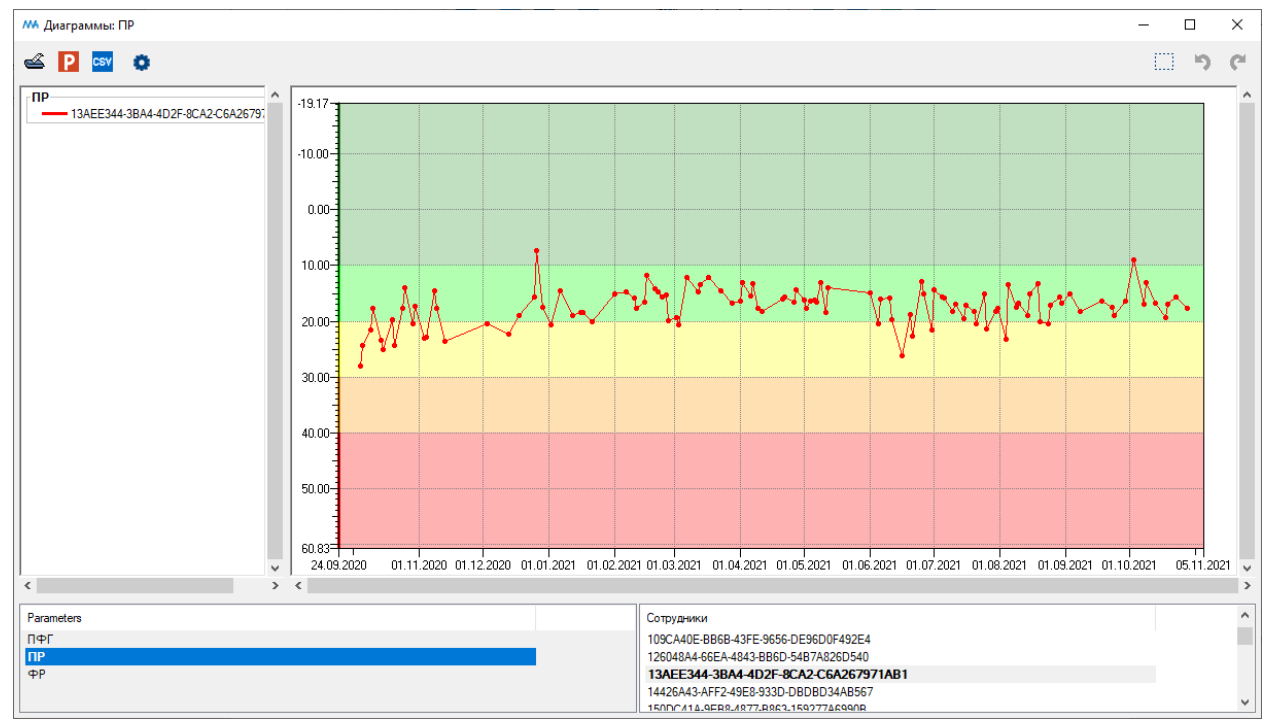

Окно «Диаграммы: ПР». Результат изменения границ шкалы

## 4.3. Динамика изменения психофизиологической готовности

Для открытия меню с выбором диаграмм нажмите левой кнопкой мыши на кнопку «Диаграммы» на главной панели инструментов.

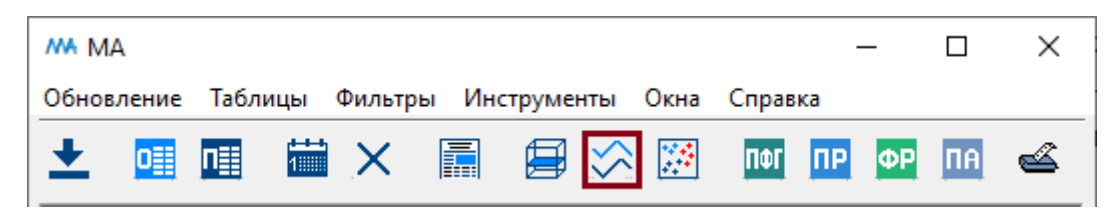

Кнопка «Диаграммы» на главной панели инструментов

После нажатия на кнопку «Диаграммы» будет открыто меню выбора диаграмм.

| MA     |      | _  |    | ×  |
|--------|------|----|----|----|
| Диагра | аммы |    |    |    |
| ΠΦΓ    | ПР   | ΦΡ | ПΦ | ΠA |
|        |      |    |    |    |

Меню выбора диаграмм

Для открытия диаграмм с динамикой изменения психофизиологической готовности нажмите левой кнопкой мыши на кнопку «ПФГ» в меню выбора диаграмм.

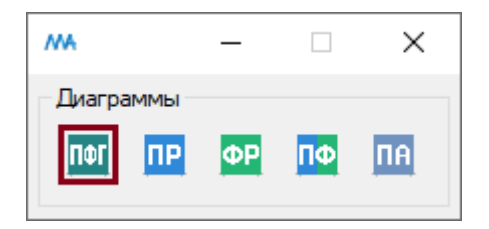

Кнопка «ПФГ» меню выбора диаграмм

Для открытия диаграмм с динамикой изменения психофизиологической готовности также можно воспользоваться пунктом главного меню «Инструменты. Диаграммы. ПФГ».

## После нажатия на кнопку «ПФГ» в меню выбора диаграмм откроется окно

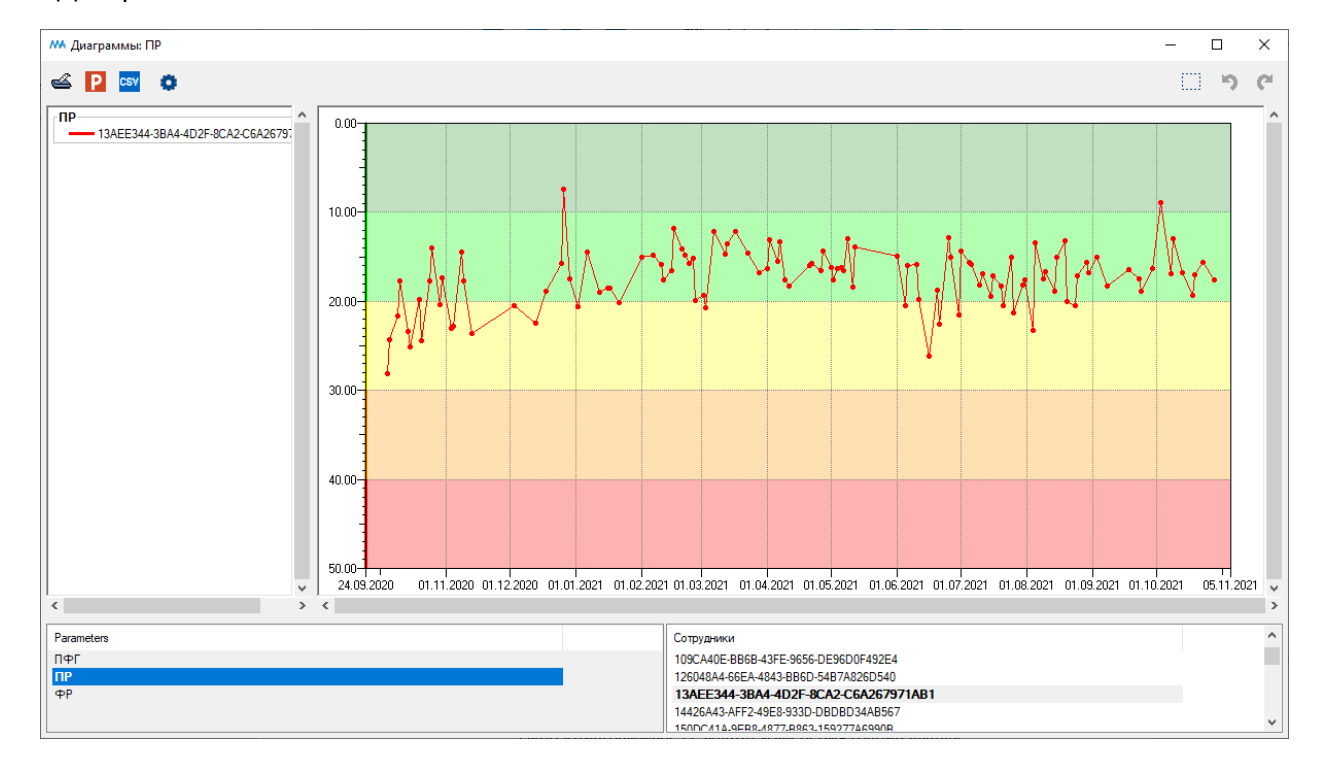

«Диаграммы: ПФГ».

Окно «Диаграммы: ПФГ»

В верхней части окна "Диаграммы: ПФГ" показана динамика результатов обследования выбранного сотрудника.

В нижней части окна расположены списки обследований (ФР, ПР, ПФГ, ПА) и сотрудников (или персональных идентификаторов сотрудников). В окне будут отображены результаты выбранного обследования (ПФГ) для выбранных сотрудников, выбор производится левой кнопкой мыши (для выбора нескольких сотрудников используйте клавиши Ctrl и Shift).

Область окна для отображения динамики результатов обследования прокрашена пятью цветами от темно-зеленого до красного в соответствии с пятью группами риска.

Группа риска:

Группа 5 Критический риск потери психофизиологической готовности

Группа 4 Высокий риск потери психофизиологической готовности

Группа 3 Средний риск потери психофизиологической готовности

Группа 2 Низкий риск потери психофизиологической готовности

Группа 1 Очень низкий потери психофизиологической готовности

Вверху окна расположены следующие кнопки:

Комплекса (см. пункт оглавления <u>Печать окна</u>)

**Р** Экспорт в PowerPoint является универсальным инструментом для окон программного комплекса (см. пункт оглавления <u>Экспорт в PowerPoint</u>)

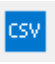

Экспорт в CSV-файл (см. пункт Экспорт таблицы в файл формата csv)

Настройки (см. пункт оглавления Настройки диаграмм)

Увеличение (зуммирование) части окна (см. пункт оглавления <u>Увеличение</u> (зуммирование)).

Для увеличения определенной области диаграммы нажмите на кнопку «Увеличение» и левой кнопкой мыши выделите нужную область.

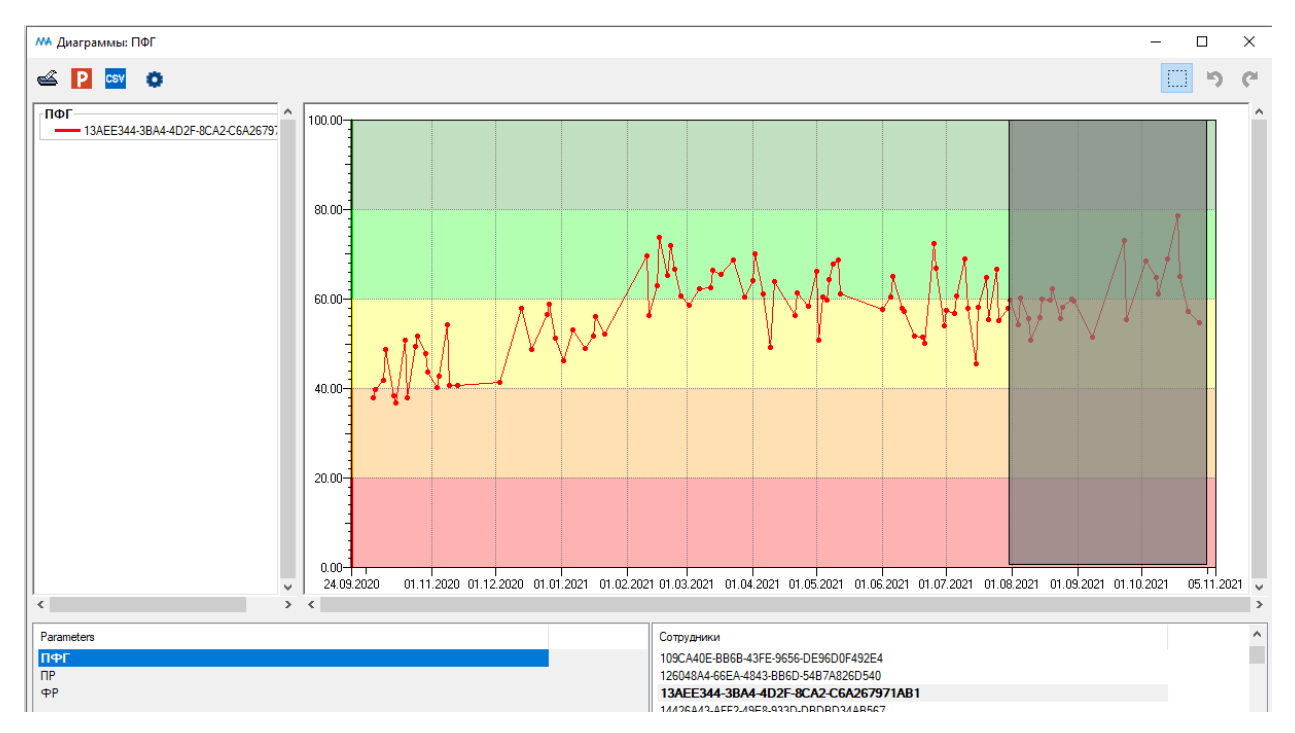

Выделение области для увеличения

После того, как область для увеличения будет выделена, отпустите левую кнопку мыши. Диаграмма перестроится.

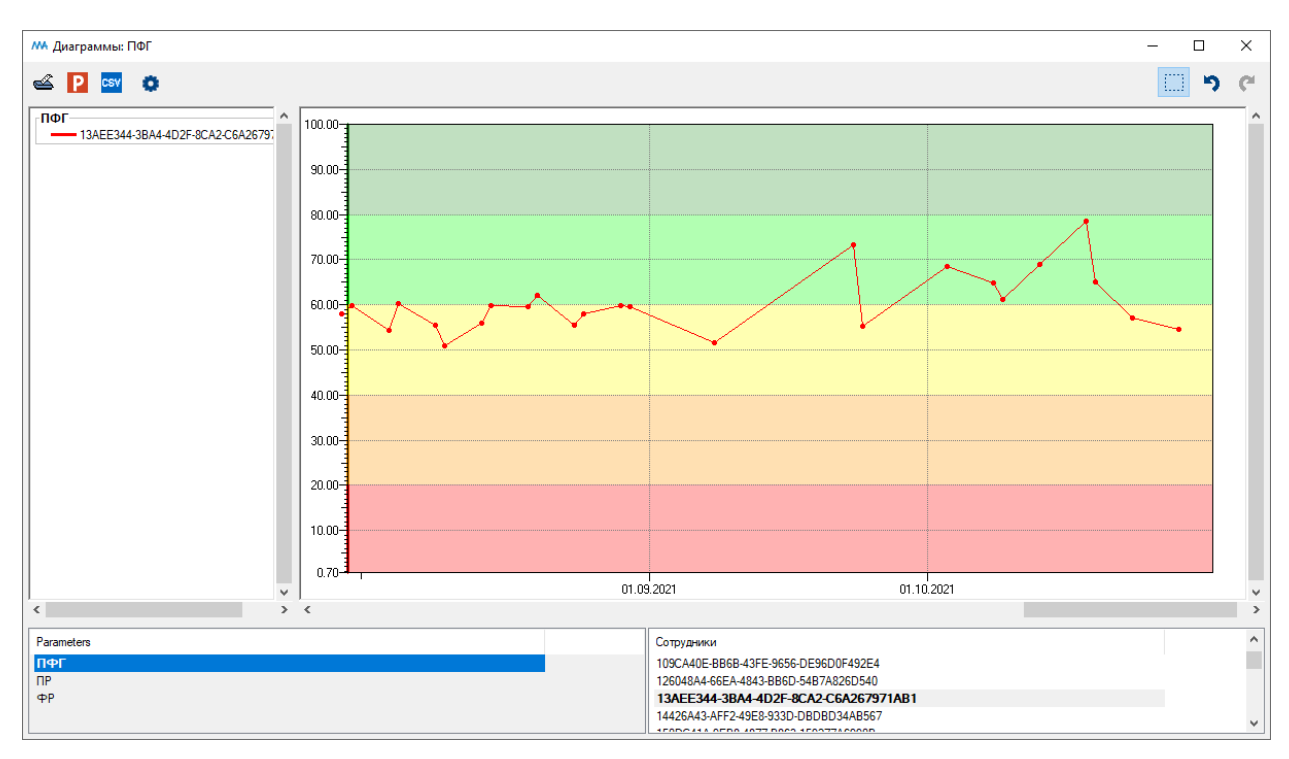

Диаграмма после увеличения

Для выбора определенного временного интервала воспользуйтесь временным фильтром.

Временной фильтр запускается из главного меню путем выбора пункта «Фильтры. Временной фильтр».

| 👭 Временной фильтр | – 🗆 ×            |
|--------------------|------------------|
| Начальная дата     |                  |
|                    | 01.09.2021 Сброс |
| Конечная дата      |                  |
|                    | 01.11.2021 Сброс |
| Применить          | Закрыть          |
|                    |                  |
|                    |                  |
|                    |                  |

Выбор временного интервала в окне «Временной фильтр»

Введите дату начала и окончания нужного временного интервала. Затем нажмите кнопку «Применить».

Диаграмма будет перестроена.

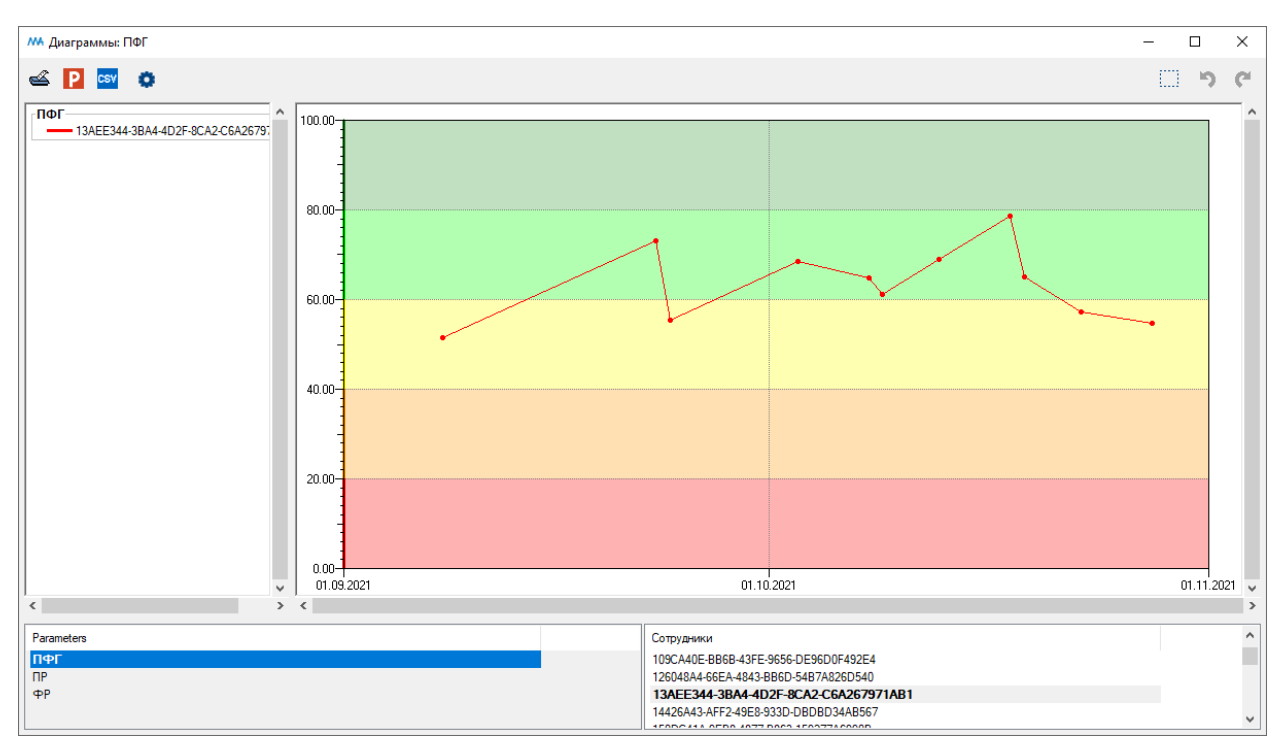

Диаграмма после применения временного фильтра

При нажатии кнопки Ctrl и движении колесиком мыши в области диаграммы границы шкалы будут меняться

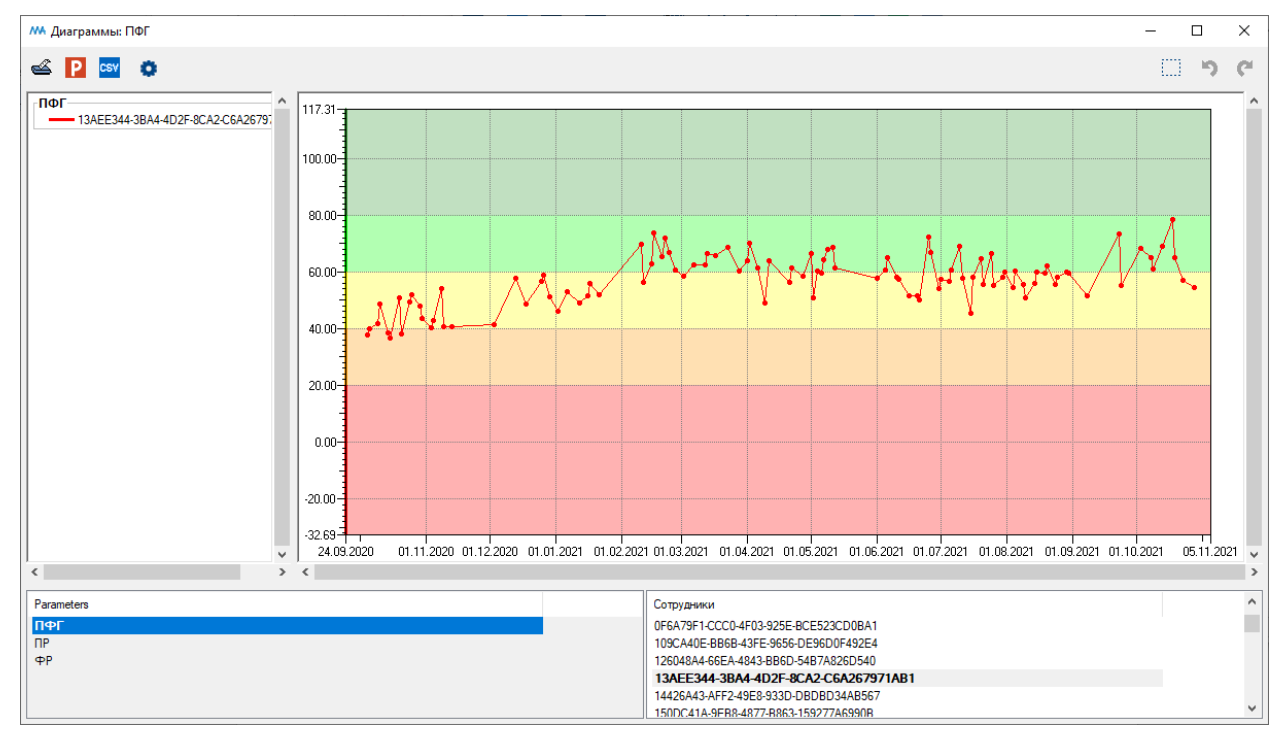

Окно «Диаграммы: ПФГ». Результат изменения границ шкалы

## 4.4. Динамика изменения физической и психической работоспособности

Для открытия меню с выбором диаграмм нажмите левой кнопкой мыши на кнопку «Диаграммы» на главной панели инструментов.

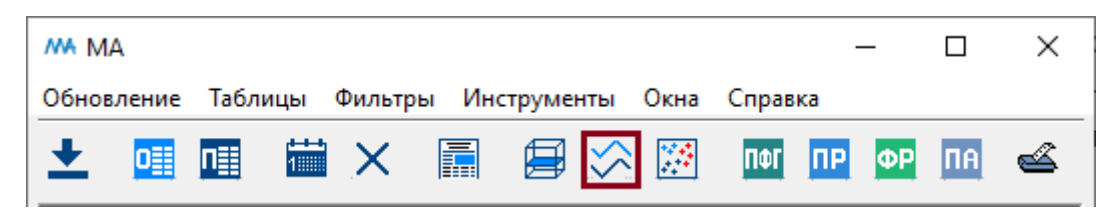

Кнопка «Диаграммы» на главной панели инструментов

После нажатия на кнопку «Диаграммы» будет открыто меню выбора диаграмм.

| MA     |      | _  |    | ×  |
|--------|------|----|----|----|
| Диагра | аммы |    |    |    |
| ΠΦΓ    | ПР   | ΦΡ | ПΦ | ΠA |
|        |      |    |    |    |

Меню выбора диаграмм

Для открытия диаграмм с динамикой изменения физической и психической работоспособности нажмите левой кнопкой мыши на кнопку «ПФ» в меню выбора диаграмм.

| MA     |      | _  |    | ×  |
|--------|------|----|----|----|
| Диагра | аммы |    |    |    |
| ΠΦΓ    | ПР   | ΦΡ | ПΦ | ΠA |
|        |      |    |    |    |

Кнопка «ПФ» меню выбора диаграмм

Для открытия диаграмм с динамикой изменения физической и психической работоспособности также можно воспользоваться пунктом главного меню «Инструменты. Диаграммы. ПР-ФР». После нажатия на кнопку «ПФ» в меню выбора диаграмм откроется окно

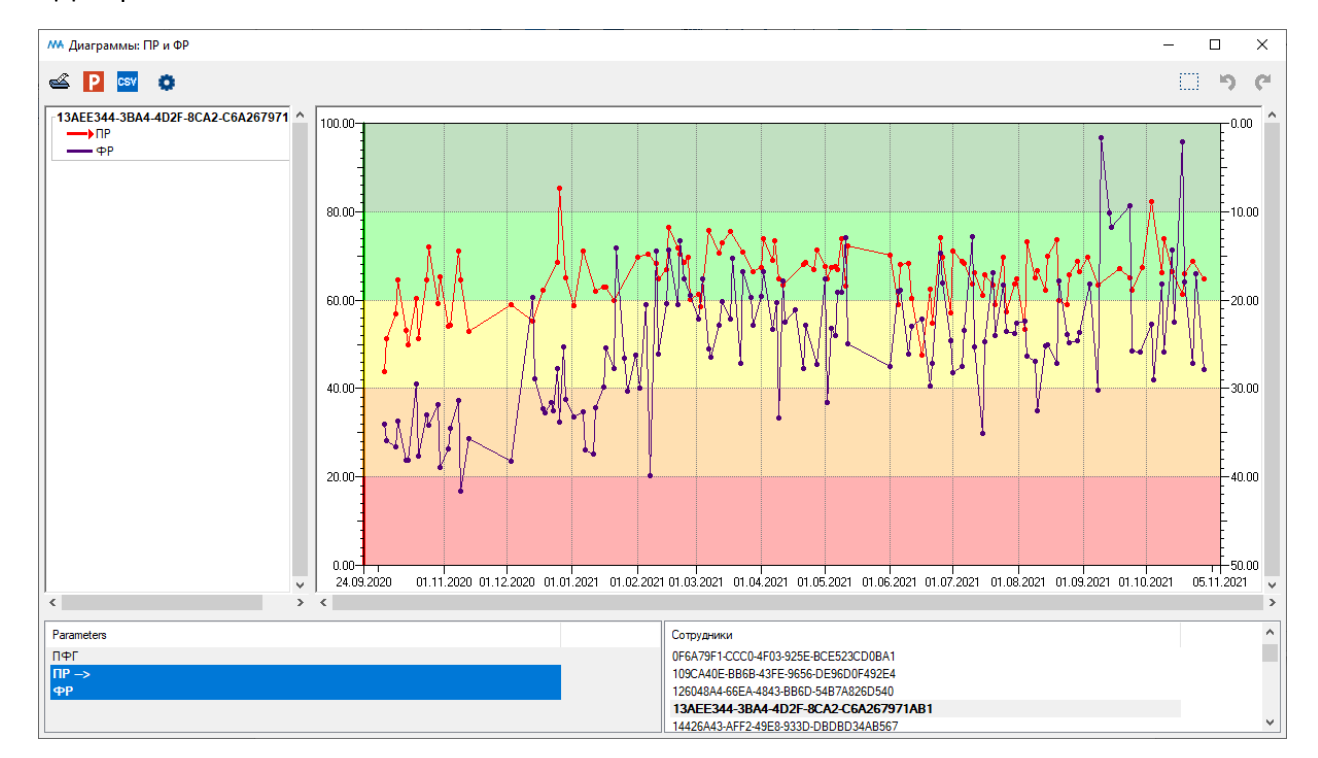

«Диаграммы: ПР и ФР».

Окно «Диаграммы: ПР и ФР»

В верхней части окна "Диаграммы: ПР и ФР" показана динамика результатов обследования выбранного сотрудника.

В нижней части окна расположены списки обследований (ФР, ПР, ПФГ, ПА) и сотрудников (или персональных идентификаторов сотрудников). В окне будут отображены результаты выбранного обследования (ПР и ФР одновременно, каждая на своей шкале справа и слева от области значений) для выбранных сотрудников, выбор сотрудников производится левой кнопкой мыши (для выбора нескольких сотрудников используйте клавиши Ctrl и Shift).

Область окна для отображения динамики результатов обследования прокрашена пятью цветами от темно-зеленого до красного в соответствии с пятью группами риска.

Группа риска:

- Группа 5 Критический риск потери работоспособности
  - Группа 4 Высокий риск потери работоспособности
  - Группа 3 Средний риск потери работоспособности
  - Группа 2 Низкий риск потери работоспособности
  - Группа 1 Очень низкий потери работоспособности

Вверху окна расположены следующие кнопки:

Комплекса (см. пункт оглавления <u>Печать окна</u>)

**Р** Экспорт в PowerPoint является универсальным инструментом для окон программного комплекса (см. пункт оглавления <u>Экспорт в PowerPoint</u>)

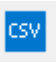

Экспорт в CSV-файл (см. пункт Экспорт таблицы в файл формата csv)

Настройки (см. пункт оглавления Настройки диаграмм)

Увеличение (зуммирование) части окна (см. пункт оглавления <u>Увеличение</u> (зуммирование)).

Для увеличения определенной области диаграммы нажмите на кнопку «Увеличение» и левой кнопкой мыши выделите нужную область.

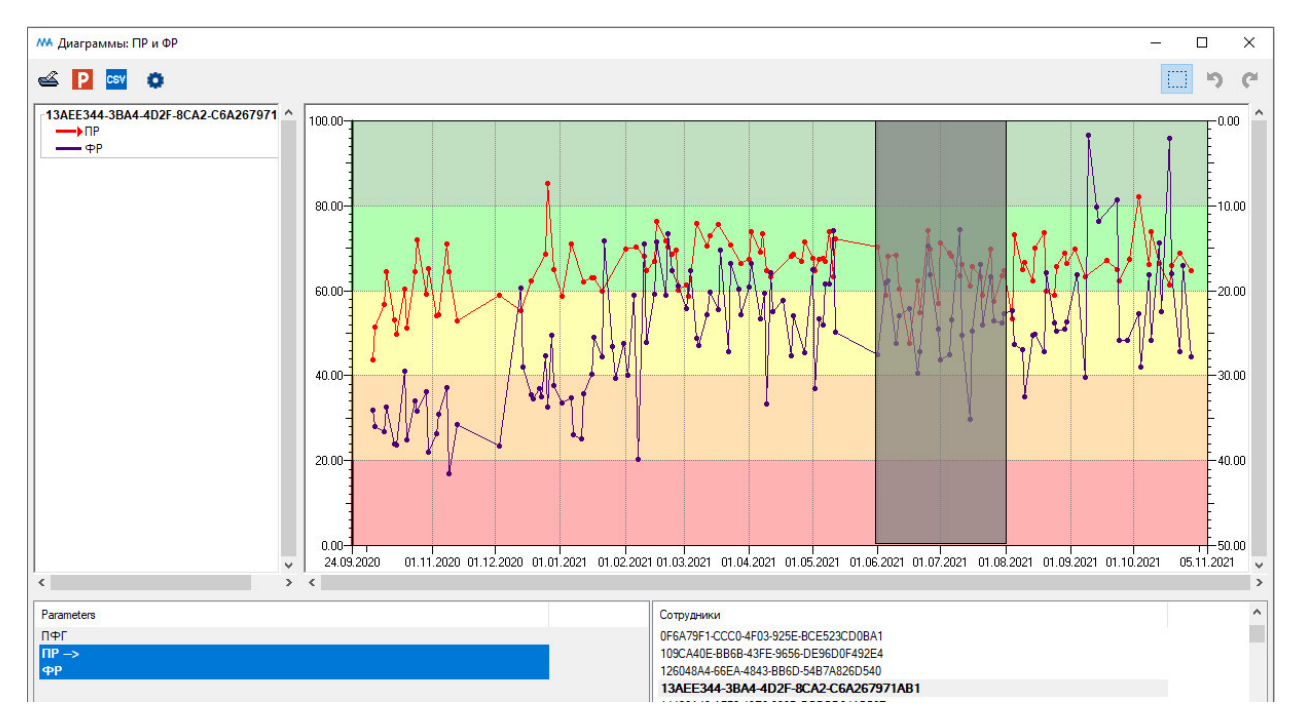

Выделение области для увеличения

После того, как область для увеличения будет выделена, отпустите левую кнопку мыши. Диаграмма перестроится.

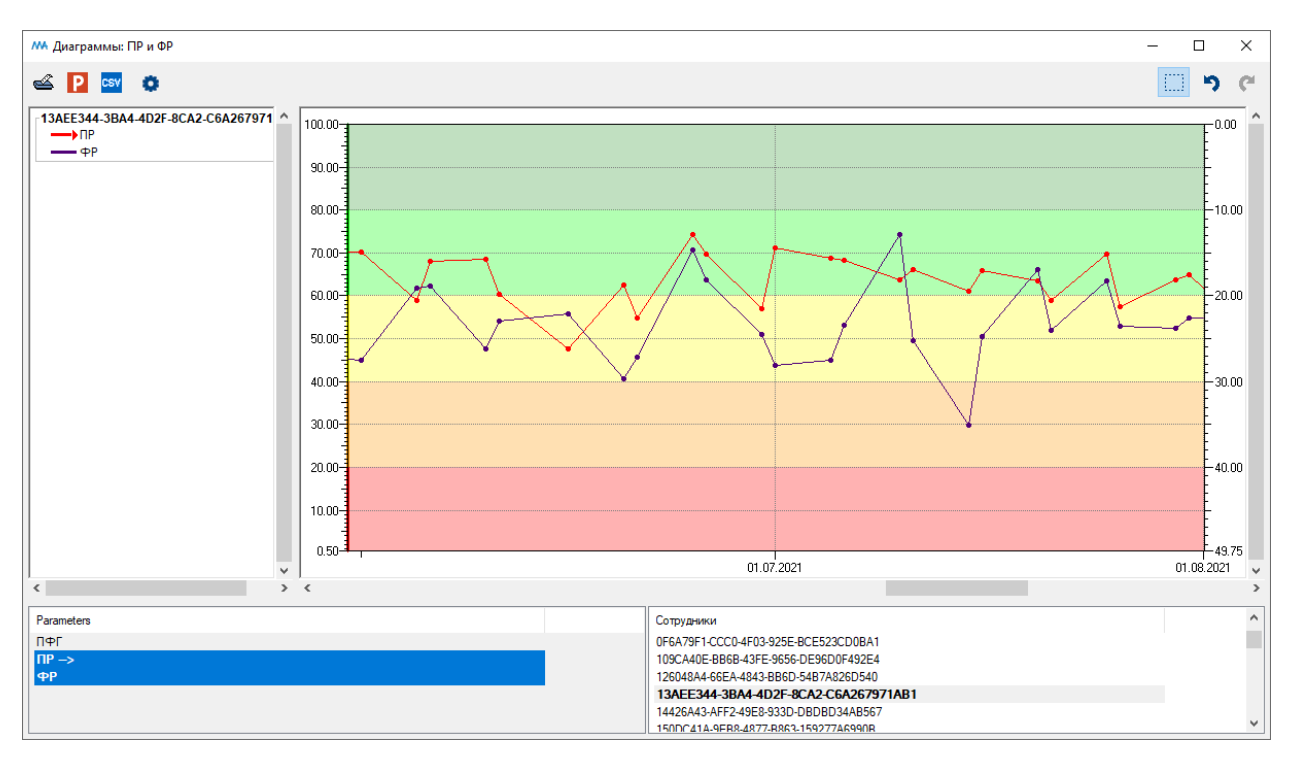

Диаграмма после увеличения

Для выбора определенного временного интервала воспользуйтесь временным фильтром.

Временной фильтр запускается из главного меню путем выбора пункта «Фильтры. Временной фильтр».

| 👭 Временной фильтр | – 🗆 ×            |
|--------------------|------------------|
| Начальная дата     |                  |
|                    | 01.09.2021 Сброс |
| Конечная дата      |                  |
|                    | 01.11.2021 Сброс |
| Применить          | Закрыть          |
|                    |                  |
|                    |                  |
|                    |                  |

Выбор временного интервала в окне «Временной фильтр»

Введите дату начала и окончания нужного временного интервала. Затем нажмите кнопку «Применить».

Диаграмма будет перестроена.

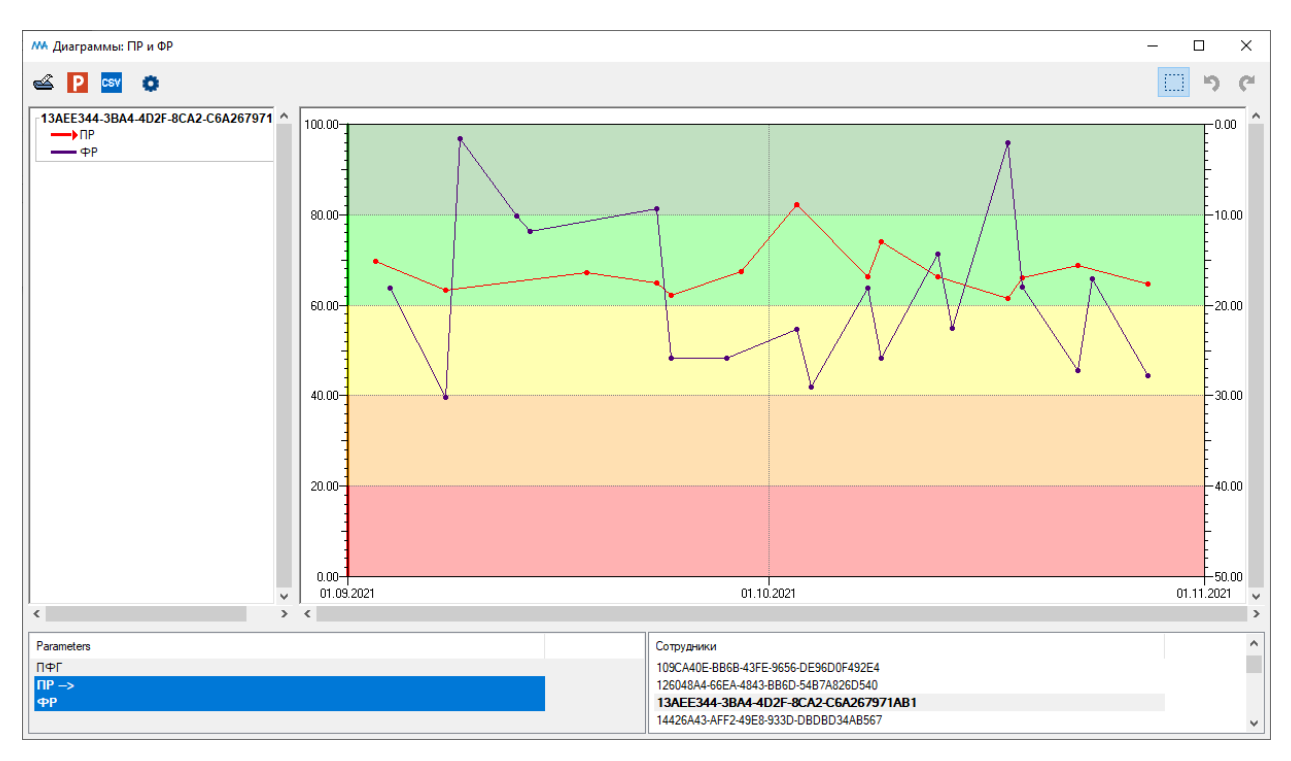

Диаграмма после применения временного фильтра

При нажатии кнопки Ctrl и движении колесиком мыши в области диаграммы границы шкалы будут меняться

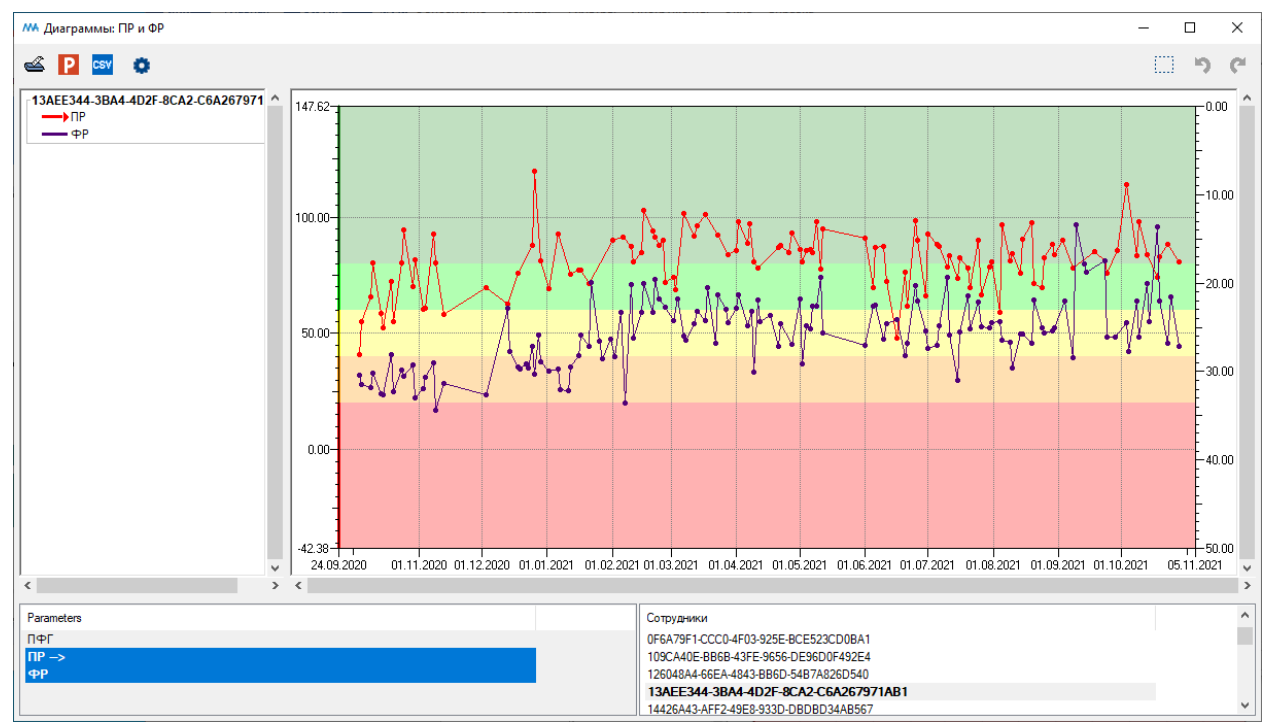

Окно «Диаграммы: ПР и ФР». Результат изменения границ шкалы

#### 4.5. Динамика изменения психической адаптации

Для открытия меню с выбором диаграмм нажмите левой кнопкой мыши на кнопку «Диаграммы» на главной панели инструментов.

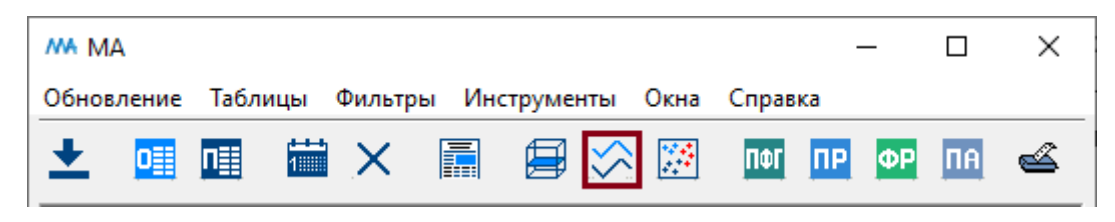

Кнопка «Диаграммы» на главной панели инструментов

После нажатия на кнопку «Диаграммы» будет открыто меню выбора диаграмм.

| MA     |      | _  |    | ×  |
|--------|------|----|----|----|
| Диагра | аммы |    |    |    |
| ΠΦΓ    | ПР   | ΦΡ | ПΦ | ПА |
|        |      |    |    |    |

Меню выбора диаграмм

Для открытия диаграмм с динамикой изменения психической адаптации нажмите левой кнопкой мыши на кнопку «ПА» в меню выбора диаграмм.

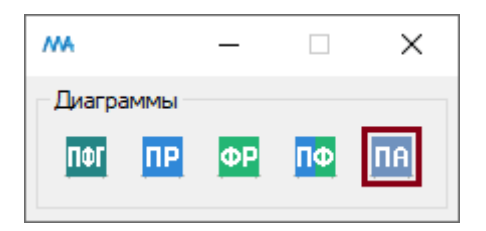

Кнопка «ПА» меню выбора диаграмм

Для открытия диаграмм с динамикой изменения психической адаптации также можно воспользоваться пунктом главного меню «Инструменты. Диаграммы. ПА».

# После нажатия на кнопку «ПА» в меню выбора диаграмм откроется окно

«Диаграммы: ПА».

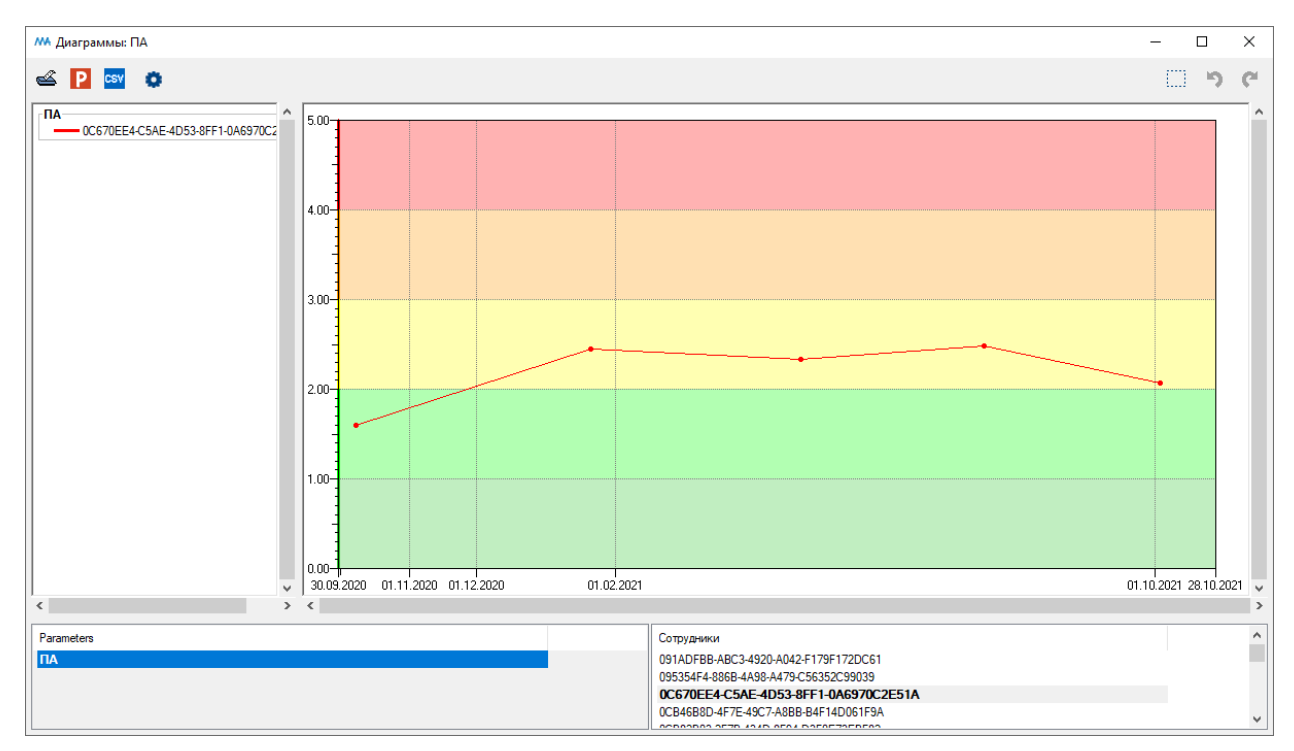

Окно «Диаграммы: ПА»

В верхней части окна "Диаграммы: ПА" показана динамика результатов обследования выбранного сотрудника.

В нижней части окна расположены списки обследований (ФР, ПР, ПФГ, ПА) и сотрудников (или персональных идентификаторов сотрудников). В окне будут отображены результаты выбранного обследования (ПА) для выбранных сотрудников, выбор сотрудников производится левой кнопкой мыши (для выбора нескольких сотрудников используйте клавиши Ctrl и Shift).

Область окна для отображения динамики результатов обследования прокрашена пятью цветами от темно-зеленого до красного в соответствии с пятью группами риска.

Группа риска:

- Группа 5 Критический риск нарушения психической адаптации
  - Группа 4 Высокий риск нарушения психической адаптации
  - Группа 3 Средний риск нарушения психической адаптации
  - Группа 2 Низкий риск нарушения психической адаптации
  - Группа 1 Очень низкий нарушения психической адаптации

Вверху окна расположены следующие кнопки:

Комплекса (см. пункт оглавления Печать окна)

**Р** Экспорт в PowerPoint является универсальным инструментом для окон программного комплекса (см. пункт оглавления <u>Экспорт в PowerPoint</u>)

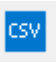

Экспорт в CSV-файл (см. пункт Экспорт таблицы в файл формата csv)

Настройки (см. пункт оглавления <u>Настройки диаграмм</u>)

Увеличение (зуммирование) части окна (см. пункт оглавления <u>Увеличение</u> (зуммирование)).

Для увеличения определенной области диаграммы нажмите на кнопку «Увеличение» и левой кнопкой мыши выделите нужную область.

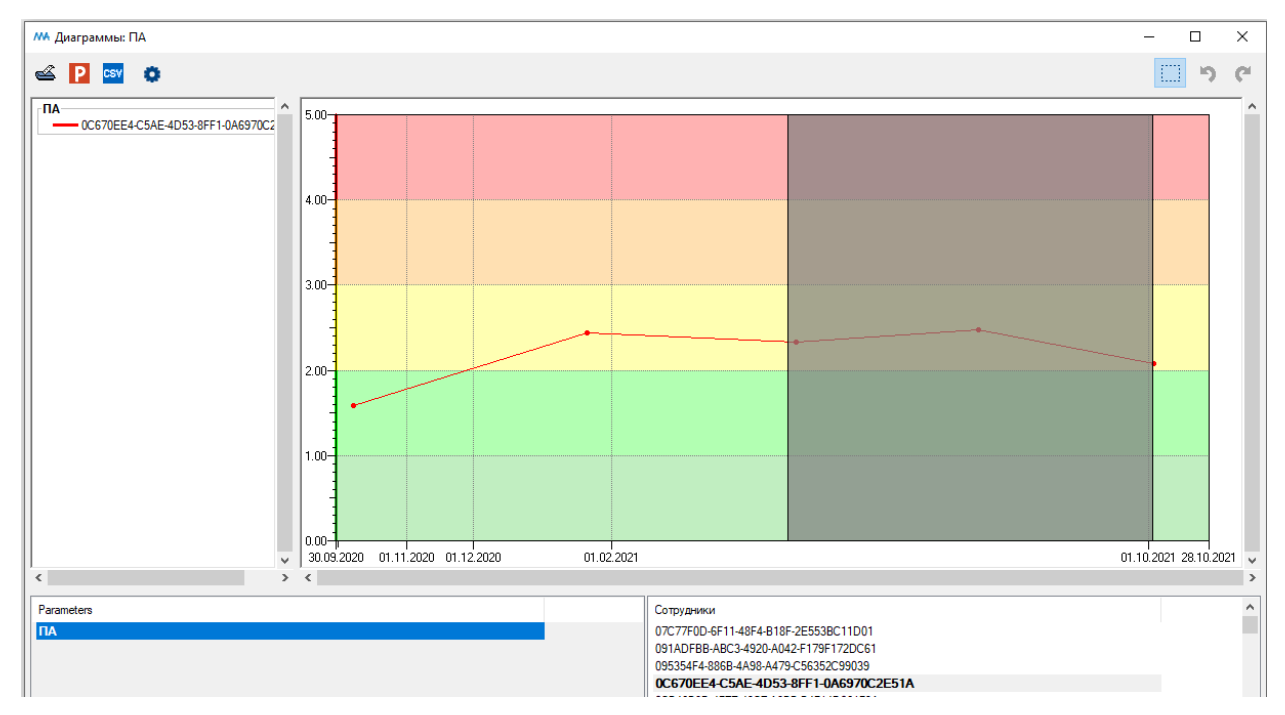

Выделение области для увеличения

После того, как область для увеличения будет выделена, отпустите левую кнопку мыши. Диаграмма перестроится.

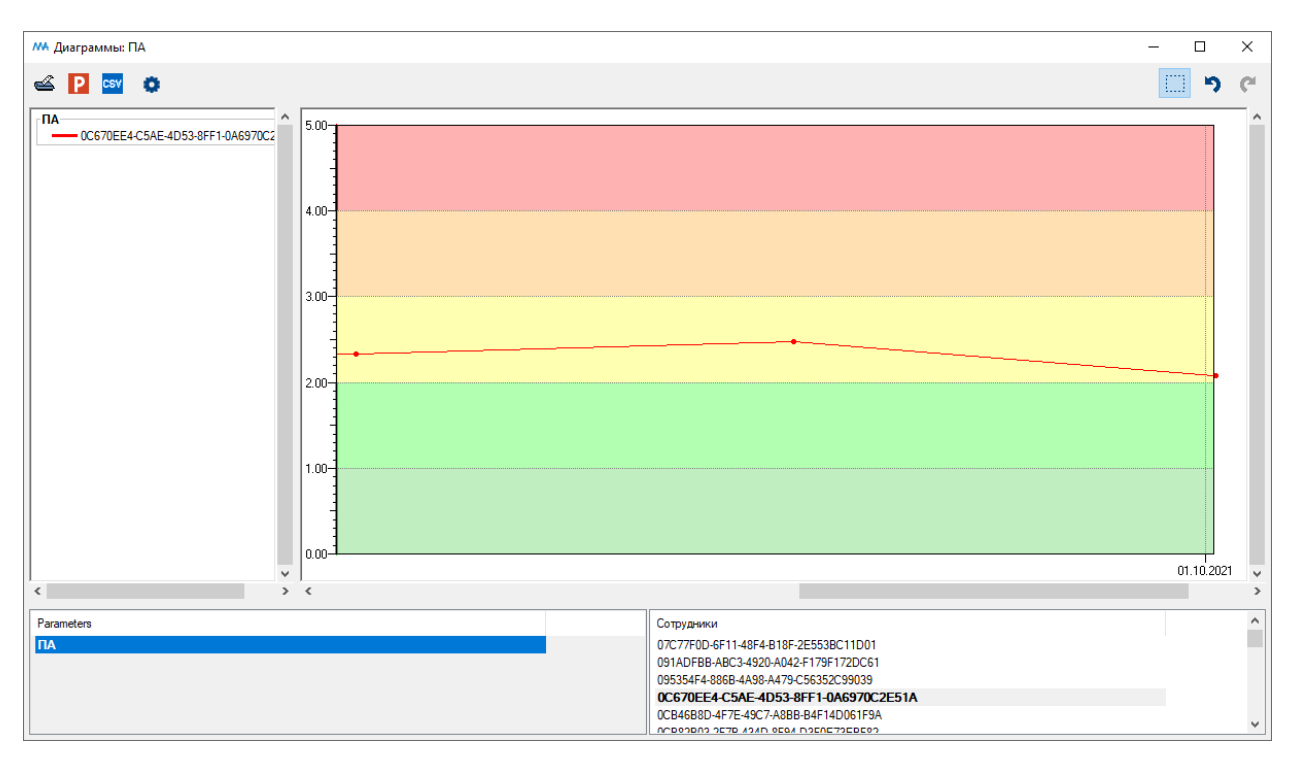

Диаграмма после увеличения

Для выбора определенного временного интервала воспользуйтесь временным фильтром.

Временной фильтр запускается из главного меню путем выбора пункта «Фильтры. Временной фильтр».

| 👭 Временной фильтр | – 🗆 ×            |
|--------------------|------------------|
| Начальная дата     |                  |
|                    | 01.05.2021 Сброс |
| Конечная дата      |                  |
|                    | 28.10.2021 Сброс |
| Применить          | Закрыть          |
|                    |                  |
|                    |                  |
|                    |                  |

Выбор временного интервала в окне «Временной фильтр»

Введите дату начала и окончания нужного временного интервала. Затем нажмите кнопку «Применить».

Диаграмма будет перестроена.
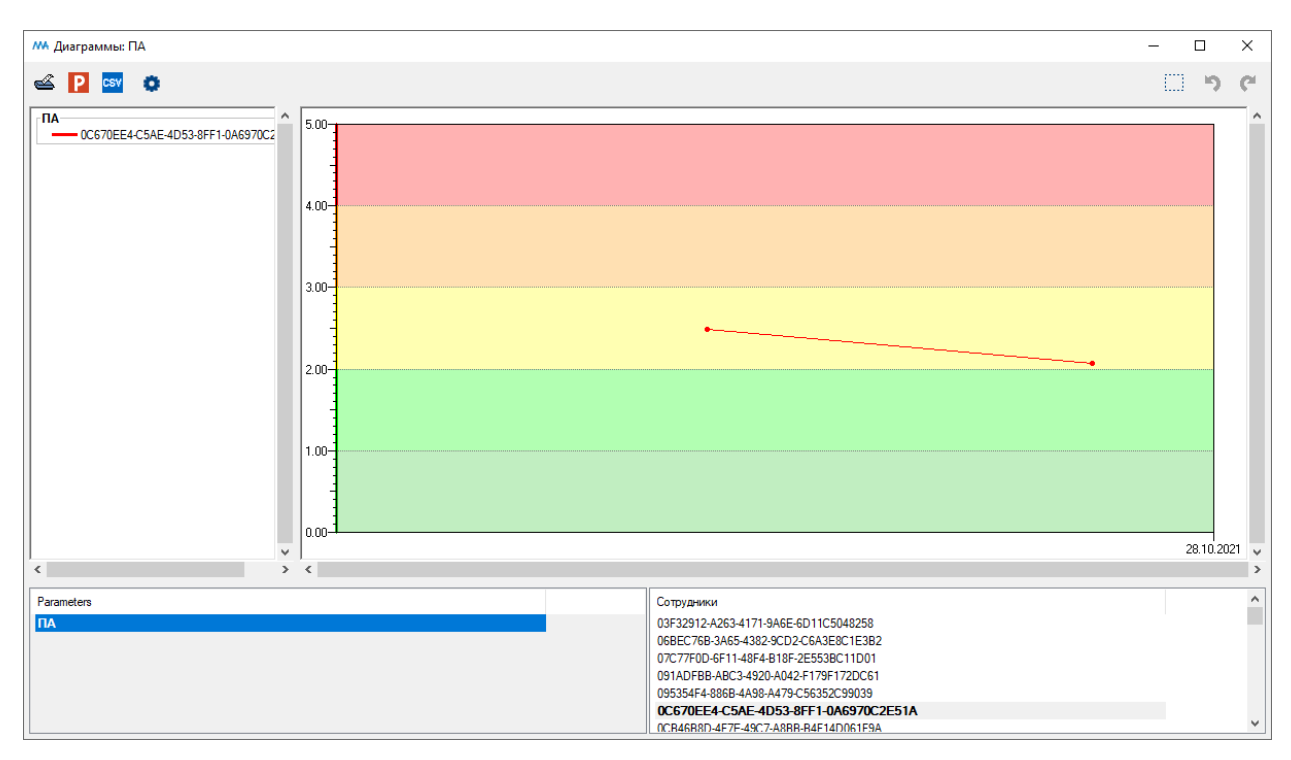

Диаграмма после применения временного фильтра

При нажатии кнопки Ctrl и движении колесиком мыши в области диаграммы границы шкалы будут меняться

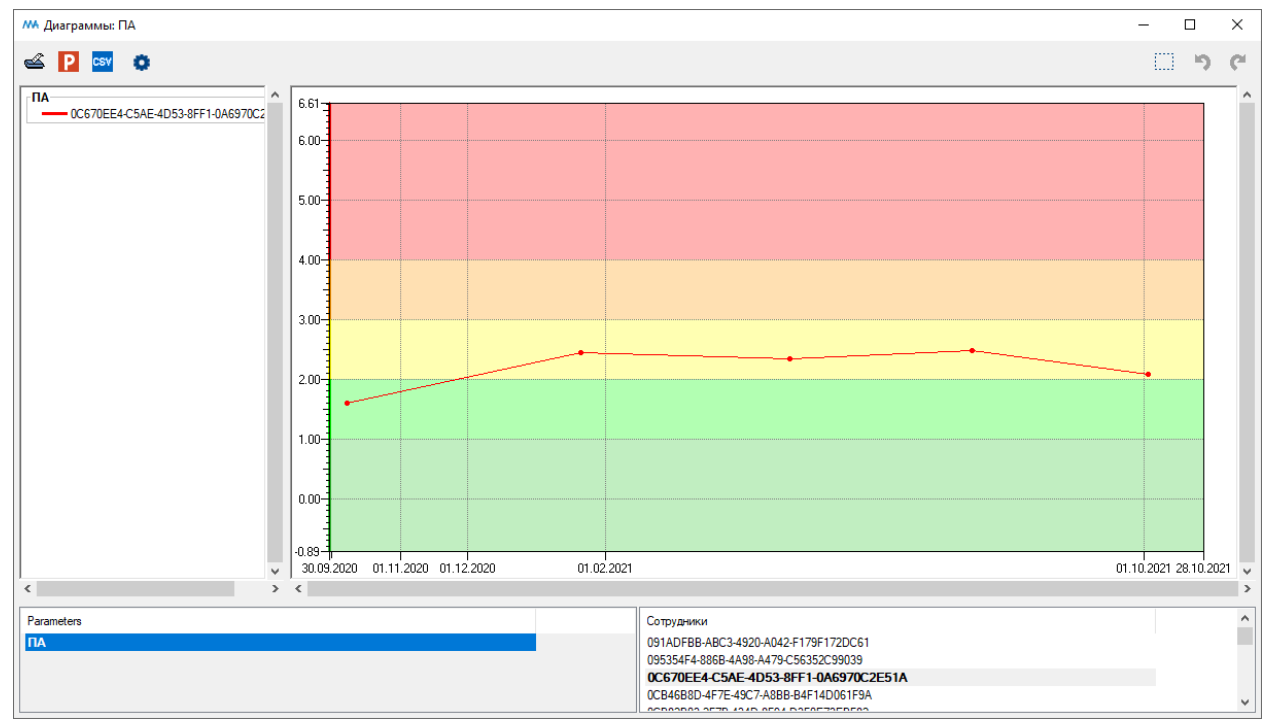

Окно «Диаграммы: ПА». Результат изменения границ шкалы

# 5. Протокол предсменного контроля

Для открытия протокола предсменного контроля нажмите на кнопку «Выходные формы» на главной панели инструментов.

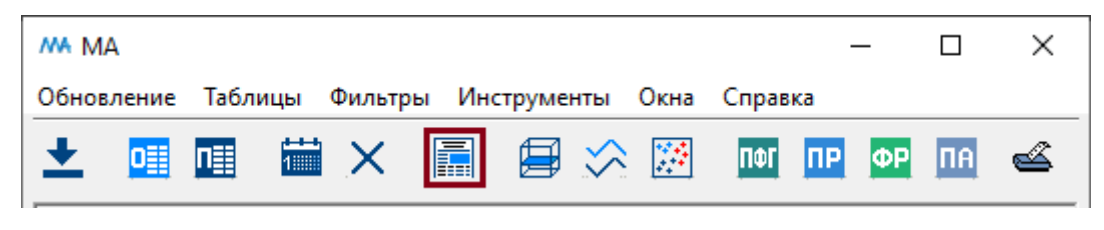

Кнопка «Выходные формы»

Затем в окне «Выходные формы» выберите «Протокол на дату» и нажмите кнопку «Открыть».

| M Выходные формы    | —   | × |
|---------------------|-----|---|
| Протокол на<br>дату |     |   |
|                     |     |   |
|                     |     |   |
| Откр                | ыть |   |

«Протокол на дату»

После выбора протокола на дату и нажатия кнопки «Открыть» будет открыт протокол обследования.

| 👭 Протокол на дату                   |                      |            |       |               | - 0        | ×            |
|--------------------------------------|----------------------|------------|-------|---------------|------------|--------------|
| ک ک                                  |                      |            |       |               |            |              |
|                                      | Пр                   | отовон     | Ne    |               |            | ^            |
|                                      | o                    | r 05-11-20 | 21    |               |            |              |
|                                      | ПΦГ                  | ПР         | ΦΡ    | Допущен       | Подпись    |              |
|                                      |                      |            |       | Да Нет        | сотрудника |              |
| 07C77F0D-6F11-48F4-B18F-2E553BC11D01 | 69.80                | 14.10      | 67.70 |               |            |              |
| 0F4674A4-ED44-4D4D-85F7-596520423541 | 61.00                | 15.90      | 53.80 |               |            |              |
| 0F6A79F1-CCC0-4F03-925E-BCE523CD0BA  | 1 52.90              | 21.40      | 48.60 |               |            |              |
| 24EC2720-1309-4F79-A750-207D8B758FEF | 49.70                | 19.30      | 38.00 |               |            |              |
| 3E9AE1DE-B9DB-48D6-8BD3-15DD19F341-  | 4A                   |            | 78.10 |               |            |              |
| 4ECD1E66-F32C-4A08-A6F6-F587D7B81EA  | 8 <mark>50.30</mark> | 24.40      | 49.40 |               |            |              |
| 52D79CB9-D0BC-40BC-A814-88C3AABE1BE  | 3A                   | 11.80      |       |               |            |              |
| 815C01A1-0120-463F-940F-C532250CBF8B |                      | 13.20      |       |               |            |              |
| 962089FE-DD46-4FFF-B7E7-5C1156D40494 | × <u>54.10</u>       | 13.40      | 35.00 |               |            |              |
| 9BB7A03A-2E40-4CCC-B318-FB8B7504FC88 | 3                    | 14.10      |       |               |            |              |
| CE87B10B-C1A9-49A1-88F1-54CA81B91DA  | 6 <mark>54.70</mark> | 16.90      | 43.20 |               |            |              |
| D51D9F26-131F-4E24-8435-E461F1DA3D27 | 7                    | 17.10      |       |               |            |              |
| F463EB9E-D1CD-4181-8158-8605304F3928 | 50.90                | 23.20      | 48.20 |               |            |              |
|                                      |                      |            |       |               |            |              |
|                                      |                      |            |       |               |            |              |
|                                      |                      |            |       | ответственный |            |              |
|                                      |                      |            |       |               |            |              |
|                                      |                      |            |       |               |            |              |
|                                      |                      |            |       |               |            |              |
|                                      |                      |            |       |               |            |              |
|                                      |                      |            |       |               |            |              |
|                                      |                      |            |       |               |            |              |
|                                      |                      |            |       |               |            |              |
|                                      |                      |            |       |               |            |              |
|                                      |                      |            |       |               |            |              |
| J                                    |                      |            |       |               |            | $\checkmark$ |
| <                                    |                      |            |       |               |            | >            |

Вверху окна расположены следующие кнопки:

Комплекса (см. пункт оглавления <u>Печать окна</u>)

Настройки (см. пункт оглавления <u>Настройки протокола</u>)

# 6. Куб данных

Куб данных открывается при нажатии на кнопку «Куб» на главной панели инструментов.

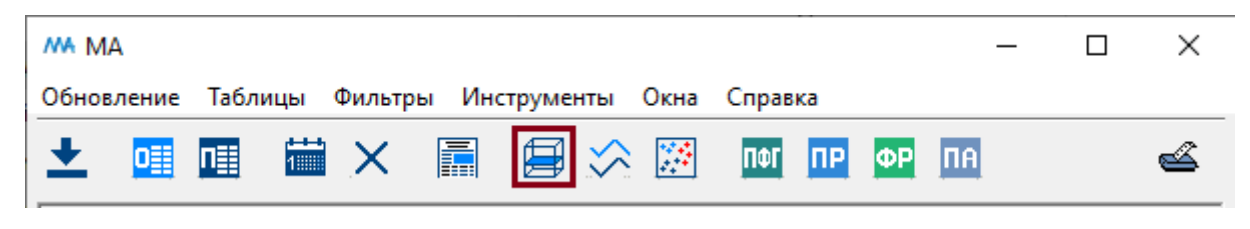

Кнопка «Куб» на главной панели инструментов

Также окно «Куб» можно открыть, выбрав пункт «Инструменты. Куб» в главном меню.

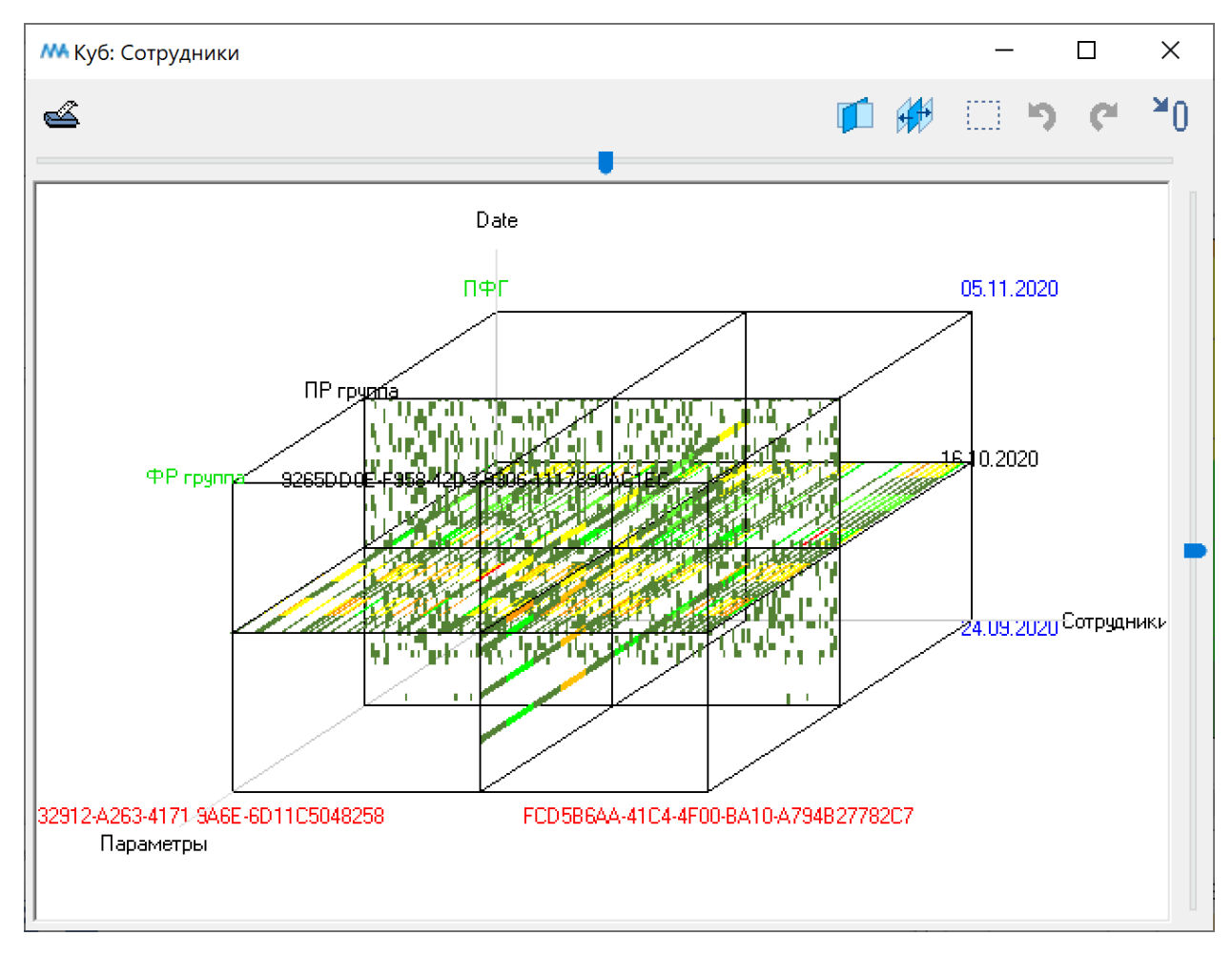

Окно «Куб»

Печать окна является универсальным инструментом для окон программного комплекса (см. пункт оглавления <u>Печать окна</u>)

Добавление слайса

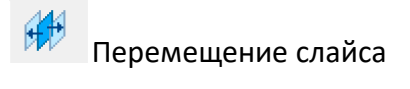

Увеличение (зуммирование) части окна (см. пункт оглавления Увеличение (зуммирование)).

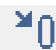

Возврат в исходное положение

Рассмотрим подробнее операции добавления и перемещения слайса.

# Добавление слайса

Просмотр данных в кубе осуществляется с помощью двумерных сечений (слайсов). Чтобы установить новый слайс, надо сначала нажать кнопку "Создание слайса" панели инструментов, затем кликнуть мышью по ближайшему ребру куба, которое должно пересекать сечение.

# Перемещение слайса

Для перемещения слайса нажмите на кнопку "Перемещение слайса" <sup>112</sup> на панели инструментов, после этого нажмите левую кнопку мыши на слайсе и, удерживая ее, переместите слайс в нужное положение. Кнопка "Перемещение сечения" автоматически включается после создания нового слайса.

Для открытия таблицы слайса в контекстном меню этого слайса выберите пункт "Таблица".

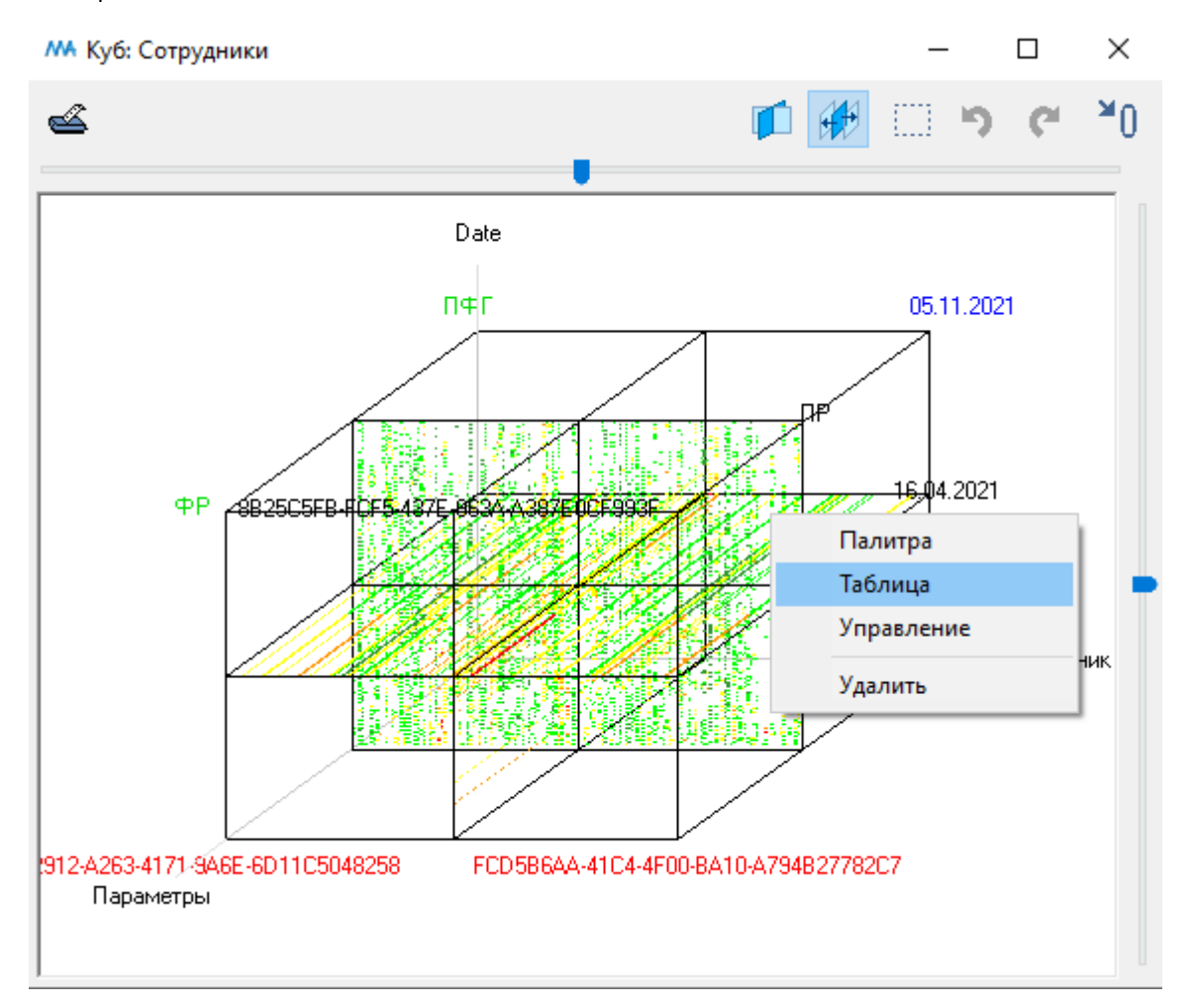

Окно «Куб». Контекстное меню для открытия таблицы к сечению куба

| 👫 Таблица данных [Пара        | аметры = ПР] |             |             |             |             |             |             |             |             | _          |             |        | ×     |
|-------------------------------|--------------|-------------|-------------|-------------|-------------|-------------|-------------|-------------|-------------|------------|-------------|--------|-------|
| 🗳 🗙 🔤 🗽                       | ↔ ‡ [        |             | ▼ 🕱         | ∑ Сумма     | a ~ X       | fix         |             |             |             | <b>4</b> I | •           | •      | ₽     |
| Date (405) \ Сотрудники (154) | 03F32912-    | 06240782-   | 06BEC76B-   | 07C77F0D-   | 091ADFBB-   | 095354F4-   | 0C670EE4-   | 0CB46B8D-   | 0CB82B03-   | 0E7CDF     | <b>60</b> - | 0F4674 | A4- ^ |
|                               | A263-4171-   | 7419-4406-  | 3A65-4382-  | 6F11-48F4-  | ABC3-4920-  | 886B-4A98-  | C5AE-4D53-  | 4F7E-49C7-  | 2F7B-434D-  | 3E49-4[    | DB1-        | ED44-4 | D4E   |
|                               | 9A6E-        | 950C-       | 9CD2-       | B18F-       | A042-       | A479-       | 8FF1-       | A8BB-       | 8F94-       | 9EA8-      |             | 85F7-  |       |
|                               | 6D11C504825  | 432F581D0D8 | C6A3E8C1E3E | 2E553BC11D0 | F179F172DC6 | C56352C9903 | 0A6970C2E51 | B4F14D061F9 | D3F0E73EBF8 | C6C776     | 42B02       | 596520 | 423   |
| 24.09.2020                    |              |             |             |             |             |             |             |             |             |            |             |        | _     |
| 25.09.2020                    |              |             |             |             |             |             |             |             |             |            |             |        |       |
| 29.09.2020                    |              |             |             |             |             |             |             |             |             |            |             |        |       |
| 30.09.2020                    |              |             |             | 11.90       |             |             | 16.00       | 21.30       |             |            |             |        |       |
| 01.10.2020                    |              |             | 10.40       | 13.00       | 11.20       |             |             | 11.60       |             |            |             |        |       |
| 02.10.2020                    |              |             | 9.60        |             |             |             |             | 21.70       |             |            |             |        |       |
| 03.10.2020                    |              |             |             |             |             |             | 11.00       |             |             |            |             |        |       |
| 04.10.2020                    |              |             |             |             |             |             | 11.60       |             |             |            |             |        |       |
| 05.10.2020                    | 14.60        |             |             | 11.30       |             |             |             | 16.50       |             |            |             |        |       |
| 06.10.2020                    |              |             |             |             |             |             |             | 17.60       | 26.10       |            |             |        |       |
| 07.10.2020                    |              |             | 19.20       |             |             |             |             | 15.00       | 17.60       |            |             |        |       |
| 08.10.2020                    | 16.60        |             |             |             |             |             | 13.00       | 17.10       |             |            | 19.30       |        | ~     |
| <                             |              | 1           |             | 1           |             |             |             |             |             | 1          |             |        | >     |

Таблица для сечения по параметрам. Результаты ПР для всех сотрудников по всем датам

| 👫 Таблица данных [Со       | M Таблица данных [Сотрудники = 6801B638-021E-4EBB-8063-06047FA0878E] |            |            |            |            |            |            |            |      |  |  |
|----------------------------|----------------------------------------------------------------------|------------|------------|------------|------------|------------|------------|------------|------|--|--|
| 🗠 🗙 📴 📐                    | +→ 〔                                                                 |            | 🔺 🔻 1      | Σ          | Сумма 🗸    | X f        | ix 🖣 🖣     | •          | ₽    |  |  |
| Параметры (3) \ Date (405) | 11.2020                                                              | 19.11.2020 | 20.11.2020 | 21.11.2020 | 22.11.2020 | 23.11.2020 | 24.11.2020 | 25.11.2020 | ^    |  |  |
| ΠΦΓ                        | 49.80                                                                | 53.30      |            | 55.10      |            |            | 47.50      | 55.        | 90   |  |  |
| ПР                         | 13.50                                                                | 12.50      |            | 11.50      |            |            | 18.30      | 11.        | 70   |  |  |
| ΦP                         | 26.60                                                                | 31.60      |            | 33.30      |            |            | 31.60      | 35.        | 20 🧹 |  |  |
| <                          |                                                                      |            |            |            |            |            |            |            | >    |  |  |

Таблица для сечения по объектам. Результаты всех обследований для сотрудника с идентификационным номером 6801...

| MA Таблица данных [Date = 16.04.2021] |     |            |   |       |       |   |          |       |    | _          |   |   | ×       |
|---------------------------------------|-----|------------|---|-------|-------|---|----------|-------|----|------------|---|---|---------|
| 🗳 🗙 📴 🏠 \leftrightarrow 🗘             |     | <b>A V</b> | ズ | Σ     | Сумма | ~ | $\times$ | fix   |    | <b>4</b> I | • | • | ₽       |
| Сотрудники (154) \ Параметры (3)      | ΠΦΓ |            |   |       | ПР    |   |          |       | ΦP |            |   |   | ^       |
| 6801B638-021E-4EBB-8063-06047FA0878E  |     |            |   |       |       |   |          | 10.60 |    |            |   |   |         |
| 688BEDAD-3D0F-430C-A036-E17A82B4B314  |     |            |   | 51.40 |       |   |          | 16.00 |    |            |   |   | 34.90   |
| 699FD858-3DD8-4C15-81C6-6162330C7348  |     |            |   |       |       |   |          |       |    |            |   |   |         |
| 6B186240-D534-4311-B8E8-D783B027A18C  |     |            |   |       |       |   |          |       |    |            |   |   |         |
| 6B1B017A-D6BD-404F-B2BC-21E9D6A65822  |     |            |   |       |       |   |          |       |    |            |   |   |         |
| 6B1D436B-B0BC-4A0C-8C99-F4EB30A1695C  |     |            |   | 51.30 |       |   |          | 18.10 |    |            |   |   | 8.80    |
| 6BC57381-C2B5-45E4-9DB9-F046F45A710A  |     |            |   |       |       |   |          |       |    |            |   |   |         |
| 6F2BC126-DD95-4AAE-AA6E-987C18A6E84E  |     |            |   | 53.00 |       |   |          | 23.40 |    |            |   | Ę | 52.8C   |
| 71637A70-0967-4112-8387-362C81A36412  |     |            |   |       |       |   |          |       |    |            |   |   |         |
| 7529E4E1-F5C0-48E7-9E1D-63134175A39D  |     |            |   | 52.10 |       |   |          | 31.10 |    |            |   |   | 6.40    |
| 7A92C467-7B15-4515-905A-794F2B4DDD73  |     |            |   |       |       |   |          |       |    |            |   |   |         |
| 7D05213C-1E79-4757-8262-EAAA971C8935  |     |            |   |       |       |   |          |       |    |            |   |   |         |
| 7E917E3B-BFDB-4CC5-8BD5-6E227B2939E3  |     |            |   |       |       |   |          |       |    |            |   |   |         |
| 815C01A1-0120-463F-940F-C532250CBF8B  |     |            |   |       |       |   |          |       |    |            |   |   |         |
| 8AC57FD6-6DD6-42CA-B117-94E934FAFFE9  |     |            |   | 55.30 |       |   |          | 16.20 |    |            |   | 2 | 12.9C 👃 |
| <                                     |     |            |   |       |       |   |          |       |    |            |   |   | >       |

Таблица для сечения по датам. Результаты всех обследований на 16.10.2020

На панели инструментов располагаются следующие кнопки:

Печать окна является универсальным инструментом для окон программного комплекса (см. пункт оглавления <u>Печать окна</u>)

Экспорт таблицы в книгу Microsoft Excel. (см. пункт <u>Экспорт таблицы в книгу Microsoft</u> Excel)

Экспорт в CSV-файл (см. пункт <u>Экспорт таблицы в файл формата csv</u>)

Обмен осей. При нажатии на эту кнопку столбцы и строки в таблице поменяются местами. При этом кнопка окажется в нажатом состоянии. При отжатии этой кнопки столбцы и строки вернутся на свои места.

Инвертировать порядок столбцов. При нажатии на нее столбцы в таблице будут отображены в обратном порядке. При этом кнопка окажется в нажатом положении. После отжатия порядок столбцов вернется в исходное состояние.

Инвертировать порядок строк. При нажатии на нее строки в таблице будут отображены в обратном порядке. При этом кнопка окажется в нажатом положении. После отжатия порядок строк вернется в исходное состояние.

Цвет. При нажатии на эту кнопку происходит отображение цветокодирования ячеек в таблице. По умолчанию кнопка находится в нажатом состоянии (отображение

цветокодирования включено . При отжатии этой кнопки отображение цветокодирования будет отключено.

🔺 Сортировка по возрастанию.

Сортировка по убыванию.

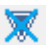

Отмена сортировки.

Суммирование. Эта кнопка позволяет увидеть так называемые "агрегационные" данные для всех столбцов и строк. Тип агрегации выбирается в расположенном справа от кнопки выпадающем списке, и может принимать одно из следующих значений: "Сумма", "Среднее", "Минимум", "Максимум".

| 👫 Таблица данных [П       | Іараметр | ы = Па        | рамет | rp_01] |       |       |      |        |        |       |       |        |          |                    |       | -          |         | ×            |   |
|---------------------------|----------|---------------|-------|--------|-------|-------|------|--------|--------|-------|-------|--------|----------|--------------------|-------|------------|---------|--------------|---|
| 🗠 🛛 📴 🍾                   | • ++     | ţ             | *     |        |       | ▼ [   | Σ    | Сумма  | $\sim$ | ×     | fix   |        |          |                    |       | <b>4</b> 1 | • •     | ⊢₽           |   |
| Дата (11) \ Объекты (100) | Объект   | 001           | Объек | кт_002 | Объек | т_003 | Объе | кт_004 | Объек  | r_005 | Объен | кт_006 | Объект_О | 07                 | Объек | т_008      | Объект_ | 009          | ^ |
| 2011                      |          | 1.66          |       | 1.44   |       | 1.55  |      | 1.42   |        | 1.70  |       | 1.39   |          | 1.75               |       | 1.29       |         | 1.63         |   |
| 2012                      |          | 1.45          |       | 1.45   |       | 1.40  |      | 1.53   |        | 1.71  |       | 1.45   |          | 1.44               |       | 1.30       |         | 1.61         |   |
| 2013                      |          | 1.51          |       | 1.33   |       | 1.40  |      | 1.48   |        | 1.52  |       | 1.49   |          | 1.70               |       | 1.47       |         | 1.60         |   |
| 2014                      |          | 1.78          |       | 1.29   |       | 1.31  |      | 1.22   |        | 1.85  |       | 1.30   |          | 1.76               |       | 1.37       |         | 1.69         |   |
| 2015                      |          | 1.81          |       | 1.39   |       | 1.54  |      | 1.27   |        | 1.70  |       | 1.32   |          | 1.73               |       | 1.46       |         | 1.64         |   |
| 2016                      |          | 1.69          |       | 1.40   |       | 1.46  |      | 1.22   |        | .83   |       | 1.43   |          | 1.62               |       | 1.42       |         | 1.72         |   |
| 2017                      |          | 1.74          |       | 1.27   |       | 1.32  |      | 1.44   |        | 1.70  |       | 1.40   | _        | 1.82               |       | 1.35       |         | <b>1</b> .85 |   |
| 2018                      |          | 1.56          |       | 1.43   |       | 1.44  |      | 1.41   |        | 1.79  |       | 1.60   | _        | <b>1.</b> 90       |       | 1.42       |         | 1.87         |   |
| 2019                      |          | 1.69          |       | 1.54   |       | 1.39  |      | 1.40   |        | 2.02  |       | 1.52   |          | 1.9 <mark>8</mark> |       | 1.40       |         | <b>1.</b> 90 |   |
| 2020                      |          | 1.57          |       | 1.54   |       | 1.58  |      | 1.56   |        | 1.93  |       | 1.50   |          | <b>1</b> .86       |       | 1.52       |         | 2.13         |   |
| Сумма                     |          | <b>18.2</b> 9 |       | 15.52  |       | 16.02 |      | 15.33  |        | 19.45 |       | 16.01  | 1        | 9.06               |       | 15.47      |         | 19.17        | ¥ |
| 1                         |          |               |       |        |       |       |      |        |        |       |       |        |          |                    |       |            |         |              |   |

#### Таблица слайса. Суммирование

Отключить связывание. Эта кнопка предназначена для индикации и отключения связи между таблицами. Связываются таблицы (путем бросания одной на другую) с целью синхронного их просмотра. А именно, если таблицы связаны, то выделение в одной из них какой-нибудь ячейки приводит к синхронному перемещению на эту же ячейку во всех таблицах, связанных с данной. После связывания таблиц кнопка связанных с данной. После связывания таблиц кнопка меняет свой вид на следующий и становится доступной пользователю. Для отсоединения связанной таблицы от других таблиц нужно нажать на кнопку, связь между таблицами отключится, и вид кнопки вернется к первоначальному.

| w    | Таблиц   | а даннь   | ых [Па      | арамет   | ры = Па | раметр    | _02]    |                   |          |        |         |        |        |         |       | -       |          | ×          |
|------|----------|-----------|-------------|----------|---------|-----------|---------|-------------------|----------|--------|---------|--------|--------|---------|-------|---------|----------|------------|
| 4    | X        | CSV       | Ъ           | . ++     | ¢       |           |         | $\mathbf{\nabla}$ | *        | Σ      | Сумма   | ~      | ×      | fix     | •     |         | ►        | ₽          |
| Дата | (11) \ 0 | бъекты    | (100)       | Объект   | _001    | Объект    | _002    | Объект            | _003     | Объе   | кт_004  | Объек  | т_005  | Объект  | r_006 | Объен   | кт_007   | Обт ^      |
| 2010 |          |           |             |          | 1.86    |           | 1.45    |                   | 1.65     |        | 1.40    |        | 1.73   |         | 1.6   | 2       | 1.5      | 3          |
| 2011 |          |           |             |          | 1.68    |           | 1.46    |                   | 1.58     |        | 1.45    |        | 1.73   |         | 1.4   | 1       | 1.7      | 7          |
| 2012 |          |           |             | 5888     | ≫1.47   |           | 1.48    |                   | 1.43     |        | 1.55    |        | 1.73   |         | 1.4   | 8       | 1.4      | 6          |
| 2013 |          |           |             |          | 1.54    |           | 1.36    |                   | 1.43     |        | 1.51    |        | 1.55   |         | 1.5   | 2       | 1.7      | 3          |
| 2014 |          |           |             |          | 1.81    |           | 1.32    |                   | 1.34     |        | 1.26    |        | 1.88   |         | 1.3   | 3       | 1.7      | Э          |
| 2015 |          |           |             |          | 1.85    |           | 1.42    |                   | 1.57     |        | 1.30    |        | 1.73   |         | 1.3   | 6       | 1.7      | 6          |
| 2016 |          |           |             |          | 1.73    |           | 1.44    |                   | 1.50     |        | 1.26    |        | 1.86   |         | 1.4   | 7       | 1.6      | 5          |
| 2017 |          |           |             |          | 1.77    |           | 1.31    |                   | 1.36     |        | 1.48    |        | 1.74   |         | 1.4   | 4       | 1.8      | 6          |
| 2018 |          |           |             |          | 1.60    |           | 1.47    |                   | 1.48     |        | 1.46    |        | 1.83   |         | 1.6   | 4       | 1,9      | 4 🗸        |
| <    |          |           |             |          |         |           |         |                   |          |        |         |        |        |         |       |         |          | >          |
| MA   | Таблиц   | а даннь   | ых [O       | бъекты   | = Объе  | кт_001]   |         |                   |          |        |         |        |        |         |       | _       |          | ×          |
| 4    | X        | CSV       | Ъ,          |          | ¢       | •         |         |                   | *        | Σ      | Сумма   | ~      | ×      | fix     | •     | i 4     | ►        | ₽          |
| Лата | (11) \ D | арамет    | ы (50       | ) Dapas  | ието 01 | Пара      | амето О | 2 Па              | раметр   | 03     | Парамет | 04     | Параме | πo 05   | Пара  | ието 06 | Пара     | метр \land |
| 2010 | (,       | apanonp   |             | , mapar  | 1010_01 | R4        |         | 1.86              | same ip_ | 2.00   | napanen | 1.84   | паралю | 2.06    | napa  | 1010    | 83       | interp     |
| 2011 |          |           |             |          | 1       | 86        | -       | 1.68              |          | 1.94   |         | 1.66   |        | 1 91    |       | 1       | 65       |            |
| 2012 |          |           |             |          | 1.      | 45        |         | 1.00              |          | 1.65   |         | 1.00   |        | 1.31    |       | 1       | A3       |            |
| 2012 |          |           |             |          | 1.      | 51        | -       | 1.54              |          | 1.00   |         | 1.40   |        | 1.72    |       | 1       | 50       |            |
| 2014 |          |           |             |          | 1.      | 79        | -       | 1.04              |          | 2.01   |         | 1.31   |        | 2.09    |       | 1       | 76       |            |
| 2014 |          |           |             | -        | 1.      | 21        | -       | 1.95              |          | 2.01   |         | 1.70   |        | 2.03    |       | 1.      | 20<br>20 |            |
| 2016 |          |           |             | -        | 1.      | 59        | -       | 1.03              |          | 1.96   |         | 1.69   |        | 2.13    |       | 1       | 67       |            |
| 2010 |          |           |             |          | 1.      | 74        | -       | 1.73              |          | 2.02   |         | 1.03   |        | 2.03    |       | 1.      | 72       |            |
| 2017 |          |           |             |          | 1.      | 7 4<br>50 | -       | 1.00              |          | 1 00   |         | 1.74   |        | 1 90    |       | 1.      | 72<br>54 | - U        |
| <    |          |           |             |          | 1.      | 00        |         | 1.60              |          | 1.00   |         | 1.06   |        | 1.30    |       | 1.      | 34       | > `        |
| MA   | Таблиц   | а даннь   | -<br>ых [Да | ата = 20 | 12]     |           |         |                   |          |        |         |        |        |         |       | _       |          | ×          |
| 4    | X        | CSV       | 1           | . ↔      | Î       |           |         | $\nabla$          | *        | Σ      | Сумма   | ~      | ×      | fix     | •     | ∢       | •        | ₽          |
| 04   | (10)     |           |             | (50)     | -       | 01        | 0       | 00                |          |        | 00 10   |        |        |         | 05    | -       | 00       |            |
| Объе | кты (100 | J) \ Hapa | аметр       | ы (50) Т | арамет  | p_UI      | Параме  | тр_02             | l lapar  | иетр_( | us Hapa | аметр_ | 04 ila | раметр_ | 05    | арамет  | p_06     |            |
| Объе | кт_001   |           |             |          |         | 1.45      | 28682   | <u> </u>          | 4        |        | 1.65    |        | 1.45   |         | 1.72  |         | 1.43     |            |
| Объе | кт_002   |           |             |          |         | 1.45      |         | 1.4               | 8        |        | 1.66    |        | 1.45   |         | 1.72  |         | 1.44     |            |
| Объе | кт_003   |           |             |          |         | 1.40      |         | 1.4               | 3        |        | 1.60    |        | 1.40   |         | 1.67  |         | 1.39     |            |
| Объе | кт_004   |           |             |          |         | 1.53      |         | 1.5               | 5        |        | 1.73    |        | 1.53   |         | 1.80  |         | 1.51     |            |
| Объе | кт_005   |           |             |          |         | 1.71      |         | 1.7               | 3        |        | 1.91    |        | 1.71   |         | 1.98  |         | 1.69     |            |
| Объе | кт_006   |           |             |          |         | 1.45      |         | 1.4               | 8        |        | 1.65    |        | 1.45   |         | 1.72  |         | 1.44     |            |
| Объе | кт_007   |           |             |          |         | 1.44      |         | 1.4               | 6        |        | 1.64    |        | 1.44   |         | 1.70  |         | 1.42     |            |
| Объе | кт_008   |           |             |          |         | 1.30      |         | 1.3               | 3        |        | 1.50    |        | 1.30   |         | 1.57  |         | 1.29     |            |
| Объе | кт_009   | _         |             |          |         | 1.61      |         | 1.6               | 3        |        | 1.81    |        | 1.61   |         | 1.88  |         | 1.59     | ×          |
| <    |          |           |             |          |         |           |         |                   |          |        |         |        |        |         |       |         |          | >          |

Связанные таблицы

fix Фиксировать ширину столбцов. Эта кнопка позволяет зафиксировать выбранную пользователем ширину столбцов. При нажатой кнопке fix выбранная пользователем ширина столбцов остается зафиксированной.

Управление слайсом. Кнопки управления слайсом позволяют перемещать его пошагово или в режиме фильма. В таблице слайса имеется способ быстрого нахождения максимального и минимального значения. Для этого выделить любую ячейку таблицы и на клавиатуре нажать клавишу "+" и, соответственно, "-", расположенные на дополнительной числовой панели.

#### 7. Приложение

#### 7.1. Печать окна

Кнопка «Печать окна» позволяет вывести часть окна, содержащую информацию, на принтер. При нажатии на эту кнопку открывается следующее окно.

| Печать                    |                                         |                 | ×         |
|---------------------------|-----------------------------------------|-----------------|-----------|
| Общие                     | Заголовок                               | Описание        |           |
| Принт                     | ер                                      |                 |           |
| OneN                      | ote for Windo                           | ws 10 B         | ыбрать    |
| Поля (                    | (мм)                                    |                 |           |
| Слева                     | a:                                      | 10 Справа:      | 10        |
| Сверх                     | y:                                      | 10 Снизу:       | 10        |
| Ориента<br>Масшт<br>По ст | ация: Книжн<br>габирование<br>границе V | ная<br>′ Коэф.: | ×<br>1.00 |
| Печа<br>Печа              | тать рамку<br>тать дату                 |                 |           |
| Приме                     | енить                                   |                 | Закрыть   |

Окно "Печать". Общие настройки

Это окно состоит из трех закладок. На первой из них можно выбрать принтер, указать значения полей документа, выбрать ориентацию на бумаге, задать способ масштабирования и указать необходимость печати даты документа и рамки.

На второй закладке можно настроить параметры вывода заголовка: правило выравнивания, шрифт и интервал после заголовка.

| Печать Х                                                       |
|----------------------------------------------------------------|
| Общие Заголовок Описание<br>Печатать заголовок<br>Выравнивание |
| По горизонтали: По центру ~<br>По вертикали: Вверх ~           |
| Шрифт<br>Arial; 14 pt Выбрать                                  |
| Интервал после заголовка (ММ): 2                               |
| ~                                                              |
| Применить Закрыть                                              |

Окно "Печать". Настройки заголовка

На третьей закладке можно настроить параметры вывода описания: как правило выравнивания, шрифт и интервал перед описанием.

| Печать                                  | ×       |
|-----------------------------------------|---------|
| Общие Заголовок Описание                |         |
| Печатать описание<br>Выравнивание       |         |
| По горизонтали: По центру               | $\sim$  |
| По вертикали: Вверх                     | ~       |
| Шрифт                                   |         |
| Arial; 10 pt E                          | Выбрать |
| Интервал перед описанием (мм):<br>Текст | 2       |
|                                         | ^       |
|                                         | ~       |
| Применить                               | Закрыть |

Окно "Печать". Настройки описания

# 7.2. Увеличение (зуммирование)

Производится с помощью нажатия кнопки "Увеличить" на панели инструментов окна и последующего выделения мышью прямоугольника в области окна.

Для возврата к предыдущему состоянию окна нажмите кнопку "Отменить" на панели инструментов. Чтобы снова перейти к увеличению нажмите кнопку "Вернуть".

# 7.3. Экспорт в PowerPoint

Р "Экспорт в PowerPoint". При нажатии на эту кнопку открывается окно "Экспорт в PowerPoint". В данном окне надо указать имя файла для экспорта и нажать кнопку "Выполнить".

| Экспорт в PowerPo          | oint    | × |
|----------------------------|---------|---|
| Файл:<br>C:\MA\Work\Mdv.pp | ot      |   |
| Выполнить                  | Закрыть |   |

Окно экспорта в PowerPoint

# 7.4. Экспорт таблицы в книгу Microsoft Excel

Х Экспорт таблицы в книгу Microsoft Excel.

При нажатии на эту кнопку открывается следующее окно.

| Экспорт в Excel                             | $\times$ |
|---------------------------------------------|----------|
| Файл:<br>C:\Users\Documents\Параметр_01.xls |          |
| Имя листа:                                  |          |
| Параметр_01                                 | _        |
| Использовать цвет                           |          |
| Использовать рамку                          |          |
| Выполнить Закрыть                           |          |

Окно экспорта в Excel

В данном окне надо указать имя файла для экспорта, при необходимости изменить предлагаемое имя листа и нажать кнопку "Выполнить". Если включить режим "Использовать цвет", то ячейки таблицы в Excel будут закрашены цветами палитры. Но при этом время процедуры экспорта может увеличиться.

# 7.5. Экспорт таблицы в файл формата csv

<sup>сзу</sup> Экспорт таблицы в файл формата csv. При нажатии на эту кнопку открывается следующее окно:

| Экспорт в csv-файл                                 | Х |
|----------------------------------------------------|---|
| Файл:<br><u>C:\Users\Documents\Параметр_01.csv</u> |   |
| Выполнить Закрыть                                  |   |

Окно экспорта в файл формата scv

В данном окне надо указать имя файла для экспорта, при необходимости изменить предлагаемое имя листа и нажать кнопку "Выполнить".

# 7.6. Настройки кроссплота

| м Настройки кро                                              | оссплота | ×     |  |  |  |  |  |
|--------------------------------------------------------------|----------|-------|--|--|--|--|--|
| Ось X<br><ul> <li>Линейная</li> <li>Логарифмичеся</li> </ul> | ая       |       |  |  |  |  |  |
| Верхняя граница:                                             | 100.0    | 00000 |  |  |  |  |  |
| Нижняя граница:                                              | 0.0      | 00000 |  |  |  |  |  |
| Ось Ү                                                        |          |       |  |  |  |  |  |
| <ul> <li>Линейная</li> <li>Логарифмическ</li> </ul>          | сая      |       |  |  |  |  |  |
| Верхняя граница:                                             | 100.0    | 00000 |  |  |  |  |  |
| Нижняя граница:                                              | 0.0      | 00000 |  |  |  |  |  |
| Изображение                                                  |          |       |  |  |  |  |  |
| 🗹 Отображать сет                                             | тку      |       |  |  |  |  |  |
| Размер точки:                                                |          |       |  |  |  |  |  |
|                                                              |          |       |  |  |  |  |  |
| Суммирование                                                 | точек    |       |  |  |  |  |  |
| Палитра:                                                     |          |       |  |  |  |  |  |
|                                                              |          | ~     |  |  |  |  |  |
| Подложка                                                     |          |       |  |  |  |  |  |
| 🗹 Отображать                                                 |          |       |  |  |  |  |  |
| Файл: TES_Cub\FRbgr.png                                      |          |       |  |  |  |  |  |
| Применить                                                    | Закрыть  |       |  |  |  |  |  |

Окно «Настройки кроссплота»

В окне «Настройки кроссплота» можно выбрать шкалы и задать границы для осей X и Y (шкалу можно выбрать линейную или логарифмическую),

выбрать режим отображения сетки (отображать сетку или нет),

настроить размер точки с помощью перемещения индикатора по полосе изменения размера точки,

включить режим суммирования точек (для объектов, которые попадают в одно и то же место на кроссплоте, размер точек будет суммироваться),

выбрать палитру для цветового обозначения точек,

выбрать подложку и режим отображения подложки (отображать или нет).

Для применения указанных настроек нажмите на кнопку "Применить". Для выхода из окна настроек нажмите на кнопку "Закрыть".

# 7.7. Настройки гистограмм

| МА Настройки гисто                                        | ограмм 🛛 🗙    |
|-----------------------------------------------------------|---------------|
| Отображать сетку<br>Отображать суммь<br>Отображать списки | и<br>и выбора |
| Применить                                                 | Закрыть       |

Окно «Настройки гистограмм»

В окне «Настройки гистограмм» можно выбрать

режим отображения сетки (отображать сетку или нет),

режим отображения сумм (отображать суммы значений вверху столбцов гистограммы или нет)

режим отображения списков выбора (отображать списки выбора внизу окна или нет)

#### 7.8. Настройки диаграмм

| M Настройки диаграмм                                                                  | ×                                              |
|---------------------------------------------------------------------------------------|------------------------------------------------|
| Шкала<br>Верхняя граница: 100.00000<br>Нижняя граница: 0.00000<br>Фиксировать границы | Изображение<br>Толщина линии:<br>Размер точки: |
| Сетка<br>🗹 Горизонтальная сетка<br>🗹 Вертикальная сетка                               | Легенда<br>Включить<br>Ослева<br>Справа        |
| Применить Заи                                                                         | крыть                                          |

Окно «Настройки диаграмм»

Данные в этом окне сгруппированы в несколько разделов.

#### Раздел "Шкала".

В полях "Нижняя граница" и "Верхняя граница" по умолчанию отображаются границы диапазона значений выбранного параметра, отнесенного на шкалу, расположенную слева от графиков.

Также границы можно задать вручную, набрав нужные значения в полях «Верхняя граница» и «Нижняя граница». Значение в поле "Нижняя граница" должно быть меньше, чем значение в поле "Верхняя граница".

При этом автоматически будет выставлена галочка в поле "Фиксировать границы". Это означает, что в области графиков на левой шкале будут зафиксированы заданные пользователем значения границ. Чтобы отменить пользовательские границы левой шкалы нужно снять выделение с поля "Фиксировать границы".

#### Раздел "Сетка".

В этом разделе задается отображение горизонтальной и вертикальной сетки. Для отображения горизонтальной и/или вертикальной сетки поставьте галочку рядом с соответствующим полем. Для того, чтобы убрать сетку, уберите галочку рядом с соответствующим полем. После изменения настроек, чтобы они вступили в силу, нажмите на кнопку "Применить".

#### Раздел "Изображение".

Поля «Толщина линии» и «Размер точки» задают толщину линии и размер узловой точки. Для изменения толщины линии и/или размера точки воспользуйтесь

соответствующей полосой настройки с бегунком. Зажмите бегунок левый кнопкой мыши и перемещайте его до нужного положения. Затем нажмите «Применить».

## Раздел "Легенда".

Легенда позволяет по цвету кривой определить какие данные она отображает. Также можно выбрать расположение легенды справа или слева.

Поставьте (уберите) галочку рядом с полем «Включить», чтобы показать (скрыть) окно с легендой.

Расположение легенды слева/справа можно выбрать, для этого выберите пункт «Слева» или «Справа».

После изменения настроек, чтобы они вступили в силу, нажмите на кнопку "Применить".

#### Контекстное меню

Для того чтобы подписать значение в одной точке, установите курсор в окрестности узловой точки диаграммы, правой кнопкой мыши откройте контекстное меню и выберите пункт "Значение в точке". Выбранный пункт будет отмечен галочкой.

Для того чтобы подписать все значения на выбранном графике (гистограмме) выберите пункт контекстного меню "Значение во всех точках".

Отменить отображение значения в точке можно повторным выбором пункта контекстного меню "Значение в точке". После удаления отображения значения галочка рядом с этим пунктом исчезнет.

Для удаления отображения всех значений с конкретной диаграммы выберите пункт контекстного меню "Удалить значения".

Для отображения горизонтальной заливки выберите пункт контекстного меню «Горизонтальная заливка». Отменить отображение горизонтальной заливки можно повторным выбором пункта контекстного меню "Горизонтальная заливка". После удаления отображения значения галочка рядом с этим пунктом исчезнет.

# 7.9. Настройки протокола

| M Настройки "Протокола на дату"                                                                                                    | × |
|----------------------------------------------------------------------------------------------------|---|
| Дата: 05.11.2021 Обновить                                                                                                    |   |
| Имя         Ø 07C77F0D-6F11-48F4-B18F-2E553BC11D01         Ø 0F4674A4-ED44-4D4D-85F7-596520423541         Ø 0F6A79F1-CCC0-4F03-925E-BCE523CD0BA1         24EC2720-1309-4F79-A750-207D8B758FEF         3E9AE1DE-B9DB-48D6-8BD3-15DD19F3414A         4ECD1E66-F32C-4A08-A6F6-F587D7B81EA8         52D79CB9-D0BC-40BC-A814-88C3AABE1BBA         815C01A1-0120-463F-940F-C532250CBF8B         962089FE-DD46-4FFF-B7E7-5C1156D4049A         9BB7A03A-2E40-4CCC-B318-FB8B7504FC8B         CE87B10B-C1A9-49A1-88F1-54CA81B91DA6 |   |
| <ul> <li>D51D9F26-131F-4E24-8435-E461F1DA3D27</li> <li>F463EB9E-D1CD-4181-8158-8605304F3928</li> </ul>                                                                                                    |   |
| Применить Закрыть                                                                                                    |   |

Окно «Настройки протокола»

В этом окне можно обновить дату протокола. Для обновления даты протокола нажмите на кнопку «Обновить».

Для настройки списка сотрудников, по которым будет сформирован протокол, поставьте галочку рядом с фамилией или кодом сотрудника для отображения информации по этому сотруднику или уберите галочку для скрытия информации по данному сотруднику из протокола. После настройки списка нажмите кнопку «Применить».

#### 7.10. Настройки программного комплекса

#### 7.10.1. Задание точности значений параметров

Пункт главного меню "Инструменты. Настройки" открывает окно, в котором можно произвести различные настройки программного комплекса. Это окно содержит три вкладки "Общие", "Свойства параметров" и "Аномалии параметров".

| МА Наст        | ройки                          |                     |         | _ | × |
|----------------|--------------------------------|---------------------|---------|---|---|
| Общие          | Свойства параметров            | Аномалии параметров |         |   |   |
| Точно          | сть значений параметро         | в                   |         |   |   |
| Цифр           | после запятой:                 |                     |         |   | 2 |
| () 3a,<br>○ 0n | дать<br>ределять автоматически | ı                   |         |   |   |
| Палит          | ры                             |                     |         |   |   |
| Палит          | ра гиперкубов:                 |                     |         |   |   |
|                |                                |                     |         |   | ~ |
| Добав          | зочная палитра: 📃              |                     |         |   |   |
|                |                                |                     |         |   | ~ |
| Палит          | ра диаграмм:                   |                     |         |   |   |
|                |                                |                     |         |   | ~ |
|                |                                |                     |         |   |   |
|                |                                | Применить           | Закрыть |   |   |

Окно «Настройки». Вкладка «Общие»

На закладке "Общие" в блоке "Точность значений параметров" для параметров, для которых в загрузчике не задано количество знаков после запятой, задается формат отображения числа.

Пункт "Задать". При выборе этого пункта для параметров, для которых в загрузчике не задано количество знаков после запятой, будет отображаться количество знаков после запятой, указанных в поле "Цифр после запятой". Количество знаков после запятой можно задать от 0 до 15.

Пункт "Определять автоматически". При выборе этого пункта для параметров, для которых в загрузчике не задано количество знаков после запятой, будет автоматически подбираться оптимальное количество знаков после запятой для каждого значения.

#### 7.10.2. Задание палитры

В блоке "Палитры" задаются следующие палитры:

"Палитра гиперкубов". В этом поле задается основная палитра (которая по умолчанию может быть задана в загрузчике). Эта палитра используется для отображения чисел цветом в 3D-кубе, в таблицах и т.д.

"Добавочная палитра". Эта палитра используется в следующих случаях:

Для замещения цветов в вырезанных диапазонах значений в палитрах 3D-Куба и т.д. Выбор добавочной палитры должен быть подтвержден выбором соответствующей галочки.

Для отображения колонок в динамических гистограммах.

"Палитра диаграмм". Палитра используется для отображения данных в окне "Диаграммы".

| МА Наст | ройки               |                     | _ | × |
|---------|---------------------|---------------------|---|---|
| Общие   | Свойства параметров | Аномалии параметров |   |   |
| Списо   | к инверсии палитры  |                     |   |   |
|         |                     |                     |   |   |
|         |                     |                     |   |   |
|         |                     |                     |   |   |
|         |                     |                     |   |   |
|         |                     |                     |   |   |
|         |                     |                     |   |   |
| <       |                     |                     |   | > |
|         |                     |                     |   |   |
|         |                     | Применить Закрыть   |   |   |

# 7.10.3. Настройка инверсии палитры

Окно «Настройки». Вкладка «Свойства параметров»

На вкладке "Свойства параметров" можно задать перечень параметров, для которых палитра будет инвертироваться при кодировании цветом. Добавление в этот список производится набрасыванием параметров в список из окна "Таблица параметров".

# 7.10.4. Аномалии параметров

На вкладке "Аномалии параметров" задаются диапазоны значений параметров и цвета, которые будут использоваться для отображения этих значений вместо цветов, определяемых по палитре.

| 1 | WA Наст | ройки       |            |         |                |      |         | _ | × |
|---|---------|-------------|------------|---------|----------------|------|---------|---|---|
|   | Общие   | Свойства п  | араметров  | Анома   | лии параметров |      |         |   |   |
|   | Испо    | льзовать ан | юмальные з | начения | 1              |      |         |   |   |
|   | Парам   | етр         | Условие    |         | Цвет           |      |         |   | ^ |
|   | 🗹 ΦΡ    |             | < 20       |         |                |      |         |   |   |
|   | 🗹 ΦP    |             | [20, 40]   |         |                |      |         |   |   |
|   | 🗹 ΦP    |             | [40 , 60]  |         |                |      |         |   |   |
|   | 🗹 ΦP    |             | [60 , 80]  |         |                |      |         |   |   |
|   | 🗹 ቀቦ    |             | > 80       |         |                |      |         |   |   |
|   | 🖸 🛛 🖓   |             | > 40       |         |                |      |         |   |   |
|   | 🛛 ПР    |             | [30 , 40]  |         |                |      |         |   |   |
|   | I 🖸 🗤   |             | [20 , 30]  |         |                |      |         |   |   |
|   |         |             | [10 , 20]  |         |                |      |         |   |   |
|   |         |             | < 10       |         |                |      |         |   | ~ |
|   |         | -           | Д          | обавить | Изменит        | ь    | Удалить |   |   |
|   |         |             |            | Π       | оименить       | Закр | ЫТЪ     |   |   |

Окно "Настройки". Вкладка "Аномалии параметров"

В центральной части окна находится список с параметрами, диапазонами значений и с цветами для их отображения.

Под этим списком расположены кнопки: "Добавить", "Изменить" и "Удалить", при помощи которых добавляются, изменяются и удаляются записи из этого списка.

Кнопка "Добавить". При нажатии на эту кнопку открывается окно "Условие аномалии".

| Условие анома | лии Х      |
|---------------|------------|
| Параметр:     |            |
| Параметр_01   | ~          |
| Иеньше чем:   | 100.000000 |
| 🔲 Больше чем: | þ.000000   |
| Цвет:         |            |
| , <b>—</b>    | Ok Закрыть |

Окно "Условие аномалии"

В этом окне выбирается параметр (из списка), для которого задается диапазон значений и цвет для отображения этих значений.

Диапазон значений задается одним из трех способов:

- от выбранного значения (включительно) и меньше: выберите пункт "Меньше, чем" и в поле справа от него укажите числовое значение;

- от выбранного значений (включительно) и больше "Больше, чем": выберите пункт "Больше, чем" и в поле справа от него укажите числовое значение;

- интервал между двумя значениями (включая граничные значения): выберите оба этих пункта, справа от каждого пункта укажите значение.

Цвет для отображения значений, удовлетворяющих заданному условию, выбирается в нижней части окна из предложенных вариантов.

Для добавления этого условия в список аномалий, нажмите кнопку "Ok", при этом окно закроется. При нажатии на кнопку "Закрыть", окно закроется без добавления нового условия в список аномалий.

| Условие анома | лии Х      |
|---------------|------------|
| Параметр:     |            |
| Параметр_01   | ~          |
| Иеньше чем:   | 100.000000 |
| 🔲 Больше чем: | þ.000000   |
| Цвет:         |            |
|               |            |
|               | Ok Закрыть |

Окно "Условие аномалии"

Кнопка **"Изменить"**. Выберите в списке аномалий запись, которую нужно изменить. После нажатия на кнопку "Изменить" откроется окно "Условие аномалии", в котором все поля будут заполнены в соответствии с выбранной записью из списка аномалий.

Внесите необходимые изменения (параметр, тип условия, диапазон значений, цвет).

Чтобы сохранить внесенные изменения, нажмите кнопку "Ok".

При нажатии на кнопку "Закрыть", окно закроется и внесенные изменения не будут применены.

Кнопка **"Удалить"**. Предназначена для удаления записей из списка аномалий. Для этого выберите в списке аномалий нужную запись и нажмите на кнопку "Удалить".

В верхней части вкладки "Аномалии параметров" располагается поле "Использовать аномальные значения", с помощью которого можно включать или выключать режим отображения аномальных значений.

При этом каждое условие аномалии можно включить или выключить, поставив в поле, находящееся слева от записи, галочку, или сняв ее. По умолчанию, при добавлении новой аномалии, галочка поставлена.

Добавленные аномалии и внесенные изменения становятся активными при нажатии кнопки "Применить" или при закрытии окна "Настройки".

#### 7.11. Управление окнами

# 7.11.1. Список открытых окон

Окон, которые могут быть открыты в программном комплексе, может оказаться достаточно много. Они могут взаимно перекрывать друг друга или оказаться свернутыми и, несмотря на то, что при выборе пункта меню, открывающего окно, оно выдвигается на передний план, в большом количестве окон трудно ориентироваться.

Для ориентации в множестве открытых окон служит специальное окно, которое открывается пунктом главного меню "<u>Окна. Список открытых окон</u>".

Это окно содержит список окон, открытых в данный момент в программном комплексе и позволяет производить с ними определенные действия.

Чтобы совершить действие с окнами, надо выделить их. Список допускает множественный выбор традиционным способом. Если выделено одно окно, то его можно активировать, то есть вывести его на передний план. Если выделено одно или более окон, то их можно закрыть. Эти операции производятся нажатием на соответствующие кнопки в нижней части окна.

| МА Список открытых окон                                           | — C           | x í |
|-------------------------------------------------------------------|---------------|-----|
| Куб: Сотрудники<br>Настройки<br>Гистограммы ПФГ<br>Гистограммы ПР |               |     |
| Гистограммы ПА<br>Диаграммы                                       |               |     |
| <                                                                 |               | >   |
| Активировать                                                      | Закрыть окно( | a)  |

Окно "Список открытых окон"